# ActiveImage Protector 2022 Cloud Setup Guide

3rd Edition (February, 2024)

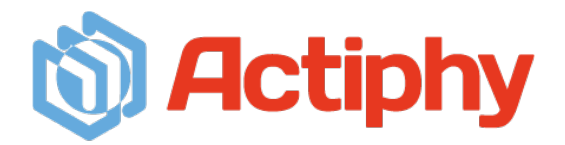

# Contents

| 1. | Overv   | <i>i</i> ew                                                          | 3  |
|----|---------|----------------------------------------------------------------------|----|
|    | Syster  | n Requirements                                                       | 3  |
| 2. | Install | ation                                                                | 5  |
| 3. | Config  | gure backup settings and run backup tasks                            | 6  |
|    | 3-1.    | Volume Backup: One Time Only                                         | 6  |
|    | 3-2.    | Volume Backup: Scheduled Backups                                     | 12 |
| 4. | Resto   | re                                                                   | 21 |
|    | 4-1.    | File / Folder Recovery                                               | 21 |
|    | 4-2.    | In-Cloud Recovery                                                    | 26 |
|    | 4-3.    | System Recovery (RescueBoot)                                         | 34 |
| 5. | In-Clo  | ud Standby                                                           | 45 |
|    | 5-1.    | Create a snapshot from a backup file                                 | 45 |
|    | 5-2.    | Create a volume from a snapshot and attach to newly created instance | 53 |
| 6. | Remo    | te Management Console                                                | 62 |
| 7. | Refere  | ence                                                                 | 67 |

# 1. Overview

ActiveImage Protector is a system / data protection solution supporting various system environments, including physical and virtual machines and cloud environments. This set-up guide will show you how to install and configure ActiveImage Protector 2022 Cloud on virtual machines on public cloud (Amazon Web Services (hereinafter "AWS"), Microsoft Azure (hereinafter "Azure"), Google Cloud Platform (hereinafter "Google Cloud"), Oracle Cloud Infrastructure (hereinafter "Oracle Cloud")). We recommend you read this manual before using ActiveImage Protector 2022 Cloud to configure backups. Please visit our online help for more detailed information at the following sites:

- For Windows environment: <u>https://webhelp.actiphy.com/AIP/2022/en\_US/</u>
- For Linux environment: <u>https://webhelp.actiphy.com/AIP/linux/2022/en\_US/</u>

# System Requirements

The following are computer system requirements to install ActiveImage Protector 2022 (Version 7.0.3,8919 for Windows, Version 7.0.3.8919 for Linux). Please ensure your computer meets these minimum system requirements before using ActiveImage Protector 2022. For the latest system requirements, please visit our Web site at: (https://www.actiphy.com/global/support/system-requirements/)

| Windows Virtual Machine |                                                                                           |  |  |  |
|-------------------------|-------------------------------------------------------------------------------------------|--|--|--|
| CPU                     | Pentium 4 or newer.                                                                       |  |  |  |
| Main Memory             | 4GB of RAM or greater. (8GB is recommended.)                                              |  |  |  |
| (RAM)                   |                                                                                           |  |  |  |
| Hard Disk               | 1.5GB of available disk space or greater.                                                 |  |  |  |
| Internet                | An internet connection is required to activate the product, issue license file and update |  |  |  |
|                         | the product.                                                                              |  |  |  |
| Supported OS            | Windows Server 2022                                                                       |  |  |  |
|                         | Windows Server 2019                                                                       |  |  |  |
|                         | Windows Server 2016                                                                       |  |  |  |
|                         | Windows Server 2012 R2                                                                    |  |  |  |
|                         | Windows Server IoT 2019 / 2022 for Storage                                                |  |  |  |
|                         | Windows Storage Server 2016                                                               |  |  |  |
|                         | Windows Storage Server 2012 R2                                                            |  |  |  |

|              | Linux Virtual Machine                                         |
|--------------|---------------------------------------------------------------|
| CPU          | Pentium 4 or newer.                                           |
|              | * Only x86_64 architecture is supported.                      |
|              | * Secure Boot is not supported.                               |
| Main Memory  | 2GB of RAM or greater.                                        |
| (RAM)        |                                                               |
| Hard Disk    | 2GB of available disk space or greater.                       |
| Internet     | An Internet connection is required to activate the product.   |
| Supported OS | • Red Hat Enterprise Linux : 9.0 – 9.3 /8.0 – 8.9 / 7.0 – 7.9 |
|              | • CentOS : 8.1 – 8.4 / 7.0 – 7.9                              |
|              | • Oracle Linux : 9.0 – 9.3 / 8.1 – 8.9 / 7.0 – 7.9            |
|              | • AlmaLinux 9.0 – 9.3 / 8.3 – 8.9                             |
|              | • MIRACLE LINUX 9.0, 9.2 / 8.4, 8.6, 8.8                      |
|              | • Rocky Linux 9.0 – 9.3 / 8.3 – 8.9                           |
|              | Amazon Linux 2                                                |
|              | SUSE Linux Enterprise Server 15 / Desktop 15                  |
|              | OpenSUSE Leap 15                                              |
|              | Ubuntu 18.04LTS / 20.04LTS / 22.04LTS                         |
|              | • Debian 9 – 12                                               |

# 2. Installation

ActiveImage Protector Cloud is designed to back up Windows / Linux virtual machines on public clouds (AWS, Azure, Google Cloud, Oracle Cloud). For more detailed operating procedures regarding how to install and configure the basic settings, please refer to the following setup guide.

\*When installing ActiveImage Protector on virtual machines in a Cloud environment, please use a "Cloud product key".

- Windows: ActiveImage Protector 2022 Server Setup Guide
   <a href="https://www.actiphy.com/global/setup\_guide/actiphy\_activeimage\_protector\_2022\_server">https://www.actiphy.com/global/setup\_guide/actiphy\_activeimage\_protector\_2022\_server</a>
- Linux: ActiveImage Protector 2022 Linux Setup Guide
   <u>https://www.actiphy.com/global/setup\_guide/actiphy\_activeimage\_protector\_2022\_linux</u>

# 3. Configure backup settings and run backup tasks

## 3-1. Volume Backup: One Time Only

Use the following steps to run ad hoc backup tasks:

Launch ActiveImage Protector by clicking on the Windows Start menu and then navigating to [Actiphy] →
 [ActiveImage Protector].

Once inside ActiveImage Protector, click on [Backup]  $\rightarrow$  [Volume Backup].

| Operation View Preferences Help                                           |  |  |
|---------------------------------------------------------------------------|--|--|
|                                                                           |  |  |
| C/amaz-8vod1bd                                                            |  |  |
| Dashboard Backup                                                          |  |  |
| 🚵 Backup 🔸                                                                |  |  |
| Recovery      Volume Backup      Create local disk or volume backup task. |  |  |
| In-Cloud Recovery                                                         |  |  |
| In-Cloud Standby                                                          |  |  |
| Image Manage > Create file or folder backup task.                         |  |  |
| 🔝 Local Host 🔹 🔊                                                          |  |  |
| Host Name: ec2amaz-8vod1bd                                                |  |  |
| IP Address:                                                               |  |  |
| Logon User: Administrator                                                 |  |  |
| Mounted: No                                                               |  |  |
| Task: None                                                                |  |  |
| 0.0 % 🛈 🛞                                                                 |  |  |

2. Select a backup source. The following example shows the entire disk selected for the backup source. Click **[Entire Disk]** and check the checkbox for **[Disk 0]**. When the backup source is selected, click **[Next]**.

| Activelmage Protector                                           |                                                                                                    | - 🗆 X         |
|-----------------------------------------------------------------|----------------------------------------------------------------------------------------------------|---------------|
| Operation View Preferences H                                    | lelp                                                                                                    |               |
| 🔝 ec2amaz-8vod1bd 🔹 🔻                                           |                                                                                                    |               |
| 📮 Dashboard                                                     | Volume Backup                                                                                                    |               |
| 🛋 Backup                                                        | 1 Source 2 Destination 3 Schedule                                                                                              | 4 Summary     |
| Volume Backup                                                   | Entire Disk     O Volume                                                                                                    |               |
| 📩 Recovery 🔉                                                    | Volume Name File System Volume Size Used Space Associated<br>■ I  ■ Disk 0<br>L  ■ Local Disk (C:) NTFS 30.0 GB 27.3 GB Disk 0 |               |
| <ul> <li>In-Cloud Recovery</li> <li>In-Cloud Standby</li> </ul> | 🔿 Racie 🧟 Donamie dick 🥽 Volume 🗃 Donamie volume                                                                               |               |
| Image Manage >                                                  | Ø Disk 0           Basic (MBR)           30.0 GB           Local Disk (C)           30.0 GB Wirs                               |               |
| Host Name: ec2amaz-8vod1bd<br>Domain: WORKGROUP<br>IP Address:  | Primary                                                                                                    |               |
| Task: None<br>0.0 % (0) (0)                                     |                                                                                                    | Next > Cancel |

 Select a destination folder for the backup image. Supported storage locations include local disks, network shared folder in the cloud, cloud storage (Azure Storage, Amazon S3, Wasabi). The following example shows "Amazon S3" is selected as the destination. Click the [Select Folder] button.

| ActiveImage Protector                                                                                                    | Help                                                                                                    |               |               | - 🗆 X                                                                                                    |
|----------------------------------------------------------------------------------------------------|----------------------------------------------------------------------------------------------------|---------------|---------------|----------------------------------------------------------------------------------------------------|
| ec2amaz-8vod1bd V                                                                                                    | Teih                                                                                                    |               |               |                                                                                                    |
| 📮 Dashboard                                                                                                    | Volume Backup                                                                                                    |               |               |                                                                                                    |
| 🛋 Backup                                                                                                    | 1 Source                                                                                                    | 2 Destination | 3 Schedule    | 4 Summary                                                                                                    |
| Volume Backup File Backup File Backup Recovery In-Cloud Recovery In-Cloud Standby Image Manage > Icaal Host Host Name: ec2ama2-8yadibd Domain: WORKGROUP IP Address: Un-enabled Kounted: No Task: None | Task Name:<br>Backup, 20221020, 1540<br>Destination Folder:  Comments: Destination Isolation Option Destination Isolation Option Destination Isolation Application Destination Isolation Application Destination Application Destination Application Destination Destination Application Destination Destination | ns 📦          | Select folder | Options:  Advanced Options  Advanced Options  Compression: Compression Compression Compression Fast  Passworld Confirme Compression Compression Compre |
| Task: None 0.0 % 0 .0 %                                                                                                    |                                                                                                    |               | < Back        | Next > Canc                                                                                                    |

4. Select "Amazon S3" in [Select Folder] window. Next, enter your credentials to log into Amazon S3. Enter [Access ID:], [Secret Key]: for AWS and select [Region:] and click [Connect].

| Select Folder                                       |                                          |                                                   |                          | ×              |
|-----------------------------------------------------|------------------------------------------|---------------------------------------------------|--------------------------|----------------|
| Local     Desktop     Documents     Local Disk (C:) | Access Key Id:<br>Secret Key:<br>Region: | AKIAL TANANA ASia Pacific (Tokyo)                 | 1                        | •              |
| MS Azure<br>A MS Azure                              |                                          | Specify Provider NIFC<br>Please enter login crede | LOUD (east-2)<br>ntials. | Connect Cancel |
|                                                     | Name                                     | ↓ Date Modified     ↓                             | Image File Type          | Version        |
|                                                     |                                          |                                                   |                          |                |
|                                                     | <                                        |                                                   |                          | >              |
| Folder: Directory                                   | only                                     | •                                                 | Select Folder            | Cancel         |

5. When the connection to Amazon S3 is successfully established, bucket information is shown. The following example shows we are selecting folder "demo-test-ec2" in the bucket "aip-backup-s3" pre-configured in Amazon S3. Click the **[Select Folder]** button.

| Select Folder                                                                                                    |                         |                |                                       | ×       |
|----------------------------------------------------------------------------------------------------|-------------------------|----------------|---------------------------------------|---------|
| < s3://aip-backup-s3/demo-t                                                                                                    | est-ec2/                |                |                                       |         |
| 🗉 🟠 Local                                                                                                    | Name                    | 💂 Date Modifie | d Image File Type                     | Version |
| <ul> <li>Desktop</li> <li>Documents</li> <li>Local Disk (C:)</li> <li>Network</li> <li>MS Azure</li> <li>Amazon S3</li> <li>in-backup-s3</li> <li>in-backup-s3</li> <li>im-demo-test-ec2</li> <li>Wasabi</li> </ul> | 5037df65                | -b98f-4        | Folder                                |         |
| 1                                                                                                    |                         |                |                                       | ,       |
| Folder:                                                                                                    | s3://aip-backup-s3/demo | -test-ec2      | Select Folder                         | Cancel  |
|                                                                                                    | Directory only          |                | <ul> <li>Show base image f</li> </ul> | ile     |

6. Ensure you have selected a folder in Amazon S3 for the [Destination Folder]. Then, click the [Next] button. The Destination Isolation feature, and compression & encryption options are available at the bottom and the right side of the screen. Please refer to section 3-2 Volume Backup: Scheduled Backups of this document for more information.

| Activelmage Protector                                                                                                    |                                                                                                    | – 🗆 X                                                                                                    |
|----------------------------------------------------------------------------------------------------|----------------------------------------------------------------------------------------------------|----------------------------------------------------------------------------------------------------|
| Operation View Preferences H                                                                                                    | telp                                                                                                    |                                                                                                    |
| 🔝 ec2amaz-8vod1bd 🔹                                                                                                    |                                                                                                    |                                                                                                    |
| 📮 Dashboard                                                                                                    | Volume Backup                                                                                                    |                                                                                                    |
| 🛋 Backup                                                                                                    | 1 Source 2 Destination 3 Schedule                                                                                                    | 4 Summary                                                                                                    |
| Volume Backup         File Backup         File Backup         In-Cloud Recovery         In-Cloud Standby         In-Cloud Standby         Image Manage >         Local Hest       0 | Task Name<br>Backup, 20221020, 1540<br>Destination Folder:<br>s3://aip-backup+32/demo-test-ec2<br>s3://aip-backup+32/demo-test-ec2<br>Select folder<br>Comments<br>Destination Isolation Options:<br>Destination Isolation Options:<br>Select folder<br>Destination Isolation Options:<br>Select folder<br>Select folder<br>Select folder<br>Select folder<br>Select folder | Options: Advanced Options  Compression: Compression Level 2 (Optimized) Change temp file folder @ Sandard Compression Fast Password Password Confirm Password Confirm Password C |
| Host Name: ec2amaz-8vod1bd<br>Domain: WORKGROUP<br>IP Address<br>Logon User: Administrator<br>RescueBoot: Un-enabled<br>Mounted: No<br>Task: None<br>0.0 % U •                      | Select Network Interface -<br>< Back                                                                                                    | AES 128 bit                                                                                                    |

7. Select [Backup Once] for the Task Type and click [OK].

| Backup_<br>Task Type | 20221020 <u>-</u><br>2022 8 ac | 1540<br>kup Onc | e 🔵 Sche    | dule Bac | Effective<br>kup | Date/Time: | 2022/10/20    | 16:05                     | ~ 20                    | 23/10/201                 | 16:05 ~          | V No    | Specified |
|----------------------|--------------------------------|-----------------|-------------|----------|------------------|------------|---------------|---------------------------|-------------------------|---------------------------|------------------|---------|-----------|
| Base (               |                                |                 |             |          |                  | * @        | Increm        | ental 🔞                   | )                       |                           |                  |         | × 6       |
| Mc Mc                | nthly                          |                 | •           |          |                  | <u> </u>   | We We         | ekly                      | 1                       | • ·                       |                  |         |           |
| 1                    | 2                              | 3               | 4           | 5        | 6                | 7          | Sun           | Mon                       | Tue                     | Wed                       | Thu              | Fri     | Sat       |
| 8                    | 9                              | 10              | 11          | 12       | 13               | 14         |               |                           |                         |                           |                  |         |           |
| 15                   | 16                             | 17              | 18          | 19       | 20               | 21         | Multi         | times                     |                         |                           |                  |         |           |
| 22                   | 23                             | 24              | 25          | 26       | 27               | 28         | Start 7       | lime:                     | E Snd                   | 1(11c)                    | Interval:        |         |           |
| 29                   | 30                             | 31              | EOM         |          |                  |            | 07:00         | (A)<br>(4)                | 200                     | 1                         | 60 IN            | Minut   | es 💌      |
| Add Ne               | w Base                         |                 |             |          |                  |            | Add Ne        | w Increm                  | ental                   |                           |                  |         |           |
|                      | ackup:                         |                 |             |          |                  |            | Option:       |                           |                         |                           |                  |         |           |
| Event E              |                                |                 |             |          |                  |            |               |                           |                         |                           |                  |         |           |
| Event E              | lown/Reb                       | oot B           | ase and Inc | rementa  | 1                | •          | Autono<br>Rur | n if áláchie<br>Chase bac | düled tas<br>kup if sch | k is missed<br>reduled ba | t.<br>Ise backup | taskhas | been mis  |

8. Click **[Next]** in this example.

| Activelmage Protector                                                                                                    |                                                                                                    |                                                                                  |            | – 🗆 ×                |
|----------------------------------------------------------------------------------------------------|----------------------------------------------------------------------------------------------------|----------------------------------------------------------------------------------|------------|----------------------|
| Operation View Preferences H                                                                                                    | elp                                                                                                    |                                                                                  |            |                      |
| 🔛 ec2amaz-8vod1bd 🛛 🔻                                                                                                    |                                                                                                    |                                                                                  |            |                      |
| 📮 Dashboard                                                                                                    | Volume Backup                                                                                                    |                                                                                  |            |                      |
| 🛋 Backup                                                                                                    | 1 Source                                                                                                    | 2 Destination                                                                    | 3 Schedule | 4 Summary            |
| Volume Backup                                                                                                    | Task type:<br>Effective From:<br>Base (Full):<br>Incremental:                                                       | Backup Once<br>2022/10/20 16:05                                                  |            |                      |
| 💒 Recovery 🔹 🔉                                                                                                    |                                                                                                    | Edit Sch                                                                         | edule 🗂    |                      |
| <ul> <li>In-Cloud Recovery</li> <li>In-Cloud Standby</li> <li>Image Manage &gt;</li> </ul>                                                                                                    | Options:<br>Chalde Retendion Poincy Dir<br>Number of image sets to re<br>Challers the old<br>Send again Task failed | elete both full and incrementals 👻 🙆<br>tain:<br>er mane before new bace hadron. | Exe<br>Fu  | cution Priority      |
| Local Host  Contemporation Contemporation Contemporatio Contemporation Contemporation Contemporation Contempora |                                                                                                    |                                                                                  |            |                      |
| 0.0 % Ū®                                                                                                    |                                                                                                    |                                                                                  | < Back     | Next > <u>Cancel</u> |

9. Review the summary for the configured settings and click [Done] to start the backup task.

| ec2amaz-8vod1bd 🔹          |                              |                           |               |           |
|----------------------------|------------------------------|---------------------------|---------------|-----------|
| Dashboard                  | Volume Backup                |                           |               |           |
| 🛓 Backup                   | 1 Source                     | 2 Destination             | 3 Schedule    | 4 Summary |
| Volume Backup              |                              |                           |               |           |
| Eile Packup                | Backup Source:               |                           |               |           |
| гле васкир                 | Backup Type:                 | Entire Disk               |               |           |
| 🛓 Recovery 🔹 🕨             | Backup Source:               | 0                         |               |           |
|                            | Destination:                 |                           |               |           |
| In-Cloud Recovery          | Estimated image file size:   | 20.5 GB                   |               |           |
|                            | Destination Folder:          | s3://aip-backup-s3/der    | mo-test-ec2   |           |
| In-Cloud Standby           | Comments:                    | None                      |               |           |
|                            | Options:                     |                           |               |           |
| 🔬 Image Manage 👂           | Task Name:                   | Backup_20221020_154       | 40            |           |
|                            | Compression:                 | Standard Compression      | (Fast)        |           |
| Local Host 🖉 🕑             | Password:                    | None                      |               |           |
| Host Name: ec2amaz-8vod1bd | Designate a separate image   | Disabled                  |               |           |
| Domain: WORKGROUP          | Ignore bad sectors:          | Enabled                   |               |           |
| P Address:                 | Backup disk meta-data:       | Enabled                   |               |           |
| ogon User: Administrator   | Ignore Inaccessible volume(s | : Enabled                 |               |           |
| RescueBoot: Un-enabled     | Force Component Mode:        | No                        |               |           |
| Mounted: No                | Excluded files:              | pagetile, hiber fi, volum | e information |           |
| Tasku Mana                 |                              |                           |               |           |

10. Select [Run Now] and click [OK] to start backup task.

[Post Backup Operation] may be selected to shut down or restart the system upon the completion of backup.

| tivelmage Protector            |    |
|--------------------------------|----|
| When do you want start backup? |    |
| Run Now                        |    |
| O Run manually later           |    |
| Post Backup Operation          |    |
| None                           | •  |
| _                              |    |
| Cancel                         | OK |

11. When a backup task starts, you can monitor the progress in the Dashboard window.

| Activelmage Protector    |              |                      |                            |                           |                |            |          | - 🗆 🗙     |
|--------------------------|--------------|----------------------|----------------------------|---------------------------|----------------|------------|----------|-----------|
| Operation View Pref      | erences Help |                      |                            |                           |                |            |          |           |
| ec2amaz-8vod1bd          | 🔹 💌 🚫        | [Backup_2022         | 1020_1540] : [8.3%] comple | eted at [2.7 GB/min]. Rer | naining [19 mi | n 58 sec]. |          |           |
| 📮 Dashboard              | D            | ashboard             |                            |                           |                |            |          | Dashboard |
| A Backup                 | × 💷          | System Hea           | alth Status                |                           |                |            | •        |           |
|                          |              | Current Tas<br>tatus | sk<br>Task                 | Start Time                | Progress (%    | 6)         | *        |           |
| Recovery                 | - <u>(</u>   | Running              | Backup_20221020_1540       | 2022/10/20 15:58:00       |                | 8.3 %      |          |           |
| In-Cloud Reco            | very         |                      |                            |                           |                |            |          |           |
|                          |              |                      |                            |                           |                |            |          |           |
| In-Cloud Stand           | lby          |                      |                            |                           |                |            |          |           |
|                          |              |                      |                            |                           |                |            |          |           |
|                          | e            |                      |                            |                           |                |            |          |           |
|                          |              |                      |                            |                           |                |            |          |           |
|                          |              |                      |                            |                           |                |            |          |           |
| Local Host               | 1            |                      |                            |                           |                |            |          |           |
| Host Name: ec2amaz-8     | wod1bd       |                      |                            |                           |                |            |          |           |
| Domain: WORKGRC          | UP           |                      |                            |                           |                |            |          |           |
| P Address:               | tor          |                      |                            |                           |                |            |          |           |
| RescueBoot: Un-enable    | d            |                      |                            |                           |                |            |          |           |
| Mounted: No              |              |                      |                            |                           |                |            |          |           |
| Task: Backup_20221020_15 | 40           | 🕽 Task log           |                            |                           |                |            | •        |           |
| 83%                      |              | Schedule             |                            |                           |                |            | <b>*</b> |           |
| - 3.3 70                 |              | Disk Inform          | nation                     |                           |                |            | •        | -         |

12. ActiveImage Protector has finished the backup when the progress bar reaches 100%.

|                                                                                                    |                             |                      |                     |              |   | Dashboard |
|----------------------------------------------------------------------------------------------------|-----------------------------|----------------------|---------------------|--------------|---|-----------|
| Dashboard                                                                                                    | Dashboar                    | d                    |                     |              |   | Refresh   |
| Packup                                                                                                    | 🔒 System                    | Health Status        |                     |              |   |           |
| васкар                                                                                                    | Current                     | Task                 |                     |              | * |           |
| Recovery                                                                                                    | Status                      | Task                 | Start Time          | Progress (%) |   |           |
| - necovery                                                                                                    | 😒 Done                      | Backup_20221020_1540 | 2022/10/20 15:58:00 | 100.0 %      |   |           |
| In-Cloud Recov                                                                                                    | ion/                        |                      |                     |              |   |           |
| III Cloud Neco                                                                                                    | ery                         |                      |                     |              |   |           |
|                                                                                                    |                             |                      |                     |              |   |           |
| In Cloud Stand                                                                                                    | bu                          |                      |                     |              |   |           |
| In-Cloud Stand                                                                                                    | by                          |                      |                     |              |   |           |
| In-Cloud Stand                                                                                                    | by                          |                      |                     |              |   |           |
| In-Cloud Stand<br>Image Manage                                                                                                    | by<br>>                     |                      |                     |              |   |           |
| In-Cloud Stand<br>Image Manage                                                                                                    | by<br>>                     |                      |                     |              |   |           |
| In-Cloud Stand<br>Image Manage                                                                                                    | by<br>>                     |                      |                     |              |   |           |
| In-Cloud Stand                                                                                                    | by                          |                      |                     |              |   |           |
| D In-Cloud Stand                                                                                                    | by<br>>                     |                      |                     |              |   |           |
| In-Cloud Stand<br>Image Manage<br>Local Host<br>ost Name: ec2amaz=8                                                                                                    | by<br>>                     |                      |                     |              |   |           |
| In-Cloud Stand     Image Manage     Ioral Host     ost Name: ec2emaz=8     omain: WORKGRO                                                                                                    | by<br>>                     |                      |                     |              |   |           |
| In-Cloud Stand     Image Manage     Iocal Host     ost Name: ec2ema:=0     omain: WORKGRO     Address:                                                                                                    | by<br>>                     |                      |                     |              |   |           |
| In-Cloud Stand Image Manage Iocal Host ost Name: ec2amaz-8 omain: WORKGRO Address:  Gon User: Administra He-conclude                                                                                                    | by<br>><br>redlbd<br>yp     |                      |                     |              |   |           |
| In-Cloud Stand Image Manage Image Manage Cocal Host Ost Name: ec2amaz:8 WORKGRO Address: Administra escueBoot: Un-enable komstah Un-enable komstah Un-enabl | by<br>><br>redibb<br>or     |                      |                     |              |   |           |
| In-Cloud Stand     Image Manage     Iocal Host     Iocal Host     Iocal Host     Iocal Host     WORKGRO     Administra     escueBoot     Un-enable     Iocuned: No                                                                                                    | by<br>><br>rodibd<br><br>or |                      |                     |              |   |           |

# 3-2. Volume Backup: Scheduled Backups

Please use the following steps to configure regularly scheduled backups.

Start ActiveImage Protector by clicking on the Windows Start menu and selecting [Actiphy] → [ActiveImage Protector].

Once in ActiveImage Protector, click on [Backup]  $\rightarrow$  [Volume Backup].

| ActiveImage Protector                                                                    |                                                           | – 🗆 × |
|------------------------------------------------------------------------------------------|-----------------------------------------------------------|-------|
| Operation View Preferences H                                                             | leip                                                      |       |
| 🔛 ec2amaz-8vod1bd 🛛 🔻                                                                    |                                                           |       |
| 📮 Dashboard                                                                              | Backup                                                    |       |
| 🛋 Backup 🛛 🔸                                                                             |                                                           |       |
| 📩 Recovery 🔹 🕨                                                                           | Volume Backup<br>Create local disk or volume backup task. |       |
| In-Cloud Recovery                                                                        |                                                           |       |
| In-Cloud Standby                                                                         | File Backup                                               |       |
| 🚺 Image Manage >                                                                         | Create file or folder backup task.                        |       |
| 📓 Local Host 👔 🗊                                                                         |                                                           |       |
| Host Name: ec2amaz-8vod1bd<br>Domain: WORKGROUP<br>IP Address: Cogon User: Administrator |                                                           |       |
| RescueBoot: Un-enabled                                                                   |                                                           |       |
| Mounted: No                                                                              |                                                           |       |
| Task: None 0.0 % (0) (**********************************                                 |                                                           |       |

 Select the backup source from the list of volumes. We will select the entire disk as the backup source in this example. Click [Entire Disk] and then click the checkboxes for [Disk 0]. Once you have selected the backup source(s), click the [Next] button.

| Activelmage Protector                                          |                                                                                                    | - 🗆 X  |
|----------------------------------------------------------------|----------------------------------------------------------------------------------------------------|--------|
| Operation View Preferences H                                   | Help                                                                                                    |        |
| 🔛 ec2amaz-8vod1bd 🛛 🔻                                          |                                                                                                    |        |
| 📮 Dashboard                                                    | Volume Backup                                                                                                    |        |
| 📑 Backup                                                       | 1 Source 2 Destination 3 Schedule 4 Su                                                                                                    | mmary  |
| 🔹 Volume Backup                                                | Entire Disk     O Volume                                                                                                    |        |
| 📥 Recovery 🔹 🗲                                                 | Volume Name         File System         Volume Size         Used Space         Associated           Image: Space         Disk 0         Image: Space         Image: Space         Disk 0           Image: Space         Disk 0         Image: Space         Disk 0         Image: Space         Disk 0 |        |
| In-Cloud Recovery                                              |                                                                                                    |        |
| In-Cloud Standby                                               | 🔜 Basic 🔮 Dynamic disk 🖙 Volume 📟 Dynamic volume                                                                                                    |        |
| 📓 Image Manage >                                               |                                                                                                    |        |
| Host Name: ec2amaz-8vod1bd<br>Domain: WORKGROUP<br>IP Address: | - Used 12/20 UB                                                                                                    |        |
| Mounted: No                                                    | Primary                                                                                                    |        |
| Task: None 0.0 % (0) (0)                                       | Net>                                                                                                    | Cancel |

 Select a destination folder to save the backup image files to. In this example, we have selected the cloud storage "Amazon S3" as the destination. Click [Select Folder] or click on the "▼" icon on the right-hand side of the [Destination folder] text box to select a location to save your backup. Click [Select Folder] when specifying a new destination folder.

| Activelmage Protector                                                                                                    |                                                                                                    | - 🗆 X                                                                                                    |
|----------------------------------------------------------------------------------------------------|----------------------------------------------------------------------------------------------------|----------------------------------------------------------------------------------------------------|
| Operation View Preferences                                                                                                    | <u>H</u> elp                                                                                                    |                                                                                                    |
| 🗽 ec2amaz-8vod1bd 🔹 🔻                                                                                                    | the second second second second second second second second second second second second second second second se                                                                                                    |                                                                                                    |
| 📮 Dashboard                                                                                                    | Volume Backup                                                                                                    |                                                                                                    |
| 🛋 Backup                                                                                                    | 1 Source 2 Destination 3 Schedule                                                                                                    | 4 Summary                                                                                                    |
| Volume Backup       File Backup       Recovery       In-Cloud Recovery                                                                                                    | Task Name:<br>Backup_20221020_1616<br>Destination Folder: @<br>Comments:                                                                                                    | Options: < Advanced Options<br>Compression:<br>Declupication Compression<br>Level 2 (Optimized)<br>Change temp file folder<br>Standard Compression |
| <ul> <li>In-Cloud Standby</li> <li>Image Manage &gt;</li> <li>Local Host</li> </ul>                                                                                                    | Destination Isolation Options:     Destination Isolation Options:     Destinations Isolation Cost Hard Data attract is skyp completes:     Take the assimution Cost Hard Data attract is skyp completes.     Jack the assimution USP Hard Data attract is skyp completes.     Destination cost Hard Data attract is skyp completes. | Fast                                                                                                    |
| Host Name:     ec2amaz-8vod1bd       Domain:     WORKGROUP       IP Address:     • • • • • •       Logon User:     Administrator       RescueBoot:     Un-enabled       Mounted:     No | Select Network Interface 👻                                                                                                    | AES 128 bit                                                                                                    |
| lask: None<br>0.0 % (i) (i)                                                                                                    | < Back                                                                                                    | Next > Cancel                                                                                                    |

4. Select "Amazon S3" in [Select Folder] window. Next, enter your credentials to log into Amazon S3. Enter [Access ID:], [Secret Key]: for AWS and select [Region:] and click [Connect].

| - 🞽 Desktop                            | Access Key Id:         |                       |                         |               |
|----------------------------------------|------------------------|-----------------------|-------------------------|---------------|
| — 📸 Documents<br>— 📼 Local Disk (C:)   | Secret Key:<br>Region: | Asia Pacific (Tokyo)  | •••••                   | •••           |
| 🚱 Network<br>🔨 MS Azure<br>🏊 Amazon S3 |                        | Specify Provider NIFC | OUD (east-2)<br>ntials. | Connect Cance |
| — 🚱 Wasabi                             | Name                   | Date Modified         | Image File Type         | Version       |
|                                        |                        |                       |                         |               |
|                                        |                        |                       |                         |               |

 When the connection to Amazon S3 is successfully established, bucket information is shown. The following example shows selecting the folder "demo-test-ec2" in the bucket "aip-backup-s3" pre-configured in Amazon S3. Click the [Select Folder] button.

| Select Folder                                                                                       |                       |                         |               |                           | ×       |
|----------------------------------------------------------------------------------------------------|-----------------------|-------------------------|---------------|---------------------------|---------|
| < s3://aip-backup-s3/demo-t                                                                         | est-ec2/              |                         |               |                           |         |
| Local     Documents     Local Disk (C:)     Metwork     Amazon S3     Amazon S3     main -backup-s3 | Name                  | <b>₽</b><br>If65-b98f-4 | Date Modified | Image File Type<br>Folder | Version |
| 🗠 🚱 Wasabi                                                                                          |                       |                         |               |                           |         |
|                                                                                                    | ٢                     |                         |               |                           |         |
| Folder                                                                                              | s3://aip-backup-s3/de | mo-test-ec2             |               | Select Folder             | Cancel  |
|                                                                                                    | Directory only        |                         |               | Show base image file      |         |

6. Ensure you have selected a folder in Amazon S3 for the **[Destination Folder].** Then, click the **[Next]** button. We will review the **[Options]** sections later in this document.

| Activelmage Protector                                                                                                    |                                                                                                    | - 🗆 X                                                                                                    |
|----------------------------------------------------------------------------------------------------|----------------------------------------------------------------------------------------------------|----------------------------------------------------------------------------------------------------|
| Operation View Preferences H                                                                                                    | telp                                                                                                    |                                                                                                    |
| ec2amaz-8vod1bd 💌                                                                                                    |                                                                                                    |                                                                                                    |
| 📮 Dashboard                                                                                                    | Volume Backup                                                                                                    |                                                                                                    |
| 💼 Backup                                                                                                    | 1 Source 2 Destination 3 Schedule                                                                                                    | 4 Summary                                                                                                    |
| Volume Backup         File Backup         File Backup         In-Cloud Recovery         In-Cloud Standby         In-Cloud Standby         In-Cloud Standby         In-Loud Standby         In-Loud Standby         In-Loud Standby         In-Loud Standby         In-Loud Standby         Host Name:         ec2amaz-8vod1bd | Task Name<br>Backup, 2022/020, 1616<br>Destination Folder:<br>Syl/aip-backup-s3/demo-test-ec2 Select folder<br>Somment:<br>Destination Isolation Options:<br>Destination Isolation Options:<br>Destination Isolation Isolation Options:<br>Destination Isolation Isolation Isolat | Options:       Advanced Options         Image: Compression:       Image: Compression:         Image: Compression:       Image: Compression:         Level 2 (Optimized)       Change: temp file folder @         Image: Compression:       Image: Compression:         Image: Compression:       Image: Compression: |
| Domain: WORKGROUP<br>IP Address: Content<br>Logon User: Administator<br>RescueBoot: Un-enabled<br>Mounted: No<br>Task: None<br>0.0 % () (*)                                                                                                    | < Back                                                                                                    | Next > Cancel                                                                                                    |

- Configure the schedule options. Options include [Weekly], [Monthly], [Designate Specific Days].
   The steps below shows an example of configuring a weekly schedule:
  - Select [Schedule Backup] for the Task Type and configure the Weekly backup schedule settings.
  - Set the Base backup schedule to Weekly.
  - Set the Incremental backup schedule to Weekly.
  - Set the Execute Time of the Base backup to Sundays at 1:00 am.
  - Set the Incremental Backup schedule to Monday to Saturday at 1:00 am.
  - After configuring all options, click the **[OK]** button.

| Base 🕑 |        |     |     |     |     |     | Incremental |                   |     |       |       |      |
|--------|--------|-----|-----|-----|-----|-----|-------------|-------------------|-----|-------|-------|------|
| V We   | ekly   |     |     |     |     | ×   | Veekly      | 1                 | ▼   | 17    |       | ×    |
| Sun    | Mon    | Tue | Wed | Thu | Fri | Sat | Sun Mon     | Tue               | Wed | Thu   | Fri   | Sat  |
|        |        |     |     |     |     |     | 07:00       | alvo<br>nlv: 01:0 |     | 60 TH | Minut | es 🔻 |
| Add Ne | w Base |     |     |     |     |     | One time o  | nly: 01:0         |     | 60 1  | Minut | es • |

- 8. The following example shows how to set up a multi-scheduled backup:
  - Click the [Add New Base] link on the Schedule Settings page.
  - Configure the settings for your additional schedule.
  - In addition to a weekly schedule, you can configure monthly backups to regularly occur at the end of the month.

| Base (                                    | onthly                                         |       |     |     |     | × or | Increm<br>We | <b>ental 🔞</b><br>ekly | )          | • -  |           |       | ×    |
|-------------------------------------------|------------------------------------------------|-------|-----|-----|-----|------|--------------|------------------------|------------|------|-----------|-------|------|
| 1                                         | 2                                              | 3     | 4   | 5   | 6   | 7    | Sun          | Mon                    | Tuo        | Worl | Thu       | Fri   | Sat  |
| 8                                         | 9                                              | 10    | 11  | 12  | 13  | 14   | Jun          | WOIT                   | ide        | weu  | inu       |       | Jai  |
| 15                                        | 16                                             | 17    | 18  | 19  | 20  | 21   | Multi        | -times                 |            |      |           |       |      |
| 22                                        | 23                                             | 24    | 25  | 26  | 27  | 28   | Start        | Time:                  | End T      | îme: | Interval: |       |      |
| 29                                        | 30                                             | 31    | EOM |     |     |      | 07200        | 181                    | 21:00      | 120  | 100 H     | Minut | es 🔻 |
| Execute                                   | Time: 01                                       | :00   |     |     |     | ×®   | 0            | ne time oi             | nly: 01:00 |      |           |       |      |
| Execute                                   | Time: 01<br>eekly<br>Mon                       | :00 👘 | Wed | Thu | Fri | X 🔿  | • 0          | ne time oi             | nly: 01:00 |      |           |       |      |
| Execute<br>We<br>Sun<br>Execute<br>Add Ne | Time: 01<br>eekly<br>Mon<br>Time: 01<br>w Base | :00 E | Wed | Thu | Fri | Sat  | Add Ne       | w Increm               | ental      |      |           |       |      |

9. You can configure [Enable Retention Policy] and [Send Email] settings on the [Schedule] tab.

The Retention Policy defines how many sets of backup files to retain before deletion. In this example, we've enabled the retention policy by checking the **[Enabling Retention Policy]** checkbox. We've also configured the program to keep the three most recent backups in the destination folder and delete any backups older than those. The default setting for the **[Number of image sets to retain]** field is 3.

**NOTE:** Each set of ActiveImage Protector backup files consists of one base backup image and any associated incremental backup files.

| Activelmage Protector                                           |                                                                                           |                                                                                                |               | - 🗆 X                                                               |
|-----------------------------------------------------------------|-------------------------------------------------------------------------------------------|------------------------------------------------------------------------------------------------|---------------|---------------------------------------------------------------------|
| Operation View Preferences                                      | Help                                                                                      |                                                                                                |               |                                                                     |
| Dashboard                                                       | Volume Backup                                                                             |                                                                                                |               |                                                                     |
| / Backup                                                        | 1 Source                                                                                  | 2 Destination                                                                                  | 3 Schedule    | 4 Summary                                                           |
| Volume Backup                                                   | Task type:<br>Effective From:<br>Base (Full):<br>Incremental:                             | Schedule Backup<br>2022/10/20 16:30<br>Weekly: Sun., 01:00<br>Weekly: MonFri,,Sat., 01:00      |               |                                                                     |
| <ul> <li>In-Cloud Recovery</li> <li>In-Cloud Standby</li> </ul> | Options:<br>Enable Retention Policy D<br>Number of image sets to re<br>3 * Delete the old | Edit Sch<br>elete both full and incrementals 🔻 🔞<br>etain:<br>er image before new base backup. | edule 🗖<br>Ex | ecution Priority <b>@</b><br>'ull (Base):<br>Lowest Low Medium High |
| Local Host Camace Manage >                                      | E Send email Task failed                                                                  | •                                                                                              | ŀ             | Icovest Low Medium High                                             |
| Task: None<br>0.0 % (1) ®                                       |                                                                                           |                                                                                                | < Back        | Next > Cancel                                                       |

10. After configuring the backup schedule, you should see a summary of your configuration. Please review your backup configuration. If everything looks correct, click the **[Done]** button.

| Activelmage Protector                                                                                                    |                                                                                                    |                                                                               |               | - 🗆 X       |
|----------------------------------------------------------------------------------------------------|----------------------------------------------------------------------------------------------------|-------------------------------------------------------------------------------|---------------|-------------|
| Operation View Preferences F                                                                                                    | lelp                                                                                                    |                                                                               |               |             |
| 🗽 ec2amaz-8vod1bd 🛛 🔻                                                                                                    |                                                                                                    |                                                                               |               |             |
| 📮 Dashboard                                                                                                    | Volume Backup                                                                                                    |                                                                               |               |             |
| 🛋 Backup                                                                                                    | 1 Source 2                                                                                                    | Destination                                                                   | 3 Schedule    | 4 Summary   |
| 🔺 Volume Backup                                                                                                    |                                                                                                    |                                                                               |               |             |
| File Backup                                                                                                    | Backup Source:<br>Backup Type:                                                                                                    | Entire Disk                                                                   |               |             |
| 💒 Recovery 🔹 🗲                                                                                                    | Backup Source:                                                                                                    | 0                                                                             |               |             |
| <ul> <li>In-Cloud Recovery</li> <li>In-Cloud Standby</li> </ul>                                                                                  | Destination:<br>Estimated image file size:<br>Destination Folder:<br>Comments:                                                                            | 20.7 GB<br>s3://aip-backup-s3/der<br>None                                     | no-test-ec2   |             |
| 🚺 Image Manage >                                                                                                    | Coptions:<br>Task Name:                                                                                                    | Backup_20221020_161                                                           | (6            |             |
| 🔝 Local Host 🛛 🕴 🗹                                                                                                    | Password:                                                                                                    | None                                                                          | (rdst)        |             |
| Host Name: ec2amaz-8vod1bd<br>Domain: WORKGROUP<br>IP Address: • • • • • •<br>Logon User: Administrator<br>RescueBoot: Un-enabled<br>Mounted: No | Designate a separate image<br>Ignore bad sectors:<br>Backup disk meta-data:<br>Ignore Inaccessible volume(s):<br>Force Component Mode:<br>Excluded files: | Disabled<br>Enabled<br>Enabled<br>Enabled<br>No<br>pagefile, hiber fi, volume | e information | ~           |
| Task: None<br>0.0 % (1) •                                                                                                    |                                                                                                    | Export                                                                        | < Back        | Done Cancel |

11. Next, you'll see a dialog asking if you want to run the initial backup now. If you click the [No] button, the system will take you back to the Dashboard, and your initial backup will run according to your schedule. If you click the [Yes] button, the system will immediately run the initial backup and skip the first scheduled backup.

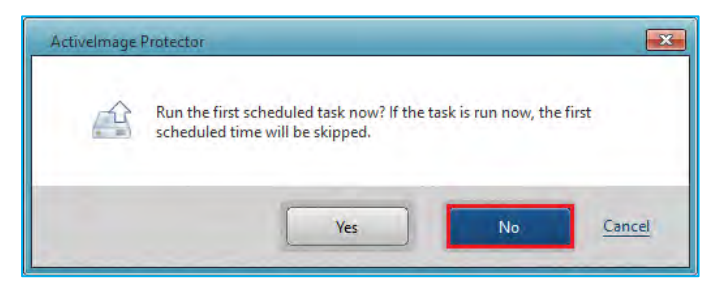

12. Go to [Dashboard]  $\rightarrow$  [Schedule] to modify or monitor your scheduled tasks.

| Operation View Preferences Hel<br>colored and the second second sec | p<br>Dashboard        |             |                     |                    |                    |           |
|----------------------------------------------------------------------------------------------------|-----------------------|-------------|---------------------|--------------------|--------------------|-----------|
| <ul> <li>ec2amaz-8vod1bd</li> <li>Dashboard</li> <li>Backup</li> </ul>                                                                                                    | Dashboard             |             |                     |                    |                    |           |
| Dashboard Backup >                                                                                                    | Dashboard             |             |                     |                    |                    |           |
| 🛋 Backup 💙                                                                                                    |                       |             |                     |                    |                    | Dashboard |
| васкир 🖌                                                                                                    | 👃 System Health Stati | JŠ          |                     |                    |                    |           |
|                                                                                                    | 🔲 Current Task        |             |                     |                    |                    |           |
| Recovery >                                                                                                    | 🕒 Task log            |             |                     |                    |                    |           |
|                                                                                                    | 🔲 Schedule            |             |                     |                    |                    |           |
| In-Cloud Recovery                                                                                                    | Name                  | Task        | Valid From          | Last Run Date/Time | Next Run Date/Time |           |
|                                                                                                    | Backup_20221020_1616  | Agent-based | 2022/10/20 16:30:00 | N/A                | 2022/10/21 1:00:00 |           |
| 🛛 Local Host 🔹 🕅                                                                                                    |                       |             |                     |                    |                    |           |
| Host Name: ec2amaz-8vod1bd                                                                                                    |                       |             |                     |                    |                    |           |
| IP Address:                                                                                                    |                       |             |                     |                    |                    |           |
| Logon User: Administrator                                                                                                    |                       |             |                     |                    |                    |           |
| RescueBoot: Un-enabled                                                                                                    |                       |             |                     |                    |                    |           |
| Mounted: No                                                                                                    |                       |             |                     |                    |                    |           |
| Task: None                                                                                                    |                       |             |                     |                    |                    |           |
| 0.0 % 🛈 🕥                                                                                                    |                       |             |                     |                    |                    |           |

13. Right-click on **[Schedule Name]** to immediately run a full or incremental backup task or edit the schedule settings.

| Activelmage Protector                                              |                                                                                                    | – 🗆 X       |
|--------------------------------------------------------------------|----------------------------------------------------------------------------------------------------|-------------|
| Operation View Preferences H                                       | Help                                                                                                    |             |
| 🔛 ec2amaz-8vod1bd 🛛 🔻                                              |                                                                                                    | -           |
| 📮 Dashboard                                                        | Dashboard                                                                                                    | Dashboard A |
| 🛋 Backup 🔹 🗲                                                       | System Health Status  Current Task  V                                                                                                    |             |
| 📩 Recovery 🔹 🗲                                                     | Task log     T     Schedule                                                                                                    |             |
| In-Cloud Recovery                                                  | Name         Task         Valid From         Last Run Date/Time         Next Run Date/Time           Barkun 20221020 1615         Agent-barget         2022/10/20 1615         N/A         2022/10/21 100:00 |             |
| In-Cloud Standby                                                   | Run full backup     Run full backup     Diable                                                                                                    |             |
| 📓 Image Manage >                                                   | 2 Edit<br>X Delete                                                                                                    |             |
| Host Name: ec2amaz-8vod1bd                                         |                                                                                                    |             |
| Domain: WORKGROUP<br>IP Address: "" "<br>Logon User: Administrator |                                                                                                    |             |
| RescueBoot: Un-enabled<br>Mounted: No                              |                                                                                                    |             |
| Task: None<br>0.0 % 🕕 🖲                                            |                                                                                                    |             |
| *                                                                  | Disk Information                                                                                                    | »           |

- 14. When necessary, you can enable the [Options] and [Advanced Settings]. Here are some examples:
  - (1) Options:

• Compression: ActiveImage Protector provides two types of compression: [Standard Compression] and [Deduplication Compression]. The compression ratio differs depending on the type of compression you choose. The [Standard Compression] option will produce a backup image around 70% of the size of the backup source. The [Deduplication Compression] option will produce backup images around 50% of the size of the backup source. When selecting [Deduplication Compression] option, by default [Level 2 (recommended)] is selected and [Change temp file folder] option is enabled.

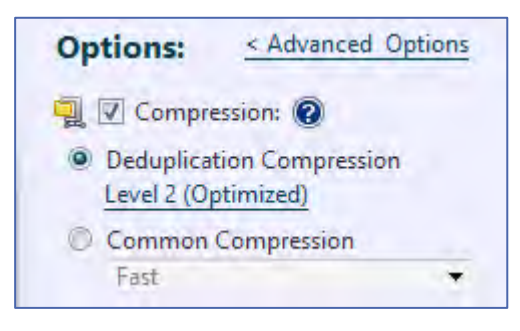

- (2) Password Protection: Enabling this option protects the backup image file by assigning a unique password. This additional security prevents anyone from mounting, exploring, or restoring the image file without a password.
- (3) Enable Encryption: There are three levels of encryption to choose from: "RCS," "AES128 bit", and "AES256 bit." Encrypting your backups will help protect any backup image files you save to a remote location from cyber attacks.

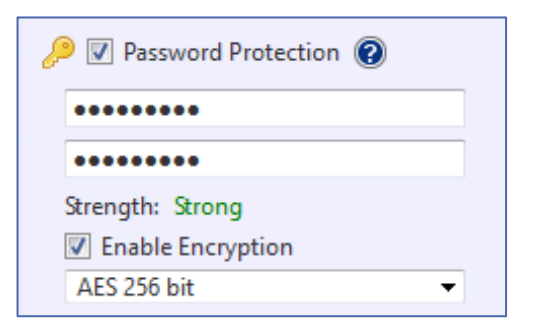

(4) Advanced Backup Options: The Advanced Backup Options section contains the following settings:

| Advanced Backup Options:                                |                                             |   |
|---------------------------------------------------------|---------------------------------------------|---|
| General                                                 |                                             | ۲ |
| Designate a separate image file set per disk            | Use network throttle: 0 (Max KB/Second)     |   |
| Split image into 0 MB files.                            | Use network write caching.                  |   |
| Ignore bad sectors.                                     | Backup timeout: 12 Hours                    |   |
| Create an MD5 file for image                            | Return tape to slot after backup completes. |   |
| Clean and overwrite the pool when creating full backup. |                                             |   |
|                                                         |                                             |   |
| Image Preparation                                       |                                             | ۲ |
| V Make backup image file P2V ready. 🔞 🔍 Make back       | up image Cloud Standby ready. 🔞             |   |

- Make backup image file P2V ready: This option tells ActiveImage Protector to prepare an image file for virtualization later. Please note that this option does not virtualize the file. It only prepares the image so you can virtualize it at a later time, however it includes the installation of the drivers required for virtualization on (VMware ESXi / Microsoft Hyper-V), and modifying registry settings, etc.
- Make backup image Cloud Standby ready: This option prepares the image for booting via In-Cloud Standby by installing required drivers and modifying the registry. Please enable this option when using In-Cloud Standby.

 Scripting: You can write scripts to run before and after ActiveImage Protector creates snapshots or backups. For example, when backing up non-VSS-savvy databases, you need to stop the service before starting the backup task to maintain the integrity of the data. You can specify a script or batch file to stop the database service before ActiveImage Protector takes a snapshot and then start it again once the backup is complete.

| Scriptin | g —                                             |        |       |                        | - 🔊 |
|----------|-------------------------------------------------|--------|-------|------------------------|-----|
|          | Script to execute before the snapshot is taken: | Time-o | ut    | Run on:                |     |
|          | c:\temp\DB_shutdown.ps1                         | <br>30 | mins. | Base and Incremental 🔻 |     |
|          | Script to execute after the snapshot is taken:  |        |       |                        |     |
|          | c:\temp\DB_startup.ps1                          | <br>30 | mins. | Base and Incremental 🔻 |     |

# 4. Restore

### 4-1. File / Folder Recovery

Please use the following steps to restore a specific file or folder from a disk backup image:

1. Start ActiveImage Protector by clicking on the Windows Start menu and navigating to [Actiphy] →

[ActiveImage Protector]. Select the [Recovery] menu. Click on the [File Granular Recovery] button.

| Activelmage Protector                                                                        |          |   |                                                                                       | - |   | × |
|----------------------------------------------------------------------------------------------|----------|---|---------------------------------------------------------------------------------------|---|---|---|
| Operation View Preferences                                                                   | lelp     |   |                                                                                       |   | ( |   |
| 👪 ec2amaz-8vod1bd 🔹                                                                          |          |   |                                                                                       |   |   |   |
| 📮 Dashboard                                                                                  | Recovery |   |                                                                                       |   |   |   |
| 💒 Backup 🔶                                                                                   |          |   |                                                                                       |   |   |   |
| 📥 Recovery                                                                                   |          |   | Volume Recovery<br>Recover entire disk or specific volumes along with volume metadata |   |   |   |
| Solume Recovery                                                                              |          | - | пот васкир.                                                                           |   |   |   |
| In-Cloud Recovery                                                                            |          | - | File Granular Recovery<br>Restore file from disk-based or file-based backup image.    |   |   |   |
| In-Cloud Standby                                                                             |          |   |                                                                                       |   |   |   |
| 📓 Image Manage >                                                                             |          |   |                                                                                       |   |   |   |
| 🔛 Local Host 🛛 🕴 🖪                                                                           |          |   |                                                                                       |   |   |   |
| Host Names ec2amaz-9vod1bd<br>Donsain: WORKGROUP<br>IP Address:<br>Logen User: Administrator |          |   |                                                                                       |   |   |   |
| RescueBoot: Un-enabled<br>Mounted: No                                                        |          |   |                                                                                       |   |   |   |
| Task: None                                                                                   |          |   |                                                                                       |   |   |   |

- 2. Next, on the [File Granular Recovery] screen:
  - Click on the [▼] icon under [Backup Destination].
  - Select the folder of the backup image file from which you want to restore a file or folder.
  - You can also specify the path to the backup image. In this example, we're entering "S3://aip-backups3/demo-test-ec2" as the instance of Amazon S3 containing our backup image.
  - Press the [Enter] key to set your selection. When you are prompted to enter credential information for accessing AWS, please enter [Access ID:], [Secret Key:], [Region:] and click [Connect].

| Activelmage Protector                                                                                                    |                                                                                                    |   |                        |        |
|----------------------------------------------------------------------------------------------------|----------------------------------------------------------------------------------------------------|---|------------------------|--------|
| Qperation View Preferences H                                                                                                    | elp                                                                                                    |   |                        |        |
| Dashboard                                                                                                    | File Granular Recovery                                                                                                    |   |                        |        |
| 💰 Backup 🔹 🔉                                                                                                    | 1 Select Recovery Point                                                                                                    | 2 | File Granular Recovery |        |
| Recovery  Volume Recovery  File Granular Recovery  In-Cloud Recovery  In-Cloud Standby  In-Cloud Standby  Local Heat                                       | Beckup Destination     Source Computers     Surge-backup-s3/demo-test-r     Destop     Decoments     Decal Disk (c)     Oncoments     Decal Disk (c)     Oncoments     Surge-backup-s3/demo-test-r     Oncoments     Decal Disk (c)     Oncoments     Surge-backup-s3/demo-test-r     Oncoments     Destop     Oncoments     Surge-backup-s3/demo-test-r     Oncoments     Destop     Oncoments     Surge-backup-s3/demo-test-r     Oncoments     Destop     Oncoments     Surge-backup-s3/demo-test-r     Oncoments     Surge-backup-s3/demo-test-r     Oncoments     Surge-backup-s3/de |   | 🕚 Recovery Points 🔹    | 7      |
| Host Name: eccamas should be<br>Domain: WORKGROUP<br>IP Address: • • •<br>Logon User: Administrator<br>RescueBoot: Un-enabled<br>Mounted: No<br>Task: None | Backup Information                                                                                                    |   | 1002                   | Cancel |

3. ActiveImage Protector will populate the **[Source Computers]** list with all the images in the directory you specified.

Select the source computer you want to restore a file or folder from in the list. ActiveImage Protector will display information about your selected backup image in the **[Backup Information]** section of the screen.

Click the [Next] button. ActiveImage Protector × Operation View Pref Camaz-Byod1bd File Granular Recovery Dashboard 1 Select Recovery Point Backup > 2 File Granular Recovery Source Computers Backup Destination Recovery Points + Recovery 17 < '/aip-backup-s3/demo-test-ec2 • 🥪 2022/10/17 10:40:26 ecZamaz-8vod1bd e Recovery 2022/10/17 9:40:04 B 🔂 Local File Granular Recovery 2022/10/17 8:40:04 Documents Local Disk (C:) 2022/10/17 7:40:04 In-Cloud Recovery 2022/10/17 6:40:04 Network In-Cloud Standby Watabi ④ 2022/10/17 5:40:04 2022/10/17 4:40:03 Image Manage... > 2022/10/17 3:40:04 A. 2022/10/17 2:40:04 2022/10/17 1:40:04 Host Nat ec2amaz-8vod1bd Backup IP Address STAT. Image File: s3://aip-backup-s3/demo-test-ec2/5037df65-b98f-4491-9a73-7d216b256bee/5037DF65-B98F-4491-9A73-7D21682568FE\_6430305F30303030315F6930303033352D3030303335.aii; tem: Microsoft Windows Server 2016 Datacenter Edition (build 14393), 64-bit(64; Source: Disk., Volume C: Deduplication: No mession: fair Password: No Comments: Logon User: Un-enabled Cancel

4. Now, click the checkbox next to each file or folder you want to restore in the [Backed up files] list. ActiveImage Protector will list each item you've selected in the [Recovery Items] section of the page. Once you have selected all the files and folders you want to restore from the [Backup up files] list, you may

choose the following recovery options:

- [Copy ACL] will copy the Access Control List data from the backup image to the recovered file or folder.
- If [Not overwrite existing folder of file] is selected, ActiveImage Protector will safely recover your selected files without overwriting existing files and folders. If you don't choose this option, ActiveImage Protector will overwrite any files or folders on your computer that have the same name as the files and folders you are recovering from your backup image.

| operation View Preferences E                                                                                                    | lelp                                                                                                    |                                                                                                    |                                                                                                    |                                                            |
|----------------------------------------------------------------------------------------------------|----------------------------------------------------------------------------------------------------|----------------------------------------------------------------------------------------------------|----------------------------------------------------------------------------------------------------|------------------------------------------------------------|
| 🗱 ec2amaz-8vod1bd 🔹                                                                                                    | No Contra di Contra di Contra di Contra di Contra di Contra di Contra di Contra di Contra di Contra di Contra di                                                                                                    |                                                                                                    |                                                                                                    |                                                            |
| Dashboard                                                                                                    | File Granular Recovery                                                                                                    |                                                                                                    |                                                                                                    |                                                            |
| 🔹 Backup 🔹 🔉                                                                                                    | 1 Select Recovery Point                                                                                                    | 2 File Gr                                                                                                    | anular Recovery                                                                                                    |                                                            |
| Recovery                                                                                                    | All Backed up files                                                                                                    |                                                                                                    |                                                                                                    |                                                            |
| Volume Recovery     Re Granular Recovery     In-Cloud Recovery     In-Cloud Standby                                                                                                    | A Mounted     Active     Active     Active     Active     Active     Active     Active     Active                                                                                                    | Name Imageformats Imageformats | <ul> <li>Date Modified</li> <li>2022/10/07 17:24</li> <li>2022/10/07 17:40</li> <li>2022/10/12 11:59</li> <li>2022/10/12 13:23</li> <li>2022/10/07 17:24</li> </ul> | File ^ ^<br>Folder<br>Folder<br>Folder<br>Folder<br>Folder |
| Local Host Construction Construction Constru | Recovery items:     File Path     OnProgram Files/Actiphy/ActiveImage Protector/AD-ab     OnProgram Files/Actiphy/ActiveImage Protector/Jog     OnProgram Files/Actiphy/ActiveImage Protector/Jog     OnProgram Files/Actiphy/ActiveImage Protector/Jog | - Recovery Optio                                                                                                    | ns:<br>te existing folder or file                                                                                                    |                                                            |
| IP Address: Administrator<br>RescueBoot: Un-enabled<br>Mounted: No<br>Task: None                                                                                                    | Recovery Te:                                                                                                    | Previous                                                                                                    | •                                                                                                    | ···                                                        |

5. Click the [...] button to specify a destination folder to save your restored items.

| ec2amaz-8vod1bd                                                                                 |                                                                                                    |     |      |                                                           |              |                                                                                                    |                                                 |
|-------------------------------------------------------------------------------------------------|----------------------------------------------------------------------------------------------------|-----|------|-----------------------------------------------------------|--------------|----------------------------------------------------------------------------------------------------|-------------------------------------------------|
| Dashboard                                                                                       | File Granular Recovery                                                                                               |     | _    |                                                           |              |                                                                                                    |                                                 |
| 🛔 Backup 🔹 🗲                                                                                    | 1 Select Recovery Point                                                                                              |     |      |                                                           | 2 File G     | iranular Recovery                                                                                                    |                                                 |
| Recovery                                                                                        | Backed up files                                                                                                    |     |      |                                                           |              |                                                                                                    |                                                 |
| Volume Recovery<br>File Granular Recovery<br>In-Cloud Recovery<br>In-Cloud Standby              | Mounted     Perlogs     Pogram Files     Actiphy     Actiphy     ActiveVisor     ActiveVisor     Pigaro CloudRestore | < > | Name | ame<br>imageformats<br>language<br>log<br>logs<br>plugins |              | <ul> <li>Date Modified</li> <li>2022/10/07 17:24</li> <li>2022/10/07 17:40</li> <li>2022/10/12 11:59</li> <li>2022/10/12 13:23</li> <li>2022/10/07 17:24</li> </ul> | File" *<br>Folder<br>Folder<br>Folder<br>Folder |
| Image Manage >                                                                                  | Recovery Items:<br>File Path<br>O:\Program Files\Actiphy\ActiveImage Protector\AlP.db                                |     | •    |                                                           | Recovery Opt | ions:                                                                                                    |                                                 |
| Jost Name: ec2amaz-8vod1bd<br>Jomain: WORKGROUP<br>P Address: • • •<br>ogon User: Administrator | 0:Program Files/Actiphy/ActiveImage Protector/log<br>0:Program Files/Actiphy/ActiveImage Protector/logs              |     |      |                                                           | Not over     | vrite existing folder or file                                                                                                    |                                                 |
| RescueBoot: Un-enabled<br>Mounted: No<br>Seck: None                                             | Recovery To:                                                                                                    |     |      |                                                           |              | •                                                                                                    |                                                 |

6. Select the folder and click [Save].

| RFE For Folder                                                                                                    | ×        |
|----------------------------------------------------------------------------------------------------|----------|
| Please select place where you want to recovery the file(s) then click<br>select button.                                                                                                    |          |
| <ul> <li>Documents</li> <li>Local Disk (C:)</li> <li>PerfLogs</li> <li>Program Files</li> <li>Program Files (x86)</li> <li>Users</li> <li>Users</li> <li>Cloud</li> <li>temp</li> <li>Network</li> </ul> |          |
| Folder: C:\temp<br>Make New Folder Save Can                                                                                                    | ▼<br>cel |

7. Click the **[Done]** button to start the recovery process.

| Activelmage Protector                                                                                                    |                                                                                                    |                                  |                                                                                                    |             | =                                                                                                    |                            |
|----------------------------------------------------------------------------------------------------|----------------------------------------------------------------------------------------------------|----------------------------------|----------------------------------------------------------------------------------------------------|-------------|----------------------------------------------------------------------------------------------------|----------------------------|
| Operation View Preferences H                                                                                                    | elp                                                                                                    |                                  |                                                                                                    |             |                                                                                                    |                            |
| Dashboard                                                                                                    | File Granular Recovery                                                                                                    |                                  |                                                                                                    |             |                                                                                                    |                            |
| 👛 Backup 🔹 🗲                                                                                                    | 1 Select Recovery Point                                                                                                    | 1 Select Recovery Point 2 File G |                                                                                                    |             | anular Recovery                                                                                                    |                            |
| Recovery                                                                                                    | Backed up files                                                                                                    | ~                                | Name                                                                                                    |             | - Date Modified                                                                                                    | File * ^                   |
| Volume Recovery File Granular Recovery                                                                                                    | B- C:<br>B- C:<br>B- C:<br>B- C:<br>C:<br>B- C:<br>C:<br>C:<br>C:<br>C:<br>C:<br>C:<br>C:<br>C:<br>C:                                                                             | 1                                | Varine       Image formats       Image formats |             | 2022/10/07 17:24<br>2022/10/07 17:40<br>2022/10/07 17:40<br>2022/10/12 11:59<br>2022/10/12 13:23<br>2022/10/07 17:24 | Folder                     |
| In-Cloud Recovery                                                                                                    | Actiphy     ActiveImage Protector                                                                                                    |                                  |                                                                                                    |             |                                                                                                    | Foldei<br>Foldei<br>Foldei |
| In-Cloud Standby                                                                                                    | E CloudRestore                                                                                                    | *                                | <del>、</del>                                                                                                    |             |                                                                                                    | >                          |
| Image Manage                                                                                                    | Recovery Items:                                                                                                    |                                  |                                                                                                    |             |                                                                                                    |                            |
| Local Host  Contemporation Contemporation Contemporatio Contemporation Contemporation Contemporation Contempora | Pier vatn<br>0:/Program Files/Actiphy/Activelmage Protector/AIP.db<br>20:/Program Files/Actiphy/Activelmage Protector/log<br>20:/Program Files/Actiphy/Activelmage Protector/logs |                                  | Recovery Options:     Copy ACL     Not overwrite existing folder or file                                                                                                    |             |                                                                                                    |                            |
| RescueBoot: Un-enabled<br>Mounted: No<br>Task: None                                                                                                    | Recovery To: 🔚 C-\temp                                                                                                    |                                  |                                                                                                    | Instruction | •                                                                                                    |                            |

8. ActiveImage Protector will display the restoration progress in the [Current Task] section.

| Activelmage Protector                      |                   |                    |                     |              |         |          | >             |
|--------------------------------------------|-------------------|--------------------|---------------------|--------------|---------|----------|---------------|
| Operation <u>V</u> iew <u>P</u> references | <u>H</u> elp      |                    |                     |              |         |          |               |
| ec2amaz-8vod1bd                            | the second second |                    |                     |              |         |          |               |
| Dashboard                                  | Dashboard         |                    |                     |              |         |          | Dashboard     |
| Businocura                                 | -                 |                    |                     |              |         |          | Refresh       |
| 🖆 Backup 🔹 🔉                               | 4 System He       | alth Status        |                     |              |         | *        | Selected Task |
| Current Task                               |                   |                    |                     |              |         | <b>A</b> | Pause Task    |
| 📑 Recovery 🔹 🕨                             | Rupping           | FILE RESTORE Quick | 2022/10/20 17-57-00 | Progress (%) | 33.7.%  |          | Cancel Task   |
|                                            | - Kunning         | THEE_RESTORE_QUICK | 2022/10/20 11.5/100 |              | 33.1 /6 | 00       |               |
| In-Cloud Recovery                          |                   |                    |                     |              |         |          |               |
|                                            |                   |                    |                     |              |         |          |               |
| In-Cloud Standby                           |                   |                    |                     |              |         |          |               |
| In cloud standby                           |                   |                    |                     |              |         |          |               |
|                                            |                   |                    |                     |              |         |          |               |
| Mage Manage 🗸                              |                   |                    |                     |              |         |          |               |
|                                            |                   |                    |                     |              |         |          |               |
|                                            |                   |                    |                     |              |         |          |               |
| Leading A                                  |                   |                    |                     |              |         |          |               |
|                                            |                   |                    |                     |              |         |          |               |
| lost Name: eczamaz-svod i bd               |                   |                    |                     |              |         |          |               |
| Address:                                   |                   |                    |                     |              |         |          |               |
| ogon User: Administrator                   |                   |                    |                     |              |         |          |               |
| escueBoot: Un-enabled                      |                   |                    |                     |              |         |          |               |
| Mounted: No                                |                   |                    |                     |              |         |          |               |
| Task: FILE_RESTORE_Quick                   | 🕒 Task log        |                    |                     |              |         | *        |               |
|                                            |                   |                    |                     |              |         |          |               |
|                                            | Schedule          |                    |                     |              |         |          |               |

9. Once the progress bar reaches 100%, the recovery task is complete.

| Activelmage Protector |                   |              |                            |                                   |              |   | – 🗆 X         |
|-----------------------|-------------------|--------------|----------------------------|-----------------------------------|--------------|---|---------------|
| Operation View Pre    | ferences <u>H</u> | <u>l</u> elp |                            |                                   |              |   |               |
| ec2amaz-8vod1bd       | *                 |              |                            |                                   |              |   |               |
| 📮 Dashboard           |                   | Dashboard    |                            |                                   |              |   | Dashboard .   |
| and Bashan            |                   | 🔔 System H   | lealth Status              |                                   |              |   | Selected Task |
| васкир                |                   | 📋 Current T  | ask 🛛                      |                                   |              | * | Dause Task    |
| 📩 Recovery            | >                 | Status       | Task<br>FILE RESTORE Quick | Start Time<br>2022/10/20 17:57:00 | Progress (%) |   | Cancel Task   |
| In-Cloud Reco         | verv              |              |                            |                                   |              |   |               |
|                       |                   |              |                            |                                   |              |   |               |
| In-Cloud Stan         | dby               |              |                            |                                   |              |   |               |
| Mage Manag            | e >               |              |                            |                                   |              |   |               |
|                       |                   |              |                            |                                   |              |   |               |
|                       |                   |              |                            |                                   |              |   |               |
| Local Host            | 1 🖸               |              |                            |                                   |              |   |               |
| Host Name: ec2amaz-   | -8vod1bd          |              |                            |                                   |              |   |               |
| Domain: WORKGR        | OUP               |              |                            |                                   |              |   |               |
| IP Address:           | rator             |              |                            |                                   |              |   |               |
| RescueBoot: Un-enabl  | ed                |              |                            |                                   |              |   |               |
| Mounted: No           |                   |              |                            |                                   |              |   |               |
| Task: None            |                   | 🕒 Task log   |                            |                                   |              |   |               |
| 0.0 %                 |                   | 🔲 Schedule   | No.                        |                                   |              | * |               |
|                       |                   | 📕 Disk Info  | rmation                    |                                   |              | • | 2             |

10. The files and folders specified to restore are saved to the specified location.

| 🗧 🚽 🕈 🕇 📃 🔋 This                                                                                                    | PC > Windows (C:) | ) > temp |                     | O D Sei        | arch temp |  |
|----------------------------------------------------------------------------------------------------|-------------------|----------|---------------------|----------------|-----------|--|
| This PC                                                                                                    | Name              | ^        | Date modified       | Туре           | Size      |  |
| 3D Objects                                                                                                    | 🔲 log             |          | 10/12/2022 11:59 AM | File folder    |           |  |
| Desktop                                                                                                    | logs              |          | 10/12/2022 1:23 PM  | File folder    |           |  |
| Documents                                                                                                    | AIP.db            |          | 10/17/2022 10:40 AM | Data Base File | 280 KB    |  |
| - Downloads                                                                                                    |                   |          |                     |                |           |  |
| h Music                                                                                                    |                   |          |                     |                |           |  |
|                                                                                                    |                   |          |                     |                |           |  |
| E Dictures                                                                                                    |                   |          |                     |                |           |  |
| Pictures                                                                                                    |                   |          |                     |                |           |  |
| Pictures     Videos     Windows (Ci)                                                                                                    |                   |          |                     |                |           |  |
| Pictures     Videos     Windows (C:)     Parfl.ogr                                                                                                    |                   |          |                     |                |           |  |
| Pictures Videos Videos Videos PerfLogs PrefLogs                                                                                                    |                   |          |                     |                |           |  |
| Pictures Videos Videos Videos PerfLogs Program Files                                                                                                    |                   |          |                     |                |           |  |
| Pictures     Videos     Videos     Vindows (C:)     PerfLogs     Program Files     Program Files (x!                                                                                                    |                   |          |                     |                |           |  |
| Pictures     Videos     Videos     Windows (C:)     PerfLogs     Program Files     Program Files (xf     Recovery                                                                                                    |                   |          |                     |                |           |  |
| Pictures Videos Videos Vindows (Cs) PerfLogs Porgram Files Program Files (x6) Recovery Component (x6) Component (x6) Componen |                   |          |                     |                |           |  |
| Pictures     Pictures     Vindows (C:)     PerLogs     PerLogs     Program Files     Program Files (xt)     Recovery     temp     Users                                                                                                    |                   |          |                     |                |           |  |
| Videos     Videos     Videos     Videos     PerLogs     PerLogs     Program Files     Recovery     Exp     temp     Usidows     Usidows     Videows                                                                                                    |                   |          |                     |                |           |  |
| Fortures     Videos     Videos     Windows (Ci)     Perfuga     Program Files     Program Files     Recovery     temp     Users     Users     Videos     Windows     work                                                                                                    |                   |          |                     |                |           |  |
| Pictures Pictures Pictures Videos Videos Perfuga Perfuga Perfuga Porgram Files Perfuga Recovery Executery Executery Solutions Solutions Work Windows Executery Providemo                                                                                                    |                   |          |                     |                |           |  |

# 4-2. In-Cloud Recovery

The In-Cloud Recovery feature restores an entire system from a backup virtual machine configured in an Amazon Web Service (AWS), or Microsoft Azure cloud environment. This feature restores the backup via a temporary instance appliance and does not require the use of cloud management consoles or command line tools.

In-Cloud Recovery enables users to restore a system from a backup to an instance of AWS EC2 by using the following steps.

\* In-Cloud Recovery<sup>™</sup> does not support Google Cloud Platform (GCP) and Oracle Cloud Infrastructure (OCI). When restoring a virtual machine, boot environment booted from RescueBoot is used. (Ref. "4-3 System Recovery (RescueBoot))

 Go to Windows Start menu - [Actiphy] → [ActiveImage Protector]. Start ActiveImage Protector. Select [In-cloud Recovery] in the left meu.

Note: In-Cloud Recovery does not run on a target virtual machine.

#### In-Cloud Recovery must be used on a computer that has access to the cloud environment.

The use of any of the cloud services may incur additional costs and will be billed as defined by your Cloud Service Provider. In addition a temporary appliance called "Actiphy Cloud agent" will be deployed in the respective regions in cloud environment. Data transfer and storage for a volumes created in restore process may also incur additional costs as determined by the cloud provider. To proceed with operation, please click the checkbox to **[Agree to additional cost]** and click **[Next]**.

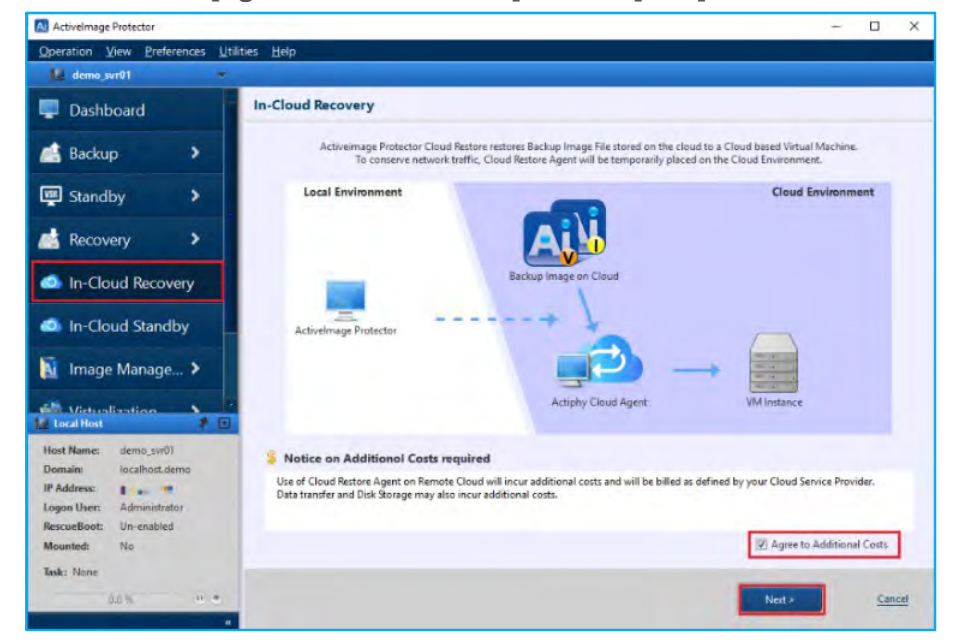

2. Select the cloud service and enter credential information.

In this example we have selected **[Amazon AWS]** for **[Select Cloud Service]** and entered **[Access Key]** and **[Secret Key]** for AWS. Select **[Region]** and click **[Next]**.

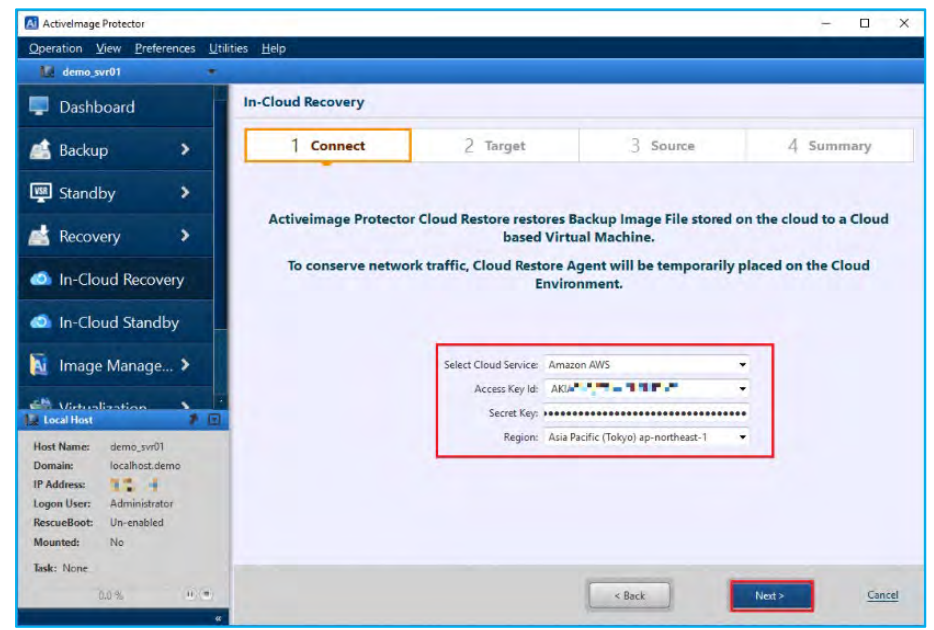

3. Click [...] and specify the instance for the restore target. Please make sure that the instance is not running.

| Activelmage Protector                                         |                                                                |                              |                                | - 🗆 ×              |
|---------------------------------------------------------------|----------------------------------------------------------------|------------------------------|--------------------------------|--------------------|
| Operation View Preferences Ut                                 | ilities <u>H</u> elp                                           |                              |                                |                    |
| 🔛 demo_svr01 👻                                                |                                                                |                              |                                |                    |
| 📮 Dashboard                                                   | In-Cloud Recovery                                              |                              |                                |                    |
| 📑 Backup 🔹 🕨                                                  | 1 Connect                                                      | 2 Target                     | 3 Source                       | 4 Summary          |
| 🕎 Standby 🔰                                                   | Select Target Instance:                                        |                              |                                | •                  |
| Recovery >                                                    |                                                                |                              |                                | ^                  |
| In-Cloud Recovery                                             | Sele                                                           | ect existing Virtu           | ual Machine instar             | nce                |
| In-Cloud Standby                                              |                                                                |                              |                                |                    |
| 📓 Image Manage                                                | Start Instance after restore 🕅 Ka                              | eep instance even P2V failed |                                |                    |
| Local Host                                                    | Deatch Current Disks                                           | Delete Current Disks 😧 🔘 Ke  | eep Current Disks 🔞            |                    |
| Host Name: demo_svr01                                         | Replace(detach) previously restor     Launch remote appliance: | red Disks 🚱 🔘 Replace(delet  | e) previously restored Disks 🕑 |                    |
| IP Address:  Logon User: Administrator RescueBoot: Un-enabled | U Launce Re                                                    | mote Appliance               | U Shutdowr                     | n Remote Appliance |
| Mounted: No                                                   | Remote appliance will shutdown after                           | er 10 minutes of inactivity. |                                |                    |
| Task: None<br>0.0 % (1) (1)                                   |                                                                |                              | K Back                         | Next> Cancel       |

4. Please select the target instance and click **[Select instance]**. In this example we have selected backup source instance "test-ec2".

| ease select targ | et instance:        |            |                                       |  |
|------------------|---------------------|------------|---------------------------------------|--|
| Name             | Instance ID         | Public IPs | Private IPs                           |  |
| test-ec2         | i-076f9e865e8e618b3 | 2220-      | Long with                             |  |
| test-ec2-st      | i-01ac4091f7c237dec |            | C C C C C C C C C C C C C C C C C C C |  |
|                  |                     |            |                                       |  |
|                  |                     |            |                                       |  |
|                  |                     |            |                                       |  |
|                  |                     |            |                                       |  |

5. The information of the target instance is displayed.

| Activelmage Protector                                                                   |                                                                                                    |                                                                              |                                                       | - 🗆 X            |
|-----------------------------------------------------------------------------------------|----------------------------------------------------------------------------------------------------|------------------------------------------------------------------------------|-------------------------------------------------------|------------------|
| Operation View Preferences Utili                                                        | ties <u>H</u> elp                                                                                                    |                                                                              |                                                       |                  |
| 🔛 demo_svr01 🔹 💌                                                                        |                                                                                                    |                                                                              |                                                       |                  |
| 🖵 Dashboard                                                                             | In-Cloud Recovery                                                                                                    |                                                                              |                                                       |                  |
| 📑 Backup 🔹 🗲                                                                            | 1 Connect                                                                                                    | 2 Target                                                                     | 3 Source                                              | 4 Summary        |
| 🕎 Standby 🔉                                                                             | Select Target Instance:<br>i-076f9e865e8e618b3(test-ec2)                                                                                       |                                                                              |                                                       | •                |
| Recovery >                                                                              | Instance ID: i-076f9e865e8e618b3<br>Instance State: Running<br>Instance Type: t2.micro                                                         | Pt<br>Pt<br>V                                                                | ublic IP Address: """"""""""""""""""""""""""""""""""" | 0800488          |
| In-Cloud Recovery                                                                       | Platform: windows                                                                                                    | Si                                                                           | ubnet ID: subnet-08831d2                              | a0b587d8d7       |
| In-Cloud Standby                                                                        | Volume ID         Device name           vol-028682bc7754153b5         vol-028682bc77                                                           | Volume size(GiB<br>54153b5 30                                                | i) Attachment status<br>attached                      |                  |
| Image Manage >                                                                          | Start Instance after restore  Keep inst Disk preservation settings  Deatch Current Disk  Deatch Current Disk  Delete  Launch remote appliance: | ance even P2V failed<br>Current Disks 🕜 💿 Keep (<br>Is 🚱 💿 Replace(delete) p | Current Disks 😧                                       |                  |
| IP Address: = ==<br>Logon User: Administrator<br>RescueBoot: Un-enabled<br>Mounted: No. | U Launce Remote A                                                                                                    | ppliance                                                                     | U Shutdown F                                          | lemote Appliance |
| Task: None<br>0.0 % (i) *                                                               | Remote appliance will shutdown after 10 m                                                                                                    | inutes of inactivity.                                                        | < Back                                                | Next > Cancel    |

6. Configure the option settings for the restored disk.

In this example, we have selected [Detach current disk] for [Disk preservation settings]. Then, click [Launch Remote Appliance] to run "Actiphy Cloud Agent (boot environment)". Please wait for a while...

| Activelmage Protector                                                                                                    |                                                                                        |                                                                |                                                                                                    | - = ×            |
|----------------------------------------------------------------------------------------------------|----------------------------------------------------------------------------------------|----------------------------------------------------------------|----------------------------------------------------------------------------------------------------|------------------|
| Operation View Preferences U                                                                                                    | ilities <u>H</u> elp                                                                   |                                                                |                                                                                                    |                  |
| 🛄 demo_svr01 🔹 🔻                                                                                                    |                                                                                        |                                                                |                                                                                                    |                  |
| 📮 Dashboard                                                                                                    | In-Cloud Recovery                                                                      |                                                                |                                                                                                    |                  |
| 📑 Backup 👂                                                                                                    | 1 Connect                                                                              | 2 Target                                                       | 3 Source                                                                                                    | 4 Summary        |
|                                                                                                    | Select Target Instance:                                                                |                                                                |                                                                                                    |                  |
| 🕎 Standby 🔹 🕨                                                                                                    | i-076f9e865e8e618b3(test-ec2)                                                          |                                                                |                                                                                                    | •                |
| Recovery                                                                                                    | Instance ID: i-076f9e865e8e618b3<br>Instance State: Running<br>Instance Type: t2.micro | Pub<br>Priv<br>VPC                                             | Iic IP Address:         52.68.98.246           vate IP Address:         172.31.7.212           ID:         vpc-0c0101201 | e0800d88         |
| In-Cloud Recovery                                                                                                    | Platform: windows                                                                      | Sub                                                            | net ID: subnet-08831d                                                                                                    | 2a0b587d8d7      |
| In-Cloud Standby                                                                                                    | Volume ID         Device na           vol-028682bc7754153b5         vol-028682b        | ne Volume size(GiB)<br>pc7754153b5 30                          | Attachment status<br>attached                                                                                            |                  |
| 📓 Image Manage >                                                                                                    | Start Instance after restore Keep                                                      | instance even P2V failed                                       |                                                                                                    | 19               |
| Local Host                                                                                                    | Deatch Current Disks     De     C Replace(detach) previously restored                  | ete Current Disks 😰 💿 Keep Cu<br>Disks 😨 💿 Replace(delete) pre | urrent Disks 🕐<br>eviously restored Disks 🔞                                                                              |                  |
| Host Name: demo_svr01                                                                                                    | Launch remote appliance:                                                               |                                                                |                                                                                                    |                  |
| Domain:         localhost.demo           IP Address:         ***           Logon User:         Administrator           RescueBoot:         Un-enabled |                                                                                        | ite Appliance                                                  | U Shutdown                                                                                                    | Remote Appliance |
| Mounted: No                                                                                                    | Remote appliance will shutdown after                                                   | 0 minutes of inactivity.                                       |                                                                                                    |                  |
| Task: None<br>0.0 % 0 0                                                                                                    |                                                                                        | [                                                              | < Back                                                                                                    | Next > Cancel    |

#### Disk preservation settings:

#### (1) Detach Current Disks:

Detach the disk connected to the instance and connect the restored disk to the instance. The detached disk is not deleted but remains in storage.

#### (2) Delete Current Disks:

Detach and delete the disk(s) connected to the instance and attach the restored disk to the instance.

### (3) Keep Current Disks:

The disk attached to the instance is not detached and the restored disk is attached as an additional disk.

### (4) Replace (Detach) previously restored disks:

Detach previously restored disks and attach the newly restored disk to the instance.

The detached disk is not deleted but remains in storage.

Disks that are not restored when using this option are not detached from the instance.

### (5) Replace (Delete) previously restored disks:

Detach and delete previously restored disks on the instance and attach the newly restored disk to the instance. Disks that are not restored when using this option are not detached from the instance.

7. When [Launch Remote Appliance] is grayed out and [Shutdown Remote Appliance] is enabled, "Actiphy Cloud Agent (boot environment)" is running. Click [Next].

| Activelmage Protector                                             |                                                                                                    |                                                                                                  |                                              | >                                        |
|-------------------------------------------------------------------|----------------------------------------------------------------------------------------------------|--------------------------------------------------------------------------------------------------|----------------------------------------------|------------------------------------------|
| Operation View Preferences                                        | <u>J</u> tilities <u>H</u> elp                                                                                                    |                                                                                                  |                                              |                                          |
| 🔛 demo_svr01                                                      |                                                                                                    |                                                                                                  |                                              |                                          |
| 📮 Dashboard                                                       | In-Cloud Recovery                                                                                                    |                                                                                                  |                                              |                                          |
| 🛋 Backup 🔰                                                        | 1 Connect                                                                                                    | 2 Target                                                                                         | 3 Source                                     | 4 Summary                                |
| 🕎 Standby 🔉                                                       | Select Target Instance:<br>i-076f9e865e8e618b3(test-ec2)                                                                                                    |                                                                                                  |                                              | •                                        |
| Recovery                                                          | Instance ID: i-076f9e865e8e618b3<br>Instance State: Running<br>Instance Type: t2.micro<br>Platform: windows                                                                                                    | Pub<br>Priv<br>VPC<br>Sub                                                                        | Address:                                     | ±0800d88<br>2a0b587d8d7                  |
| <ul> <li>In-Cloud Standby</li> </ul>                              | Volume ID         Device n           vol-028682bc7754153b5         vol-02868                                                                                                    | ame Volume size(GiB)<br>2bc7754153b5 30                                                          | Attachment status<br>attached                |                                          |
| Image Manage >                                                    | Sart Instance after restore     Sart Instance after restore     Sart Instance after restore     Disk preservation settings     O Deatch Current Disks     Paplace(detach) previously restore     Launch remote appliance: | p instance even P2V failed<br>elete Current Disks 🕖 💿 Keep Cu<br>d Disks 😧 💿 Replace(delete) pre | urrent Disks 😨<br>vriously restored Disks 😨  |                                          |
| IP Address: I Logon User: Administrator<br>RescueBoot: Un-enabled |                                                                                                    | iote Appliance                                                                                   | Shutdown Remote Ap<br>Started Appliance Inst | ppliance<br>tance ID:i-00a7997fb38faff37 |
| Mounted: No<br>Task: None<br>0.0 % (1) (1)                        | Remote appliance will shutdown after                                                                                                    | 10 minutes of inactivity.                                                                        | < Back                                       | Next > Cancel                            |

8. Please specify the folder on which the source backup file is located.

In this example we have selected [Amazon S3] for [Backup Destination].

| Activelmage Protector             |                                      |                                   |                                         | - 🗆 ×                          |
|-----------------------------------|--------------------------------------|-----------------------------------|-----------------------------------------|--------------------------------|
| Operation View Preferences Utilit | ties <u>H</u> elp                    |                                   |                                         |                                |
| 🔛 demo_svr01 🔹                    |                                      |                                   |                                         |                                |
| 📮 Dashboard                       | In-Cloud Recovery                    |                                   |                                         |                                |
| 🛋 Backup 🔹 🔰                      | 1 Connect                            | 2 Target                          | 3 Source                                | 4 Summary                      |
| 🕎 Standby 🔹 🕨                     | Connected to: Remote Appliance in Ar | nazon EC2,Asia Pacific (Tokyo) ap | o-northeast-1 region using A<br>ers 🗢 🤇 | ccess Key:AKIA6GQKERN6ANNJRGNZ |
| 📩 Recovery 🔹 🕨                    | <                                    |                                   |                                         |                                |
| In-Cloud Recovery                 | MS Azure                             |                                   |                                         |                                |
| In-Cloud Standby                  | J STIP                               |                                   |                                         |                                |
| 🚺 Image Manage >                  |                                      |                                   |                                         |                                |
| Local Host                        |                                      |                                   |                                         |                                |
| Host Name: demo svr01             | Target Disk Settings                 |                                   |                                         |                                |
| Domain: localhost.demo            | Disk                                 | Mount Point                       | Capcacity                               | Storage Class                  |
| IP Address:                       |                                      |                                   |                                         |                                |
| Logon User: Administrator         |                                      |                                   |                                         |                                |
| RescueBoot: Un-enabled            |                                      |                                   |                                         |                                |
| Mounted. No                       |                                      |                                   |                                         |                                |
| lask: None                        |                                      |                                   | < Back                                  | Next > Cancel                  |

9. Enter [Access Key] and [Secret Key] to access Amazon S3 of AWS. Select [Region] and click [Connect].

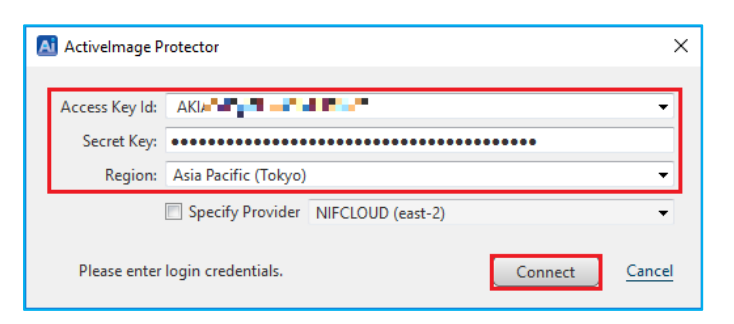

10. Please select [Folder] -> [Source Computer] -> [Recovery Point] and click [Next]. You can also configure the settings for [Capacity] and [Storage Class] in [Target Disk Setting].

| Activelmage Protector         |                                     |                                  |                                     | ÷.                                                                       |        |
|-------------------------------|-------------------------------------|----------------------------------|-------------------------------------|--------------------------------------------------------------------------|--------|
| Operation View Preferences Ut | ilities <u>H</u> elp                |                                  |                                     |                                                                          |        |
| 🛄 demo_svr01 🔹                |                                     |                                  |                                     |                                                                          |        |
| 📮 Dashboard                   | In-Cloud Recovery                   |                                  |                                     |                                                                          |        |
| 📑 Backup 🔹 🕨                  | 1 Connect                           | 2 Target                         | 3 <b>Sou</b>                        | rce 4 Summ                                                               | ary    |
| 🕎 Standby 🔉                   | Connected to: Remote Appliance in A | mazon EC2,Asia Pacific (Tokyo) a | p-northeast-1 region usir<br>ters 👻 | ng Access Key:AKIA6GQKERN6ANNJR<br>Recovery Points +                     | GNZ    |
| 📥 Recovery 🔹 🗲                | < ://aip-backup-s3/demo-test-ec     | 2 👻 🦃 🖳 ec2amaz-8vod11           | bd                                  | 10/17/2022 10:40:26 AM 10/17/2022 9:40:04 AM                             | ^      |
| In-Cloud Recovery             |                                     |                                  |                                     | <ul> <li>10/17/2022 8:40:04 AM</li> <li>10/17/2022 7:40:04 AM</li> </ul> |        |
| In-Cloud Standby              | B- Contest-ec2                      |                                  |                                     | <ul> <li>10/17/2022 6:40:04 AM</li> <li>10/17/2022 5:40:04 AM</li> </ul> |        |
| 📓 Image Manage >              |                                     |                                  |                                     | <ul> <li>10/17/2022 4:40:03 AM</li> <li>10/17/2022 3:40:04 AM</li> </ul> |        |
| Virtualization                |                                     |                                  |                                     | <ul> <li>10/17/2022 2:40:04 AM</li> <li></li> </ul>                      | *      |
| Host Name: demo suf01         | Target Disk Settings                |                                  |                                     |                                                                          |        |
| Domain: localhost.demo        | Disk Disk                           | Mount Point                      | Capcacity                           | Storage Class                                                            |        |
| IP Address:                   | Disk 0                              | /dev/xvdg                        | 30                                  | GiB General Purpose SSD(gp2)                                             | -      |
| RescueBoot: Un-enabled        |                                     |                                  |                                     |                                                                          |        |
| Mounted: No                   |                                     |                                  |                                     |                                                                          |        |
| 0.0 % (1) ®                   |                                     |                                  | < Back                              | Next >                                                                   | Cancel |

11. Please review the configured settings and click **[Done]** to start the recovery process.

| ActiveImage Protector                                                                                                    | – 🗆 X                                                                                                    |
|----------------------------------------------------------------------------------------------------|----------------------------------------------------------------------------------------------------|
| Operation View Preferences Utilities Help                                                                                                    |                                                                                                    |
| 🔛 demo_svr01 🔹                                                                                                    |                                                                                                    |
| Dashboard In-Cloud Recovery                                                                                                    |                                                                                                    |
| Backup > 1 Connect                                                                                                    | 2 Target 3 Source 4 Summary                                                                                                    |
| Service:<br>Standby Access Key:<br>Region:                                                                                                    | Amazon AWS<br>AK ap-northeast-1                                                                                                    |
| Source Image:<br>Source Image:<br>Source | s3://aip-backup-s3/demo-test-ec2/5037df65-b98f-4491-9a73-7d216b256bee/5037DF65-898F-4491-f<br>192.7 MB<br>ec2amaz-8vod1bd                                                                                                    |
| In-Cloud Standby     Selected Disks:                                                                                                    | 10/17/2022 1:40:00 AM<br>Disk 0                                                                                                    |
| Image Manage > Target Instance:<br>VPCID:<br>Subnet:                                                                                                    | i-076f9e855e8e518b3<br>vpc-0c0101201c0800d88<br>subnet-08831d2a06587d8d7                                                                                                    |
| Local Host Post P2V Options:<br>Host Name: demo_svr01                                                                                                    | Deatch current disks                                                                                                    |
| Domain: Iocalhost.demo Estimated Data Transfer:<br>IP Address: •••••••••••••••••••••••••••••••••••                                                                                                    | 192.7 MB                                                                                                    |
| Logon User: Administrator Disk Restore Options:<br>RescueBoot: Un-enabled<br>Mounted: No.                                                                                                    | Disk 0: 30 GB General Purpose SSD(gp2)                                                                                                    |
| <                                                                                                    | >                                                                                                    |
| usk: None<br>0.0 % (1) ●                                                                                                    | Kenter Kenter Ke |

12. When a recovery task starts, you can monitor the progress in the Dashboard window.

| Operation View Preferences demo svr01         |                        |                                |        |                |
|-----------------------------------------------|------------------------|--------------------------------|--------|----------------|
| demo svr01                                    | tilities <u>H</u> elp  |                                |        |                |
|                                               |                        |                                |        |                |
| Dashboard                                     | Dashboard              |                                |        | Dashboard      |
|                                               | (A) U                  |                                |        | w Kerresh      |
| 🔒 Backup 🔹 👂                                  | Guter HyperAgent       | Selected Task                  |        |                |
|                                               | System Health Status   |                                |        | Log Pause Task |
| 🖳 Standby 🔹 🔪                                 | Status Task            | Start Time Progre              | ss (%) | Cancel Task    |
|                                               | O Running CLOUD_RESTOR | E_Quick 10/21/2022 11:37:00 AM | 6.0 %  |                |
|                                               |                        |                                |        |                |
| In-Cloud Recovery                             |                        |                                |        |                |
|                                               |                        |                                |        |                |
| In-Cloud Standby                              |                        |                                |        |                |
| · in a start of the                           |                        |                                |        |                |
| Mage Manage >                                 |                        |                                |        |                |
| Virtualization                                | -                      |                                |        |                |
| Local Host 🦻                                  |                        |                                |        |                |
| lost Name: demo_svr01                         |                        |                                |        |                |
| Domain: localhost.demo                        |                        |                                |        |                |
| P Address:                                    |                        |                                |        |                |
| Auministrator                                 |                        |                                |        |                |
| vescaeboot. on enabled                        |                        |                                |        |                |
| Mounted: No                                   |                        |                                |        |                |
| Mounted: No                                   | 🕒 Task log             |                                | *      |                |
| Mounted: No<br>Task: CLOUD_RESTORE_Quick_8523 | Task log # Schedule    |                                | *      |                |

13. ActiveImage Protector has finished the recovery process when the progress bar reaches 100%.

| Activelmage Protector              |                                                             | >             |
|------------------------------------|-------------------------------------------------------------|---------------|
| Operation <u>V</u> iew Preferences | <u>U</u> tilities <u>H</u> elp                              |               |
| 🔝 demo_svr01                       |                                                             |               |
| 📮 Dashboard                        | Dashboard                                                   | Dashboard     |
|                                    | 🐵 HyperAgent 🔹                                              | Selected Task |
| васкир и                           | 🔔 System Health Status 🔹 👻                                  | Do Pause Task |
| Standby                            | 🔲 Current Task 🔺                                            | Cancel Task   |
| - Starrasy                         | Status Task Start Time Progress (%)                         |               |
| Recovery >                         | 🕑 Done CLOUD_RESTORE_Quick 10/21/2022 11:37:00 AM (100.0 %) | -             |
| Image Manage >                     |                                                             |               |
| lost Name: demo_svr01              |                                                             |               |
| PAddress:                          |                                                             |               |
| ogon User: Administrator           |                                                             |               |
| escueBoot: Un-enabled              |                                                             |               |
| founted: No                        |                                                             |               |
| ask: None                          | Task log                                                    |               |
| 0.0 %                              | Schedule 🔹                                                  |               |
|                                    | 🖌 📕 Disk Information 🗸                                      | 20            |

- 14. Once the recovery is complete, the disk connected to the instance is detached from AWS management console. You can verify the restored disk is connected to the restore target instance.
  - A new disk is created from the backup. The disk name is "<instance name>\_disk\_YYYYMMDDhhmmss".
     When you verify the restored disk is connected to the target instance is running normally, please delete the detached disk.

| Volumes (1/2) |                              |  |                       |    |        | C         | ;              | Actions 🔻 | Cre             | ate volun | ne       |       |   |
|---------------|------------------------------|--|-----------------------|----|--------|-----------|----------------|-----------|-----------------|-----------|----------|-------|---|
| Q             | Search                       |  |                       |    |        |           |                |           |                 | <         | 1 >      | 0     |   |
|               | Name                         |  | Volume ID             | Δ. | Size 👳 | Created   |                | v         | Availability    | φ.        | Volume   | state | ą |
|               | test-ec2-vol1                |  | vol-028682bc7754153b5 | 5  | 30 GiB | 2022/10/0 | 06 16:15 GMT+9 |           | ap-northeast-1c |           | 🕝 Availa | able  |   |
| •             | test-ec2_Disk_20221021113753 |  | vol-066b6372a135bf0b3 | ;  | 30 GiB | 2022/10/2 | 21 11:38 GMT+9 |           | ap-northeast-1c |           | ⊘ In-us  | e     | 1 |

(2) The created disk is connected as the root device of the instance.

| Instances (1/1) Into                                                                   | C Connect           | Instance state 🔻                | Actions 🔻      | Launch instances    |     |
|----------------------------------------------------------------------------------------|---------------------|---------------------------------|----------------|---------------------|-----|
| Q Find instance by attribute or tag (case-ser                                          | isitive)            |                                 |                | < 1                 | > @ |
| ✓ Name ♥   Instance ID                                                                 | Instance state 🛛 🕈  | Instance type 🐨   Sta           | atus check     | Availability Zone 🔻 | Put |
| ✓ test-ec2 i-076f9e865e8e                                                              | 618b3 🛛 Stopped 🔍 Q | t2.micro –                      |                | ap-northeast-1c     | ec2 |
| Instance: i-076f9e865e8e618b3 (te<br>Details Security Networking                       | est-ec2) =          | :<br>Monitoring   Tags          |                | ۲                   | ×   |
| Root device details                                                                    | Root device type    | EB                              | S optimization |                     |     |
| <ul> <li>Robice name</li> <li>∂</li> <li>/dev/sda1</li> <li>▼ Block devices</li> </ul> | EBS                 | dis                             | sabled         |                     |     |
| All device name                                                                        | EBS                 | dis<br>Attachment status   Atta | tachment time  | Encrypted           |     |

# 4-3. System Recovery (RescueBoot)

ActiveImage Protector<sup>™</sup> includes RescueBoot, enabling to start up the Actiphy Boot Environment directly from a virtual machine in AWS, Azure, Google Cloud, Oracle Cloud without the use of external device of Actiphy Boot Environment. You can also remotely access boot environment booted from RescueBoot and restore the system of virtual machine in cloud. The following example shows the operating procedures of system recovery for AWS EC2 instance (virtual machine) using RescueBoot.

1. Boot up RescueBoot

Please use the following operating procedures on the restore target virtual machine on which ActiveImage Protector is installed.

(1) Go to Windows Tray icon (at the lower right of the desktop window) and click **[Run RescueBoot]** in ActiveImage Protector 's icon menu.

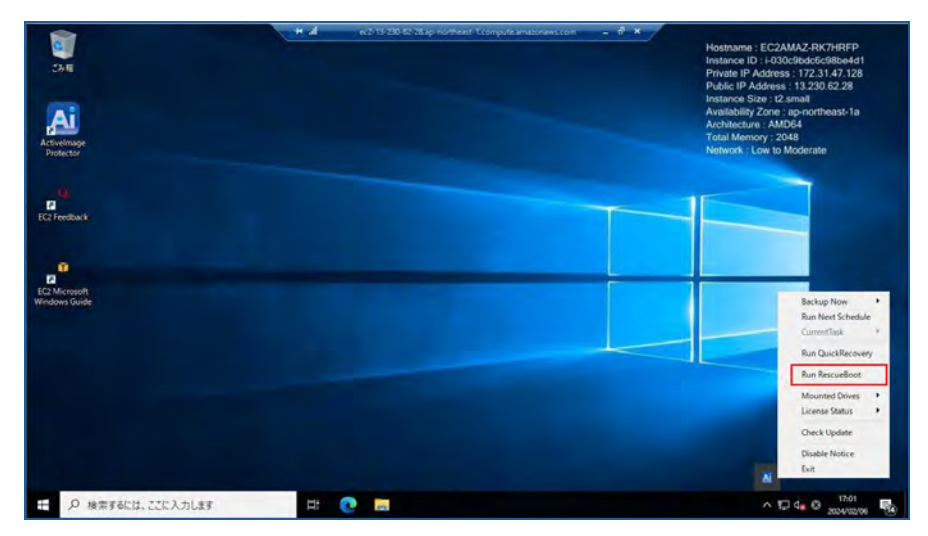

(2) When RescueBoot boots up, boot environment is built in the internal disk. Please wait until boot environment will be built (2-3 minutes).

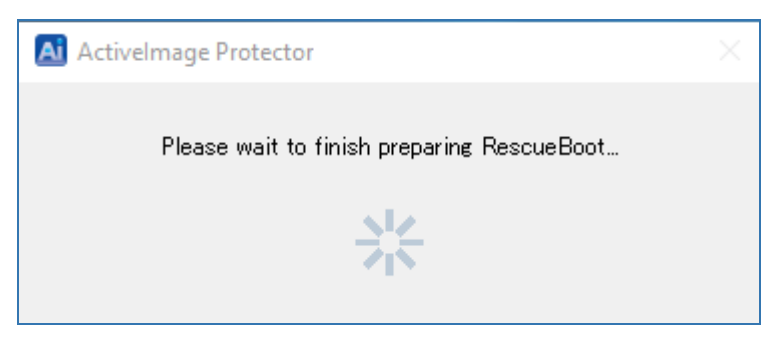

(3) When the boot environment is built, you will get the following dialog notifying you that the system is shutting down and boot environment will boot up. At this point, remote connection is disconnected.

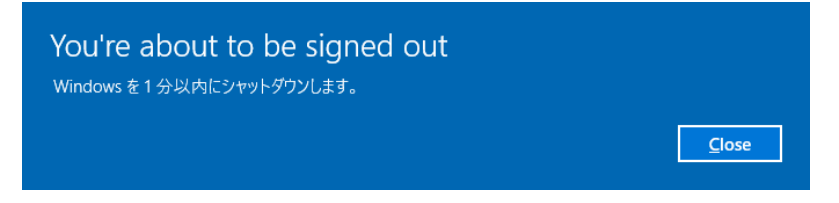

#### 2. Accessing boot environment

When boot environment boots up on the restore target virtual machine, access the boot environment from ActiveImage Protector's Remote Management console.

\*In this example, the following ports are opened in Security Settings for AWS instance.

- TCP port 48236
- UDP port 48238
- UDP port 48239
- Please use the following operating procedures to launch ActiveImage Protector's console window. Click [Actiphy] – [ActiveImage Protector] in Windows Start menu.
- (2) First, in order to launch ActiveImage Protector's Remote Management console, go to [Preference] -[Console Window Settings] and check in the checkbox for [Enable Network Client Management Console] and click [Apply] button. Click [OK] and the system will take you back to the Dashboard.

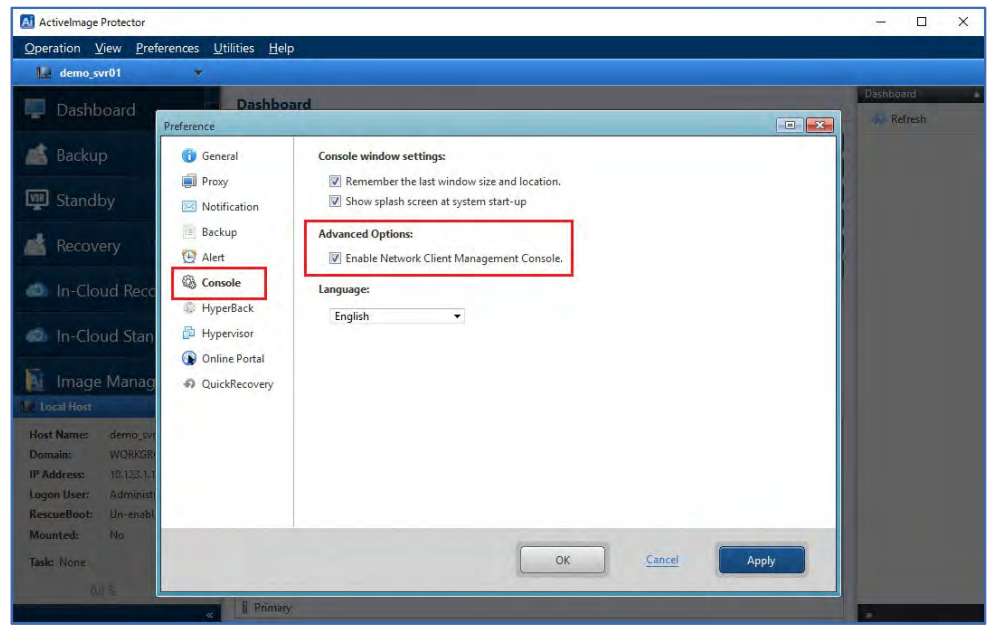

(3) Click [Management Console] located in the upper left of the window.

Before using the Remote Management feature, you need to add any clients you wish to manage to the list of Managed Computers.

| eration <u>V</u> iew <u>P</u> references <u>U</u> ti                                                                           | lities <u>H</u> elp                                  |                                                                                                    |           |
|----------------------------------------------------------------------------------------------------|------------------------------------------------------|----------------------------------------------------------------------------------------------------|-----------|
| Management Console 🔻                                                                                                    |                                                      |                                                                                                    | Dashboard |
| 💂 demo_svr01 (Local)                                                                                                    |                                                      |                                                                                                    | Refresh   |
| Managed Computers Total: 0                                                                                                    | <u>Connect All</u>                                   |                                                                                                    |           |
| Add New Computers                                                                                                    | Clear all                                            | Volume Size         Used Space         Associated           0.0 MB         347.2 MB         Disk 0           0.0 MB         Disk 0           J 4 GB         32.0 GB         Disk 0 |           |
| Image Manag >                                                                                                    | 🚔 Basic 🔮 Dynamic disk 🖙 Volume                      | 💷 Dynamic volume                                                                                                    |           |
| st Name: demo_sv/01<br>main: WORKGROUP<br>Vddress: 10.123.1.105<br>on User: Administrator<br>scueBoot: Un-enabled<br>unted: No | Disk 0<br>Basic (GPT)<br>50.0 GB<br># Used : 32.4 GB | Loval Dirk (j)<br>100/0 MB EFI 40.4 GB NTFS                                                                                                    |           |

Click [Add New Computers].

(4) You need to select restore target virtual machine on which boot environment is booted. Enter [Public IP Address] of the instance, Administrator's [User Name] and [Password] and click [Connect Test] in [Add New Remote Host] dialog. When the connection test succeeds, [Host Name], [IP address] and [Installed Product] (Actiphy Boot Environment) are displayed.

| anage Remote Hosts                                         |                                                                                                    |                          |                    |
|------------------------------------------------------------|----------------------------------------------------------------------------------------------------|--------------------------|--------------------|
| Add New Romote Host                                        |                                                                                                    |                          |                    |
| 52.68.139.254                                              |                                                                                                    |                          |                    |
| Administrator                                              | •••••                                                                                                  | Connection Test          |                    |
| Operating System: Windows<br>Installed Product: ActiveImag | 234<br>10 Ultimate Edition (build 20348), 64-bit<br>ge Protector; Boot Environment(Windows PE); 7.0.3, | List                     |                    |
| Target Computers Auto                                      | main IR Address Operating System                                                                       | ✓ All<br>Edition Version | License Expiration |
|                                                            |                                                                                                    |                          |                    |
|                                                            |                                                                                                    |                          |                    |

(5) Click **[Add to list]** and the remote host is added to the list of **[Target Computers]**. Click **[Add]** and the target emote host is added to the list of Managed Computers.

| inage Protector                                                                                                    |                                                                                                    |                                   |                    |
|----------------------------------------------------------------------------------------------------|----------------------------------------------------------------------------------------------------|-----------------------------------|--------------------|
| on <u>V</u> iew <u>P</u> references <u>U</u> tilities <u>H</u> e                                                                                                    | P                                                                                                    |                                   |                    |
| anagement console                                                                                                    |                                                                                                    |                                   |                    |
| Manage Remote Host Add New Romote Host S2.68.139.254 Administrator Computer Name: ec2-52-68-139-254 IP Address: 52.68.139.254 Operating System: Windows 10 Ulti Installed Product: ActiveImage Prote | 4.ap-northeast-1.compute.amazonaws.com<br>mate Edition (build 20348), 64-bit<br>ector; Boot Environment(Windows PE); 7.0.3.8909 | Connection Test<br>Add to<br>List |                    |
| Target Computers Auto Search                                                                                                    | Protector Installed All                                                                                                    | ✓ All ✓                           | Barran Bartakan    |
| 1 Computer + Doma                                                                                                    | 52.68.120.254 Windows 10 Ultimate                                                                                               | Edition Version                   | License Expiration |
|                                                                                                    |                                                                                                    |                                   |                    |
|                                                                                                    |                                                                                                    |                                   |                    |
| Total Computers: 1                                                                                                    |                                                                                                    |                                   |                    |

(6) The remote host is added as a managed computer.

| Activelmage Protector                  |                                            |                       |                             |                     |   | - 🗆 ×     |
|----------------------------------------|--------------------------------------------|-----------------------|-----------------------------|---------------------|---|-----------|
| Operation View Preferences Utilities H | <u>t</u> elp                               |                       |                             |                     |   |           |
| 🖵 Management Console 💌                 |                                            | -                     |                             |                     |   | Dathbased |
| demo_svr01 (Local)                     | <i>₽ ₹</i>                                 |                       |                             |                     |   | Dashboard |
| 👮 Managed Computers Total: 1           | Connect All                                |                       |                             |                     |   | w Kenesii |
| EC2-52-68-139-254.AP Disconnect        | ted 🕨 💉                                    |                       |                             |                     |   |           |
|                                        |                                            | i.                    |                             |                     |   |           |
|                                        |                                            |                       |                             |                     |   | j l       |
|                                        |                                            |                       |                             |                     | 7 |           |
|                                        |                                            |                       |                             |                     | * |           |
|                                        |                                            | Volume Size           | Used Space                  | Associated          |   |           |
| Add New Computers                      | Clear all                                  | 0.0 MB                | 347.2 MB                    | Disk 0<br>Disk 0    |   |           |
|                                        |                                            | .4 GB                 | 32.0 GB                     | Disk 0              |   |           |
| 🚺 Image Manag >                        |                                            |                       |                             |                     |   | -         |
| Local Host A 🖸 🛁 Ba                    | asic 🔮 Dynamic disk 📼 Volume               | 🚥 Dynamic vo          | lume                        |                     |   |           |
| Host Name: demo_svr01 Dis              | sk 0                                       |                       |                             |                     |   |           |
| IP Address: 10.123.1.105 50            | SIC (GP1)<br>.0 GB 回復 ()<br>.450.0 ME NTFS | Local Dis<br>100.0 Mi | ik (:) Local<br>SEFI 49.4 C | Disk (C)<br>58 NTFS |   |           |
| Logon User: Administrator              | EU : 52.4 GB                               |                       |                             |                     |   |           |
| RescueBoot: Un-enabled<br>Mounted: No  |                                            |                       |                             |                     |   |           |
| Task: None                             |                                            |                       |                             |                     |   |           |
| 0.0%                                   |                                            |                       |                             |                     |   |           |
| « Prin                                 | hary                                       |                       |                             |                     |   |           |

(7) Select and right-click on a host in the host list. The following context menu is displayed. Click the Connecter mark.

| Al Activelmage Protector                                                                                                    |                                                                                                    |                                                                                                    | - 🗆 X     |
|----------------------------------------------------------------------------------------------------|----------------------------------------------------------------------------------------------------|----------------------------------------------------------------------------------------------------|-----------|
| Operation View Preferences Utilities Help                                                                                                    |                                                                                                    |                                                                                                    |           |
| 🛱 Management Console 💌                                                                                                    |                                                                                                    |                                                                                                    |           |
| 🕎 demo_svr01 (Local)                                                                                                    | <i>₽ ₽</i>                                                                                                    |                                                                                                    | Dashboard |
| Managed Computers Total; 1                                                                                                    | Connect All                                                                                                    |                                                                                                    |           |
| 👍 Add New Computers                                                                                                    | Clear all                                                                                                    | Alume Size Used Space Associated<br>40.0 MB 347.2 MB Disk 0<br>00.0 MB Disk 0<br>34.6 B 32.0 GB Disk 0 |           |
| 🛐 Image Manag >                                                                                                    |                                                                                                    |                                                                                                    | _         |
| Host Name: demo_sv01<br>Domain: WORKGROUP<br>IP Address: 10.123.1.105<br>Logon User: Administrator<br>RescueBoot: Un-enabled<br>Mounted: Ne<br>Task: None<br>0.0 % | )<br>(Biff e)<br>(Biff e)<br>(Bi | Local Disk (C)<br>Local Disk (C)<br>100.0 MS EFI 45.4 GB NTPS                                          |           |
| « Primary                                                                                                    |                                                                                                    |                                                                                                    | »         |

(8) Select a host in the host list and click **[Remote]** in the right-click menu. The connection from Management Console window to the boot environment is established.

| Activelmage Protector    |                        |                     |                                                                                                    | - 🗆 ×                       |
|--------------------------|------------------------|---------------------|----------------------------------------------------------------------------------------------------|-----------------------------|
| Operation View Preferen  | nces Utilities Help    |                     |                                                                                                    |                             |
| 😰 Management Console     | *                      |                     |                                                                                                    |                             |
| 🖳 demo_svr01 (Local)     |                        | <b>₽ ₽</b>          |                                                                                                    | Dashboard                   |
| Managed Computers Total  | 1                      | Connect All         |                                                                                                    | <ul> <li>Refresh</li> </ul> |
| EC2-52-68-139-254.AP     |                        |                     |                                                                                                    |                             |
|                          | Cancel Task            |                     |                                                                                                    |                             |
|                          | Pause Task             |                     |                                                                                                    |                             |
|                          | Pamata                 |                     | -                                                                                                    |                             |
|                          | Run Command Line       |                     |                                                                                                    |                             |
|                          | Disconnect             |                     |                                                                                                    |                             |
|                          | Connect                |                     | Volume Size Used Space Associated                                                                                                    |                             |
|                          | × Remove               |                     | i0.0 MB 347.2 MB Disk 0                                                                                                    |                             |
| Add New Computers        | Refresh                | Clear all           | 0.0 MB Disk 0<br>14 GB 32.0 GB Disk 0                                                                                                    |                             |
| St. Includes and         | 🛞 Reboot               |                     |                                                                                                    |                             |
| Mage Manag               | Shutdown               |                     | Construction from the second second se | -                           |
| Local Host               | Basic 🛎 Dyn            | iamic disk 🗔 Volume | Dynamic volume                                                                                                    |                             |
| Host Name: demo_svr01    | Disk 0                 |                     |                                                                                                    |                             |
| Domain: WORKGROUP        | Basic (GPT)<br>50.0 GB | 回復的                 | Local Disk () Local Disk (C)                                                                                                    |                             |
| IP Address: 10.123.1.105 | * Used : 32.4 GB       | 450.0 MB NTFS       | 100.0 MB EFI 49.4 GB NTFS                                                                                                    |                             |
| RescueBoot: Un-enabled   |                        |                     |                                                                                                    |                             |
| Mounted: No              |                        |                     |                                                                                                    |                             |
| Taska Mana               |                        |                     |                                                                                                    |                             |
| lask: None               |                        |                     |                                                                                                    |                             |
| 0.0 %                    |                        |                     |                                                                                                    |                             |

(9) When the connection is successfully established, the status bar is green.

\*When disconnecting the access to remote host, double-click the local host name.

| Ai Activelmage Protector                                                                |                                                                                                    | - 🗆 X                 |
|-----------------------------------------------------------------------------------------|----------------------------------------------------------------------------------------------------|-----------------------|
| Operation View Utilities He                                                             | lp Language                                                                                                    |                       |
| 🚆 Management Console 🔻 🔻                                                                |                                                                                                    | and the second second |
| 📮 Dashboard                                                                             | Dashboard                                                                                                    | Dashboard<br>Refresh  |
| 🛋 Backup 🔹 🗲                                                                            |                                                                                                    |                       |
| 📩 Recovery 🔹 🗲                                                                          | Current Task                                                                                                    |                       |
| 📑 Utilities 🔹 🗲                                                                         | ■ lask log                                                                                                    |                       |
|                                                                                         | Disk Information                                                                                                    | *                     |
|                                                                                         | Contraction of the space of the space | =                     |
| Remote Host 🛛 🐔 [                                                                       | 👌 🚘 Basic 🔮 Dynamic disk 🖙 Volume 🖙 Dynamic volume                                                                                                    |                       |
| Host Name: ec2amaz-e11evei<br>Domain:<br>IP Address: 172.31.35.79<br>Logon User: SYSTEM | Disk 0         Basic (MBR)         Local Disk (Ci)           30.0 GB         30.0 GB         30.0 GB NTFS                                                                                                    |                       |
| Task: None<br>0.0 % 🕕 🖲                                                                 |                                                                                                    |                       |
|                                                                                         | Primary                                                                                                    |                       |

3. System Recovery

The following is an explanation of performing a restore operation from remote Management Console while accessing the boot environment on the remote host.

(1) Select [Recovery] – [Volume Recovery].

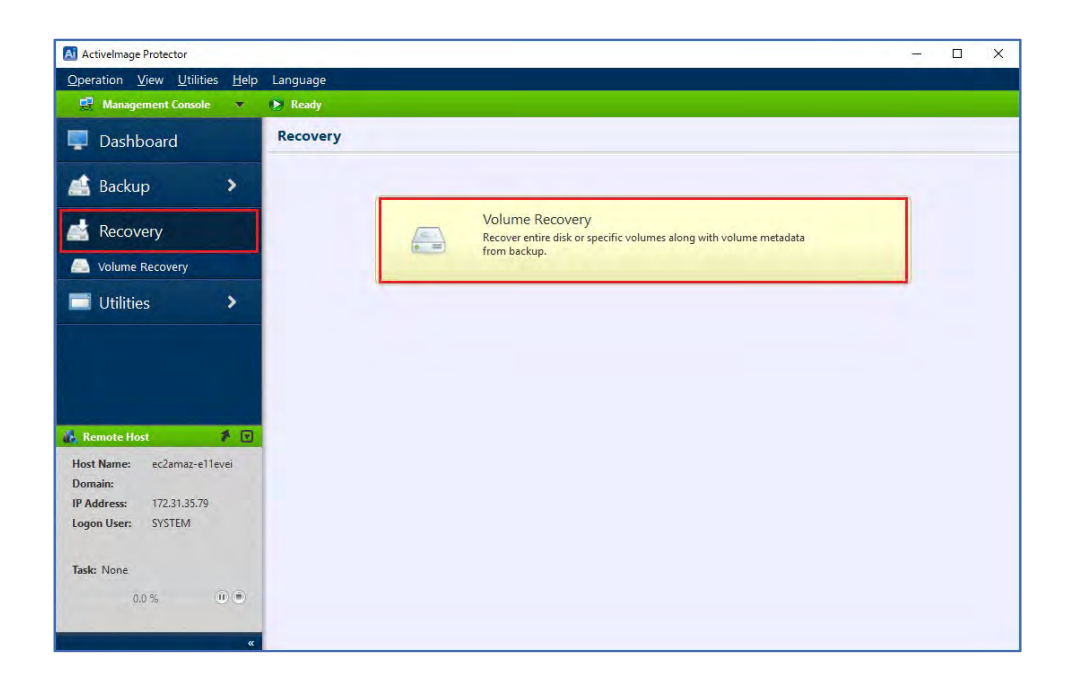

(2) Select the backup destination for the virtual machine to restore.

In this example [Amazon S3] is selected for [Backup Destination].

| Activelmage Protector                                        |                         |                    |                   |
|--------------------------------------------------------------|-------------------------|--------------------|-------------------|
| Operation View Utilities Help                                | Language                |                    |                   |
| 👷 Management Console 🔻                                       | E Ready                 |                    |                   |
| 📮 Dashboard                                                  | Volume Recovery         |                    |                   |
| 💒 Backup 🛛 🗲                                                 | 1 Select Recovery Point | 2 Restore Settings | 3 Summary         |
| 🛃 Recovery                                                   | Backup Image Location   | Source Computers 🔹 | Revovery Points - |
| Volume Recovery                                              | < • • •                 |                    |                   |
| Utilities                                                    |                         |                    |                   |
| Host Name: ec2amaz-e11evei<br>Domain:                        |                         |                    |                   |
| IP Address: 172.31.35.79<br>Logon User: SYSTEM<br>Task: None | 🕎 Backup Image Location |                    |                   |
| 0.0 % 🕕 🖲                                                    |                         |                    | Next > Cancel     |

(3) Enter AWS [Access Key ID] and [Secret Key] for Amazon S3. Select [Region] and click [Connect]. Or click [▼] to the right of the text box for [Access Key ID]. The destinations previously selected in the backup processes and backup tasks are listed. You can select one from the list.

| A | Al Activelmage Protector X    |                      |                   |         |        |  |  |
|---|-------------------------------|----------------------|-------------------|---------|--------|--|--|
|   | Access Key Id:<br>Secret Key: |                      |                   |         | -      |  |  |
|   | Region:                       | Asia Pacific (Tokyo) | 1                 |         | •      |  |  |
|   |                               | Specify Provider     | NIFCLOUD (east-2) |         | •      |  |  |
|   | Please enter                  | login credentials.   |                   | Connect | Cancel |  |  |

(4) Select [Folder] – [Computer] – [Recovery Point] and click [Next].

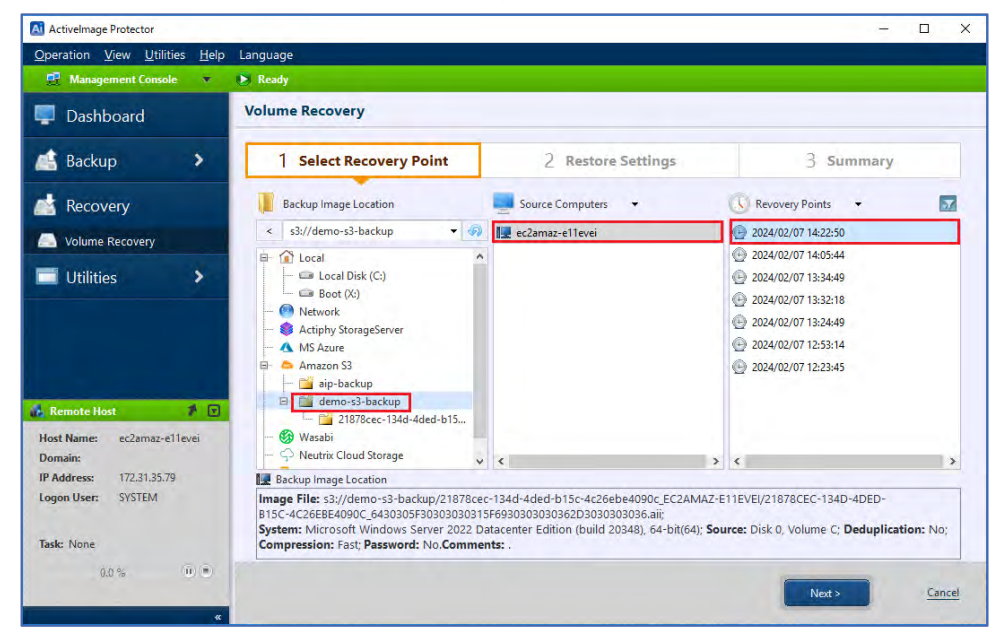

(5) Right-click on the left part of disk map in [Source Objects]. From the context menu select [Disk 0 – Basic (MBR)] for [Target]. The details are displayed in [Target Settings]. Click [Next].

| ActiveImage Protector                                                                                                    |                                                                                |                                            | - 🗆 X                                |
|----------------------------------------------------------------------------------------------------|--------------------------------------------------------------------------------|--------------------------------------------|--------------------------------------|
| Operation View Utilities Help                                                                                                    | Language                                                                       |                                            |                                      |
| 🛃 Management Console 🔻                                                                                                    | 🕑 Ready                                                                        |                                            |                                      |
| 📮 Dashboard                                                                                                    | Volume Recovery                                                                |                                            |                                      |
| 💒 Backup 🛛 🗲                                                                                                    | 1 Select Recovery Point                                                        | 2 Restore Settings                         | 3 Summary                            |
| 📩 Recovery                                                                                                    | Source Objects: How to Select                                                  |                                            |                                      |
| Solume Recovery                                                                                                    | Disk 0                                                                         |                                            |                                      |
| 🖻 Utilities 🔸                                                                                                    | Basic (MBR)<br>Target Disk 0 - Basic (MBR)<br>Target Setting: How to Configure | 🕥 🔄 Ignore checksum error during restore 🚍 | Post Restore Operation Reboot system |
| Remote Host     Image: Constraint of the sector of the sector of the secto | Disk 0<br>Besic (MBR)<br>300 GB<br>& Used : 19.6 GB                            |                                            |                                      |
| 0.0% 0 .                                                                                                    |                                                                                | < Back                                     | Next > Cancel                        |

(6) Please review the configured settings in the [Summary] window. Click [Done].

| Activelmage Protector               | - 🗆 X                                                                                                    |
|-------------------------------------|----------------------------------------------------------------------------------------------------|
| Operation View Utilities Help       | Language                                                                                                    |
| 🚆 Management Console 🔻              | D Ready                                                                                                    |
| 📮 Dashboard                         | Volume Recovery                                                                                                    |
| 💒 Backup 🛛 🗲                        | 1 Select Recovery Point 2 Restore Settings 3 Summary                                                                                                    |
| Recovery                            | After Restoration:                                                                                                    |
| Nolume Recovery                     | Dick 0                                                                                                    |
| 📑 Utilities 🔹 🕨                     | Basic (MBR)<br>30.0 GB<br>★ Used : 18.6 GB<br>30.0 GB (MTS Boos                                                                                                    |
|                                     | Details                                                                                                    |
| 🔥 Remote Host 🛛 👂 💌                 | Source:<br>s3://demo-s3-backup/21878cec-134d-4ded-b15c-4c26ebe4090c_EC2AMAZ-E11EVEI/21878CEC-134D-4DED-B15C-4C26EBE4090C_6430305<br>Auto fit volume size: No<br>Boot settings<br>MBR: Restore MBR |
| Host Name: ec2amaz-e11evei          | First Track: Restore First Track                                                                                                    |
| Domain:<br>IP Address: 172 31 35 70 | Disk Signature: Use target Disk Signature                                                                                                    |
| Logon User: SYSTEM                  |                                                                                                    |
|                                     | Post Restore Operation: No                                                                                                    |
| Task: None                          | (                                                                                                    |
| 0.0 % 🛈 🖲                           |                                                                                                    |
|                                     | < Back Done Cancel                                                                                                    |

(7) When the recovery task starts, the progress is displayed.

| A ctivelmage Protector                                                                |              |                |         |                     |               |   | – 🗆 X         |
|---------------------------------------------------------------------------------------|--------------|----------------|---------|---------------------|---------------|---|---------------|
| Operation View Utilities                                                              | <u>H</u> elp | Language       |         |                     |               |   |               |
| 📑 Management Console                                                                  | •            | 🜔 Ready        |         |                     |               |   |               |
| 📮 Dashboard                                                                           |              | Dashboard      |         |                     |               |   | Dashboard A   |
| Backup                                                                                | 5            | Current Tas    | sk      |                     |               | * | Selected Task |
| Duckup                                                                                |              | Status         | Task    | Start Time          | Progress (%)  |   | Dause Task    |
| 📥 Recovery                                                                            | >            | Running        | Restore | 2024/02/07 15:19:00 | 9.8 %         |   | Cancel Task   |
| Utilities                                                                             | >            |                |         |                     |               |   |               |
|                                                                                       |              | Task log Event | Results | Start Date/Time     | End Date/Time | * |               |
| 🚯 Remote Host                                                                         | * 🗹          |                |         |                     |               |   |               |
| Host Name: ec2amaz-e11er<br>Domain:<br>IP Address: 172.31.35.79<br>Logon User: SYSTEM | vei          |                |         |                     |               |   |               |
| Task: Restore Image                                                                   | •            |                |         |                     |               |   |               |
|                                                                                       | **           | 📕 Disk Inform  | nation  |                     |               | * | »             |

(8) When the Progress reaches "100%", the recovery task for cloud virtual machine has completed.

| Activelmage Protector    |          |                |                             |                                                                                                    |                     |         |            |
|--------------------------|----------|----------------|-----------------------------|----------------------------------------------------------------------------------------------------|---------------------|---------|------------|
| Operation View Utiliti   | es Help  | Language       |                             |                                                                                                    |                     |         |            |
| 🛃 Management Console     | • •      | Success: [Rest | tore]. Process Time [11 mir |                                                                                                    |                     |         |            |
| Dashboard                |          | Dashboard      |                             |                                                                                                    |                     | Dashbo  | ard        |
| - Dushbourd              | _        |                |                             |                                                                                                    |                     | Re Re   | fresh:     |
| 📑 Backup                 | >        | 📋 Current Ta   | sk                          |                                                                                                    |                     | Selecte | d Task     |
|                          | _        | Status         | Task                        | Start Time                                                                                                    | Progress (%)        | Lig Pa  | use Task   |
| 📩 Recovery               | >        | S Done         | Restore                     | 2024/02/07 15:19:00                                                                                              | 100.0 %             |         | ancel Task |
| - I tablet               |          |                |                             |                                                                                                    |                     |         |            |
| Oundes                   | -        |                |                             |                                                                                                    |                     |         |            |
|                          |          |                |                             |                                                                                                    |                     |         |            |
|                          |          |                |                             |                                                                                                    |                     |         |            |
|                          |          |                |                             |                                                                                                    |                     |         |            |
|                          |          | 🕒 Task log     |                             | and the second second second second second second second second second second second second second second second |                     | A       |            |
|                          |          | Event          | Results                     | Start Date/Time                                                                                                  | End Date/Time       |         |            |
| Barrata Hart             | 4 0      | Restore Disk   | Success                     | 2024/02/07 15:19:26                                                                                              | 2024/02/07 15:30:49 |         |            |
| Kemote Host              | r 🖸      |                |                             |                                                                                                    |                     |         |            |
| Host Name: ec2amaz-ei    | 1evei    |                |                             |                                                                                                    |                     |         |            |
| IP Address: 172.31.35.76 |          |                |                             |                                                                                                    |                     |         |            |
| Logon User: SYSTEM       |          |                |                             |                                                                                                    |                     |         |            |
|                          |          |                |                             |                                                                                                    |                     |         |            |
| Task: None               |          |                |                             |                                                                                                    |                     |         |            |
| 0.0.%                    |          |                |                             |                                                                                                    |                     |         |            |
| V-V /2                   | (II) (B) |                |                             |                                                                                                    |                     |         |            |
| 0.0 78                   |          |                |                             |                                                                                                    |                     |         |            |

(9) Click on [Operation] - [End] to shut down or reboot the machine.

| ActiveImage Protector                                                                                                   |                   |         |                     |                     |   | - 🗆 X         |
|----------------------------------------------------------------------------------------------------|-------------------|---------|---------------------|---------------------|---|---------------|
| Operation View Utilities Hel                                                                                            | o Language        |         |                     |                     |   |               |
| 🔹 Backup 🕨 <mark>it Console 🔻</mark>                                                                                    | 🕑 Ready           |         |                     |                     |   |               |
| A Recovery                                                                                                    | Dashboard         |         |                     |                     |   | Dashboard 🔺   |
| Exit 🕨 Shutdown                                                                                                    | Businsoura        |         |                     |                     |   | Refresh       |
| Reboot                                                                                                    | Current Ta        | sk      |                     |                     | * | Selected Task |
| са васкир                                                                                                    | Status            | Task    | Start Time          | Progress (%)        |   | Dause Task    |
| 📩 Recovery 🔹 🗲                                                                                                    | 🤣 Done            | Restore | 2024/02/07 15:19:00 | 100.0 %             |   | Cancel Task   |
| Utilities >                                                                                                    |                   |         |                     |                     |   |               |
|                                                                                                    | Task log<br>Event | Results | Start Date/Time     | End Date/Time       | * |               |
| 🔥 Remote Host 🛛 🖈 🔽                                                                                                    | Restore Disk      | Success | 2024/02/07 15:19:26 | 2024/02/07 15:30:49 |   |               |
| Host Name: ec2amaz-e11evei<br>Domain:<br>IP Address: 172.31.35.79<br>Logon User: SYSTEM<br>Task: None<br>0.0 % (i) (ii) |                   |         |                     |                     |   |               |
|                                                                                                    | Dick Jafor        | mation  |                     |                     | - |               |
|                                                                                                    | Disk Inton        | nauwn   |                     |                     |   | »             |

(10) Please access the restored virtual machine and make sure recovery process successfully completed.

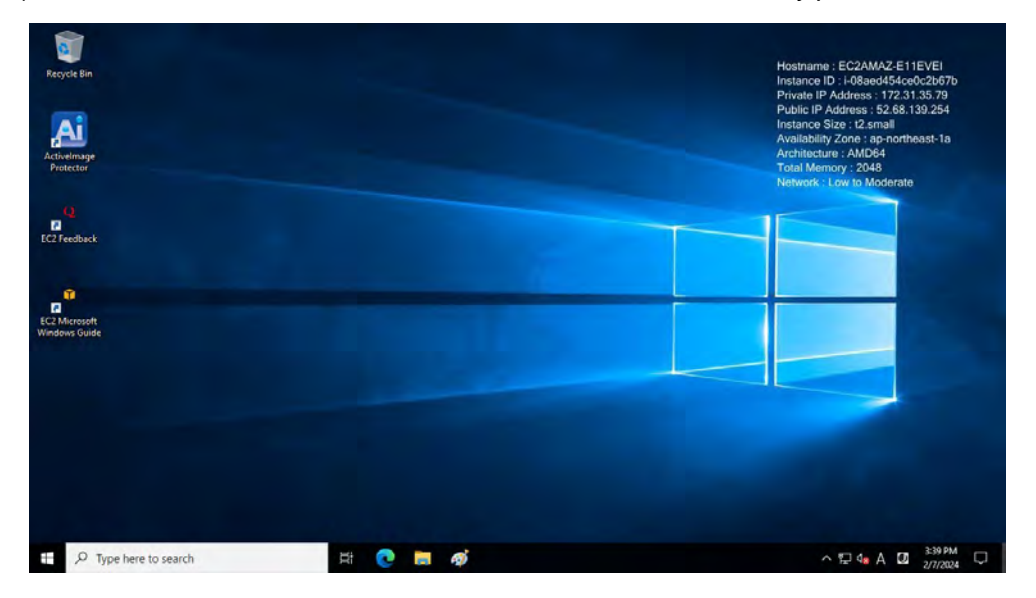

# 5. In-Cloud Standby

In-Cloud Standby feature creates snapshots on a predetermined schedule for machine instances that exist on Amazon Web Service (AWS) or Microsoft Azure. If an emergency arises, the snapshot is available in the cloud for booting and instance to a specific point in time.

The following explains how to use this feature in a system recovery scenario including how to create a backup snapshots from an instance of AWS EC2, create a volume from a snapshot by using AWS management console, attach the volume to a newly created instance.

# 5-1. Create a snapshot from a backup file

**Note:** To create snapshots using the In-Cloud Standby feature, the backup image files from which the snapshots are created require that the option **[Make backup image Cloud Standby ready]** is enabled. Please refer to section **3-2 Volume Backup: Scheduled Backups** of this document for more information.

Start ActiveImage Protector. Go to Windows Start menu - [Actiphy] → [ActiveImage Protector].
 Select [In-Cloud Standby] in the left meu.

**Note:** The use of any of the cloud services may incur additional costs and will be billed as defined by your Cloud Service Provider. In addition a temporary appliance called "Actiphy Cloud agent" will be deployed in the respective regions in cloud environment. Data transfer and storage for a volumes created in restore process may also incur additional costs as determined by the cloud provider. To proceed with operation, please click the checkbox to **[Agree to additional cost]** and click **[Next]**.

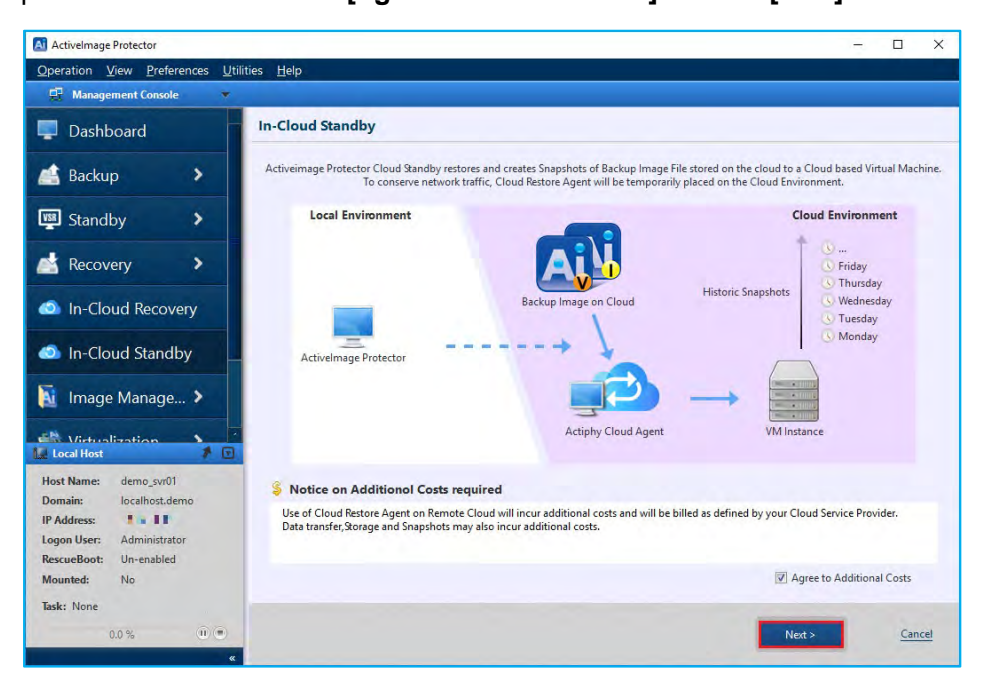

2. Select the cloud service and enter credential information.

In this example we have selected [Amazon AWS] for [Select Cloud Service] and entered [Access Key] and [Secret Key] for AWS. Select [Region] and click [Next].

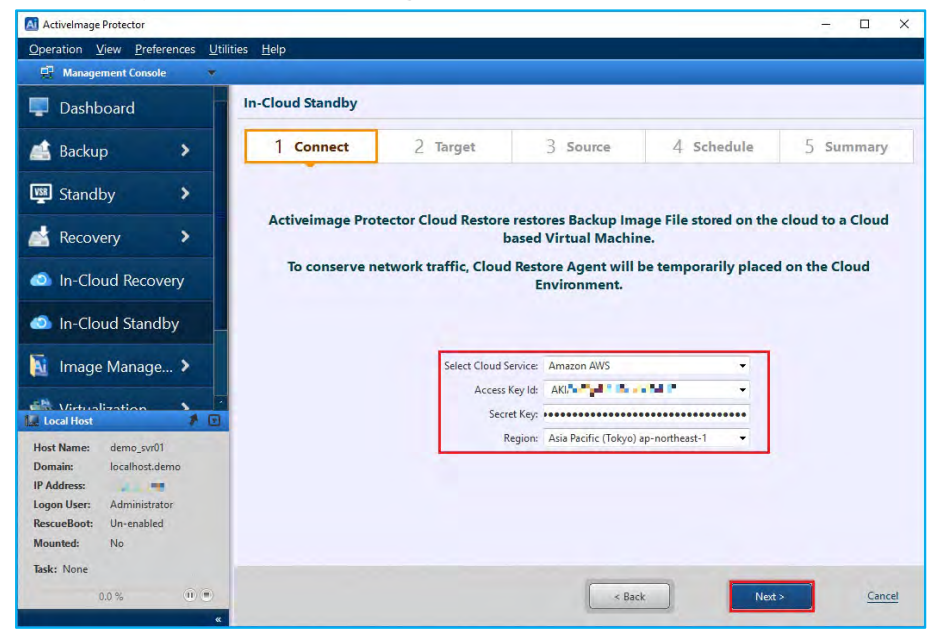

3. Click [...] and specify an existing instance as the restore target. Please make sure that the instance is not running.

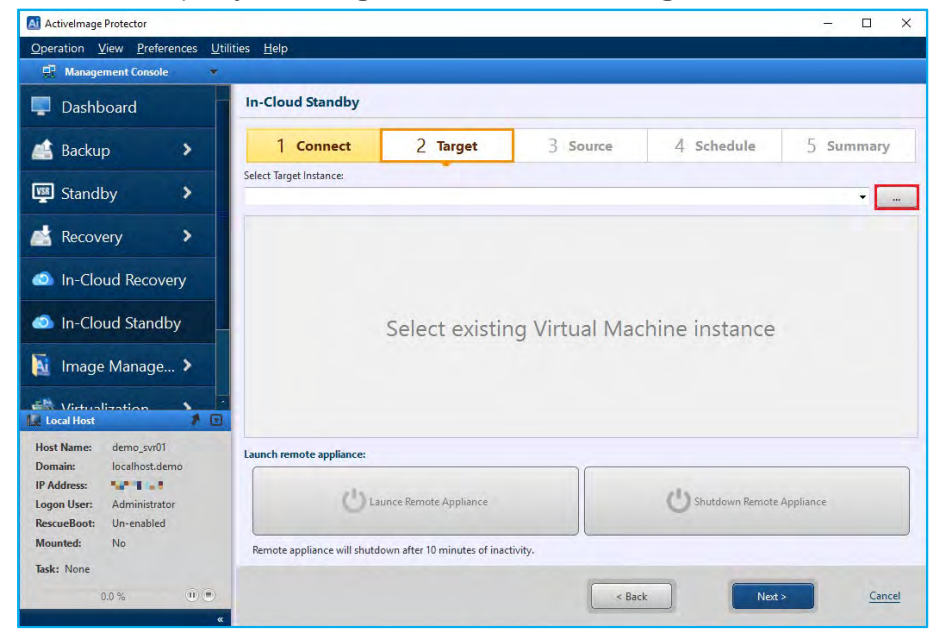

### In-Cloud Standby

4. Select the instance. In this example, we selected "test-ec2" for the backup source instance. Click [Select].

| omputer Object   | Browser             |            |             |                 |        |
|------------------|---------------------|------------|-------------|-----------------|--------|
| lease select tar | get instance:       |            |             |                 |        |
| Name             | Instance ID         | Public IPs | Private IPs |                 |        |
| test-ec2         | i-076f9e865e8e618b3 | 4-64       | Ind I was   |                 |        |
|                  |                     |            |             |                 |        |
|                  |                     |            |             |                 |        |
|                  |                     |            |             |                 |        |
|                  |                     |            |             |                 |        |
|                  |                     |            |             |                 |        |
|                  |                     |            |             |                 |        |
|                  |                     |            |             |                 |        |
|                  |                     |            |             |                 |        |
|                  |                     |            |             |                 |        |
|                  |                     |            |             |                 |        |
|                  |                     |            |             |                 | _      |
|                  |                     |            |             | Columbus and    | Cancal |
|                  |                     |            |             | select instance | Cancel |

5. The information of the instance is displayed. Click [Launch Remote Appliance] to boot [Actiphy Cloud agent (boot environment)].

|                                                    |                                                                                                    |                         |                  |                   | - 0         |  |
|----------------------------------------------------|----------------------------------------------------------------------------------------------------|-------------------------|------------------|-------------------|-------------|--|
| Operation View Preferences Util                    | ities <u>H</u> elp                                                                                                    |                         |                  |                   |             |  |
| 💀 Management Console 🔹 🔹                           |                                                                                                    |                         |                  |                   |             |  |
| 📮 Dashboard                                        | In-Cloud Standby                                                                                                    |                         |                  |                   |             |  |
| 🖆 Backup 🔹 🕨                                       | 1 Connect                                                                                                    | 2 Target                | 3 Source         | 4 Schedule        | 5 Summary   |  |
| and the second second                              | Select Target Instance:                                                                                                    |                         |                  |                   |             |  |
| Standby                                            | i-076f9e865e8e618b3(test-                                                                                                    | ec2)                    |                  |                   | • [         |  |
| Recovery                                           | Instance ID: i-076/9265262618b3 Public IP Address: Pressing Private IP Address: Pressing Private IP Address: Private IP Address: Private IP Addres |                         |                  |                   |             |  |
| In-cloud Necovery                                  | Volume ID                                                                                                    | Device name             | Volume size(GiB) | Attachment status | 30/000/     |  |
| In-Cloud Standby                                   | vol-028682bc7754153b5                                                                                                    | vol-028682bc7754153b5   | 30               | attached          |             |  |
| a inage wanage >                                   |                                                                                                    |                         |                  |                   |             |  |
| Local Host                                         |                                                                                                    |                         |                  |                   |             |  |
| Host Name: demo_svr01<br>Domain: localhost.demo    | Launch remote appliance:                                                                                                    |                         |                  |                   |             |  |
| Local Host Temp Temp Temp Temp Temp Temp Temp Temp | Launch remote appliance:                                                                                                    | Launce Remote Appliance |                  | U Shutdown Remot  | e Appliance |  |

47

6. When [Launch Remote Appliance] is grayed out and [Shutdown Remote Appliance] is enabled, "Actiphy Cloud Agent (boot environment)" is running. Click [Next].

| Activelmage Protector                               | 100 M 100                                                                                         |                                      |                                          |                                                                                                    | - 🗆 ×                |
|-----------------------------------------------------|---------------------------------------------------------------------------------------------------|--------------------------------------|------------------------------------------|----------------------------------------------------------------------------------------------------|----------------------|
| Operation View Preferences                          | <u>U</u> tilities <u>H</u> elp                                                                    |                                      |                                          |                                                                                                    |                      |
| 🛃 Management Console                                |                                                                                                   |                                      |                                          |                                                                                                    |                      |
| Dashboard                                           | In-Cloud Standby                                                                                  |                                      |                                          |                                                                                                    |                      |
| 🛃 Backup 🔰                                          | 1 Connect                                                                                         | 2 Target                             | 3 Source                                 | 4 Schedule                                                                                            | 5 Summary            |
| 🕎 Standby 👂                                         | Select Target Instance:<br>i-076f9e865e8e618b3(test-                                              | ec2)                                 |                                          |                                                                                                    | •                    |
| Recovery     In-Cloud Recovery                      | Instance ID: i+076f9el<br>Instance State: Running<br>Instance Type: t2.micro<br>Platform: windows | 365e8e618b3                          | Public I<br>Private<br>VPC ID:<br>Subnet | P Address: 52.68.98.246<br>IP Address: 172.31.7.212<br>: vpc-0c0101201e0800<br>ID: subnet-08831d2a0b3 | id88<br>187d8d7      |
| In-Cloud Standby                                    | Volume ID<br>vol-028682bc7754153b5                                                                | Device name<br>vol-028682bc7754153b5 | Volume size(GiB)                         | Attachment status                                                                                     |                      |
| Mintualization                                      |                                                                                                   |                                      |                                          |                                                                                                    |                      |
| Host Name: demo_svr01                               | Launch remote appliance:                                                                          |                                      |                                          |                                                                                                    |                      |
| IP Address: Administrator<br>RescueBoot: Un-enabled | Ċ                                                                                                 | Launce Remote Appliance              |                                          | Shutdown Remote Appliance<br>Started Appliance Instance ID                                            | ti-0789a8834acfc87a1 |
| Mounted: No<br>Task: None<br>0.0 % (0) (=           | Remote appliance will she                                                                         | itdown after 10 minutes of in        | nactivity.                               | < Back Nex                                                                                            | E> Cancel            |

7. Please specify the location of the backup files.

In this example we have selected [Amazon S3] for [Backup Destination].

When you are prompted to enter the credential information for Amazon S3, please enter [Access Key] and [Secret Key] to access AWS. Select [Region] and click [Connect].

| Activelmage Protector                |                                         |                              |                                            |                            | - 🗆 ×           |
|--------------------------------------|-----------------------------------------|------------------------------|--------------------------------------------|----------------------------|-----------------|
| <u>Operation View Preferences Ut</u> | ilities <u>H</u> elp                    |                              |                                            |                            |                 |
| Management Console 🔹                 |                                         |                              |                                            |                            |                 |
| 📮 Dashboard                          | In-Cloud Standby                        |                              |                                            |                            |                 |
| 🛋 Backup 🔹 🗲                         | 1 Connect                               | 2 Target                     | 3 Source                                   | 4 Schedule                 | 5 Summary       |
| 🕎 Standby 🔉 🕨                        | Connected to: Remote Appliance          | e in Amazon EC2,Asia Pacific | (Tokyo) ap-northeast-1 regi<br>Computers 👻 | on using Access Key:AKIA6G | QKERN6ANNJRGNZ  |
| 📩 Recovery 🔹 🕨                       | <                                       |                              |                                            |                            |                 |
| In-Cloud Recovery                    | 🔥 MS Azure<br>in Amazon S3              |                              |                                            |                            |                 |
| In-Cloud Standby                     | SFIP                                    |                              |                                            |                            |                 |
| 🚺 Image Manage 🕻                     |                                         |                              |                                            |                            |                 |
| Local Host                           |                                         |                              |                                            |                            |                 |
| Hort Name: dama proli                | Target Disk Settings                    |                              |                                            |                            |                 |
| Domain: localhost.demo               | Disk                                    | Mount Point                  | Capcacity                                  | Storage Class              |                 |
| IP Address: 🚽 🛄 🕻                    |                                         |                              |                                            |                            |                 |
| Logon User: Administrator            |                                         |                              |                                            |                            |                 |
| RescueBoot: Un-enabled               |                                         |                              |                                            |                            |                 |
| Mounted: No                          |                                         |                              |                                            |                            |                 |
| Task: None                           | 000000000000000000000000000000000000000 |                              |                                            |                            |                 |
| 0.0 % 🕕 🖲                            |                                         |                              | < Back                                     | Next                       | > <u>Cancel</u> |

#### In-Cloud Standby

8. Please select [Folder] -> [Source Computer] -> [Recovery Point] (base backup) and click [Next].

| Activelmage Protector                                                                                                    |                       |                                                                                            |                              |                                                |               |                       | - 0             | ×    |
|----------------------------------------------------------------------------------------------------|-----------------------|--------------------------------------------------------------------------------------------|------------------------------|------------------------------------------------|---------------|-----------------------|-----------------|------|
| Operation View Preferences U                                                                                                    | tilities <u>H</u> elp |                                                                                            |                              |                                                |               |                       |                 |      |
| 🕂 Management Console 🔹                                                                                                    |                       |                                                                                            |                              |                                                |               |                       |                 |      |
| 📮 Dashboard                                                                                                    | In-Clou               | ıd Standby                                                                                 |                              |                                                |               |                       |                 |      |
| 🛋 Backup 🔸                                                                                                    | 1                     | Connect                                                                                    | 2 Target                     | 3 Source                                       | 4 s           | chedule               | 5 Summar        | У.,  |
| 🕎 Standby 🔉                                                                                                    | Connecter<br>Back     | d to: Remote Applia<br>up Destination                                                      | nce in Amazon EC2,Asia Pacif | ic (Tokyo) ap-northeast-1 re<br>ce Computers 👻 | gion using Ac | cess Key:AKIA6GQKERM  | i6ANNJRGNZ<br>▼ |      |
| 📩 Recovery 🔹 🕨                                                                                                    | < ://a                | ip-backup-s3/demo                                                                          | -test-ec2 👻 🦃 🖳 ec2a         | maz-8vod1bd                                    |               | 9 10/15/2022 11:57:47 | PM              |      |
| In-Cloud Recovery     In-Cloud Standby                                                                                                    |                       | Ietwork (In-Cloud)<br>AS Azure<br>Amazon S3<br>aip-backup-s3<br>million demo-test-e<br>FTP | -2                           |                                                |               |                       |                 |      |
| Image Manage >                                                                                                    | - Target Die          | k Sattings                                                                                 |                              |                                                |               |                       |                 |      |
| Host Name: demo_svr01                                                                                                    |                       | Disk                                                                                       | Mount Point                  | Capcacity                                      |               | Storage Class         |                 | _    |
| Domain:     localhost.demo       IP Address:     Image: Control of the second second |                       | Disk 0                                                                                     | /dev/xvdg                    | 30                                             | GiB           | General Purpose SSE   | (gp2)           |      |
| Task: None<br>0.0 % (i) (ii)                                                                                                    | x                     |                                                                                            |                              | < Bac                                          | *             | Next >                | Car             | ncel |

- Please select the schedule type. Options include [Weekly], [Monthly], [Designate Specific Days].
   The steps below shows an example of configuring a weekly schedule:
  - Under [Schedule In-Cloud Standby], use the drop-down menu to select the schedule type for the designated interval for creating snapshots.
  - Set the snapshot schedule to [Weekly].
  - Specify the daily interval of snapshots created by clicking specific days of the week.
  - Set the execute time interval for [One Time Only] at 2:00am.

Virtual snapshots are created on the instance based on the In-Cloud Standby Schedule when a new full or incremental backup file(s) is detected. If multiple new backup files are detected at the time of the scheduled task, then snapshots are created for each file. If there are no new backup or incremental files available, the scheduled task is skipped.

| Activelmage Protector      | - 🗆 X                                                                                                    |
|----------------------------|----------------------------------------------------------------------------------------------------|
| Operation View Preferences | <u>U</u> tilities <u>H</u> elp                                                                                                  |
| 📲 Management Console       |                                                                                                    |
| 📮 Dashboard                | In-Cloud Standby                                                                                                    |
| 💒 Backup 🔹 👌               | 1 Connect 2 Target 3 Source 4 Schedule 5 Summary                                                                                |
| 🕎 Standby 🔉                | Schedule In-Cloud Standby In-Cloud Standby Options:                                                                             |
|                            | Weekly     Veekly     Create new snapshot sets on New Backup Generation.     Create new snapshot sets on New Backup Generation. |
| 🚵 Recovery 🔹 🕨             | Sun Mon Tue Wed Thu Fri Sat Grable Retention Policy                                                                             |
| In-Cloud Recovery          | Multi-times     Number of snapshot sets to retain: 3 (2)     Sant Time Interval:                                                |
| In-Cloud Standby           |                                                                                                    |
| 🛐 Image Manage >           |                                                                                                    |
| Local Host                 |                                                                                                    |
| Host Name: demo_svr01      |                                                                                                    |
| IP Address:                |                                                                                                    |
| Logon User: Administrator  |                                                                                                    |
| RescueBoot: Un-enabled     |                                                                                                    |
| Mounted: No                | Add New Schedule                                                                                                    |
| Task: None                 |                                                                                                    |
| 0.0 %                      | < Back Next > Cancel                                                                                                    |
|                            | «                                                                                                    |

10. The following example explains the configuration settings for the Retention Policy.

#### (1) Create a snapshot set for a designated number of snapshots taken:

When enabled, a new virtual snapshot set is created every time the designated number of snapshots have reached that designated threshold.

#### (2) Enable Retention Policy

Specify the number of snapshot sets to retain. This example shows by default that the last three snapshot sets are retained in the cloud.

Note: When a fourth snapshot set is created, then the oldest set is deleted.

Once configured, click [Next].

| Activelmage Protector                           | - 🗆 X                                               |
|-------------------------------------------------|-----------------------------------------------------|
| Operation View Preferences Utili                | ities <u>H</u> elp                                  |
| 🛒 Management Console 🛛 🔻                        |                                                     |
| 📮 Dashboard                                     | In-Cloud Standby                                    |
| 🛋 Backup 🔹 🗲                                    | 1 Connect 2 Target 3 Source 4 Schedule 5 Summary    |
| 🕎 Standby 🔉 🕨                                   | Schedule In-Cloud Standby In-Cloud Standby Options: |
| 📥 Recovery 🔹 🕨                                  | Sun Mon Tue Wed Thu Fri Sat                         |
| In-Cloud Recovery                               | Multi-times Start Time  Interval:                   |
| In-Cloud Standby                                |                                                     |
| 🚺 Image Manage 🔰                                |                                                     |
| Virtualization V                                |                                                     |
| Host Name: demo_svr01<br>Domain: localhost.demo |                                                     |
| IP Address:                                     |                                                     |
| RescueBoot: Un-enabled                          |                                                     |
| Mounted: No                                     | Add New Schedule                                    |
| Task: None<br>0.0 % (1) •                       | < Back Net> Cancel                                  |
| «                                               |                                                     |

11. Confirm the settings in the Summary window. If satisfied with the configuration, click [Done].

| In-Cloud Standby         In-Cloud Standby         In-Cloud Standby         In-Cloud Recovery         In-Cloud Standby         In-Cloud Standby         In-Cloud Recovery         In-Cloud Standby         In-Cloud Standby         In-Cloud Standby         In-Cloud Recovery         Source Image Size         In-Cloud Standby         In-Cloud Standby                                                                                                    | Management Console *                                                                                           |                          |                                                                                                    |                                                                    |
|----------------------------------------------------------------------------------------------------|----------------------------------------------------------------------------------------------------|--------------------------|----------------------------------------------------------------------------------------------------|--------------------------------------------------------------------|
| 1       Connect       2       Target       3       Source       4       Schedule       5       Summing         Image       Standby       >       Service:       Amazon AWS       Access Key:       AKey       AKey       Akey       Akey <td< th=""><th>📮 Dashboard</th><th>In-Cloud Standby</th><th></th><th></th></td<>                                                                                                    | 📮 Dashboard                                                                                                    | In-Cloud Standby         |                                                                                                    |                                                                    |
| Service:       Amazon AWS         Service:       Amazon AWS         Access Key:       AVG         Recovery       Avg         In-Cloud Recovery       Source Image Size:         1n-Cloud Standby       Source Compute:         Image Manage>       Selected Disk:         Uritualization       Image Instruction         Viritualization       Image Instruction         Image Manage>       ProfesseefetBa3         Viritualization       Viritualization         Image Instruction       Image Instruction         Incoll Host       Image Science Instruction         Indext Name:       demosprofil         Instruction       Image Instruction         Incoll Host       Image Nanage>         Avg Instruction       Image Instruction         Incoll Host       Image Nanage         Incoll Host       Image Instruction         Incoll Host       Image Instruction         Incoll Host       Image Instruction         Incoll Host       Image Instruction         Incoll Host       Image Instruction         Incoll Host       Image Instruction         Incoll Host       Image Instruction         Incol Host       Image Instructin                                                                                                    | 💒 Backup 📏                                                                                                    | 1 Connect 2 Tar          | jet 3 Source 4 So                                                                                   | hedule 5 Summary                                                   |
| Access Key       Access Key         Recovery       Region:         a: Recovery       Source Image         s://aip-backup-s3/demo-test-ec2/5037df65-568f-4491-9x73-7d216b256bee/7937Df65-<br>B98F-4491-9x73-7d216b256bee/7937Df65-<br>B98F-4491-9x73- |                                                                                                    | Service:                 | Amazon AWS                                                                                          |                                                                    |
| Region:       ap-northeast-1         Source Image       sb//aip-backup-s3/demo-test-ec2/5037d/65-b98t-4491-9a73-7d216b256bee/5037DF55-<br>B98+-A91-9473-7D216b256bee/c403005F3000003015F693000030302D30000000.aiv         In-Cloud Standby       16 GB         Source Image       c2/maip-backup-s3/demo-test-ec2/5037d/65-b98t-4491-9a73-7d216b256bee/5037DF55-<br>B98+-A91-9473-7D216b256bee/c403005F3000003015F693000030302D30000000.aiv         In-Cloud Standby       16 GB         Source Image Size       c2/maip-backup-s3/demo-test-ec2/5037d/65-b98t-4491-9a73-7d216b256bee/5037DF55-<br>B98+-A91-9473-7D216b256bee/5037000003015F693000000000000000000000000000000000000                                                                                                    | Standby                                                                                                    | Access Key:              | AKI                                                                                                 |                                                                    |
| Source Image       Source Image         Source Image       Source Image         Source Image       Source Image         Source Image       Source Image         Source Image       1.6 GB         Source Compute       10/15/2022 257:00 PM         Selected Disks       Disk 0         Target Instance       -0/076/966564618b3         VPC ID:       Vpc-00/101201e8000488         Submet:       submet-00831d2a0b57030407         Host Name:       demo_sw01         Estimated Data Transfer:       1.6 GB         Disk Options:       Disk 0: 30 GB gp2                                                                                                    |                                                                                                    | Region:                  | ap-northeast-1                                                                                      |                                                                    |
| In-Cloud Recovery       Source Image Size       1.6 GB         Source Computer       ec2mar2-8vod1bd         Source Computer       ec2mar2-8vod1bd         In-Cloud Standby       Recovery Point         Image Manage>       Target Instance       1-07694e865e818b.3         VPC ID:       Vpc-Oc0101201e0800d88       subnet-08831d2a0587d8d7         Host Name:       demo_sv01       Estimated Data Transfer       1.6 GB         Domain:       localHost       Disk Options:       Disk 0:30 GB gp2                                                                                                    | Recovery >                                                                                                    | Source Image:            | s3://aip-backup-s3/demo-test-ec2/5037df65-b98f-44<br>B98F-4491-9A73-7D216B256BEE_6430305F3030303031 | 491-9a73-7d216b256bee/5037DF65-<br>15F6930303030302D3030303030.aiv |
| Source Compute: ec2mar-8vod1bd Recovery Point: 10/15/2022 257:00 PM Selected Disk: Dirk/02022 257:00 PM Selected Disk: Dirk/02022 257:00 PM Selected Dirk: Dirk/02022 257:00 PM Selected Dirk: Dirk/0202 257:00 PM Selected Dirk: Dirk/0202 257:00 PM Selected Dirk: Dirk/   | In-Cloud Recovery                                                                                              | Source Image Size:       | 1.6 GB                                                                                              |                                                                    |
| In-Cloud Standby     Recovery Points     10/15/2022 2:57:00 PM     Selected Disks     Disk 0      In-age Manage>     Target Instance: i-07679e855e8e518b3     VPC ID: vpc-0c0101201e0800d88     Subnet: subnet-08831d2a0b587d8d7      Host Name: demo_sw01     Estimated Data Transfer: 1.6 GB     Domain: localhost demo     IP Address: Administrator                                                                                                    | and a second second second second second second second second second second second second second second second | Source Computer:         | ec2amaz-8vod1bd                                                                                     |                                                                    |
| Selected Disk:       Disk 0         Image Manage>       Target Instance       -07679e865e8618b3         Victure Iteration       VPC ID:       vpc-0c0101201e0800488         Uccal Heat       ethnet: 06831d2a05567d8d7         Host Name:       demo_sw01       Estimated Data Transfer:       1.6 GB         Domain:       localhottdamo       Disk 0ptions:       Disk 0; 30 G8 gp2         Lagon User:       Administrator       Disk 0; 30 G8 gp2                                                                                                    | In-Cloud Standby                                                                                               | Recovery Point:          | 10/15/2022 2:57:00 PM                                                                               |                                                                    |
| Image Manage>       Target Instance:       i-07679e656826518b3         VPC ID:       Vpc-0c0101201e0800d88         Subnet:       subnet-06831d2a0550768d7         Host Name:       demo_sw01       Estimated Data Transfer:       1.6 G8         Domain:       local/host       Disk Options:       Disk 0:30 G8 gp2         Logon User:       Administrator       Disk 0:30 G8 gp2                                                                                                    |                                                                                                    | Selected Disks:          | Disk 0                                                                                              |                                                                    |
| Image: Instance       Image: Instance       Image: Image:                                                     | Mage Manage >                                                                                                  | and the second           |                                                                                                    |                                                                    |
| Writeselization     Image: Subnet:     Subnet:     Subne:     Subnet:     Subnet: <td< td=""><td></td><td>larget Instance:</td><td>I-0/bf9e8b5e8eb18b3</td><td></td></td<>                                                                                                    |                                                                                                    | larget Instance:         | I-0/bf9e8b5e8eb18b3                                                                                 |                                                                    |
| Local Hest     Sublet     Suble                                                                                                    | Virtualization                                                                                                 | VPC ID:<br>Subacti       | vpc-ucu101201e0800d88                                                                               |                                                                    |
| Host Name:     demo_sw01     Estimated Data Transfer:     1.6 GB       Domain:     localhost demo     Disk Options:     Disk 0: 30 GB gp2       IP Address:     Image: Transfer:     Disk 0: 30 GB gp2                                                                                                    | 🖉 Local Host 🧳 💽                                                                                               | Subriet.                 | subilet-00031028003070007                                                                           |                                                                    |
| Domain:     localhost.demo       IP Address:     Image: The state of the state of the state                                                            | Host Name: demo svr01                                                                                          | Estimated Data Transfer: | 1.6 GB                                                                                              |                                                                    |
| IP Address: Disk 0: 20 GB gp2<br>Logon User: Administrator                                                                                                    | Domain: localhost.demo                                                                                         |                          |                                                                                                    |                                                                    |
| Logon User: Administrator                                                                                                    | IP Address:                                                                                                    | Disk Options:            | Disk 0: 30 GB gp2                                                                                   |                                                                    |
|                                                                                                    | Logon User: Administrator                                                                                      |                          |                                                                                                    |                                                                    |
| RescueBoot: Un-enabled Schedule: Weekly: MonFri,Sat,Sun, 02:00                                                                                                    | RescueBoot: Un-enabled                                                                                         | Schedule:                | Weekly: MonFri.,Sat.,Sun., 02:00                                                                    |                                                                    |
| Mounted: No In-Cloud Standy Options: Create new snapshot sets every 10 snapshots<br>Munkers of complete date to extrin 2                                                                                                    | Mounted: No                                                                                                    | In-Cloud Standy Options: | Create new snapshot sets every 10 snapshots                                                         |                                                                    |
| Task: None                                                                                                    | Task: None                                                                                                    |                          | Number of snapshot sets to retain: 5                                                                | 1                                                                  |

A dialog box is displayed asking if you would like to run the initial snapshot creation task now.
 By clicking **[No]**, the system returns to the dashboard, and your initial snapshot creation task will run according to the configured schedule.

By clicking **[Yes]**, the system will run the initial snapshot creation task immediately and will thus skip the first scheduled task.

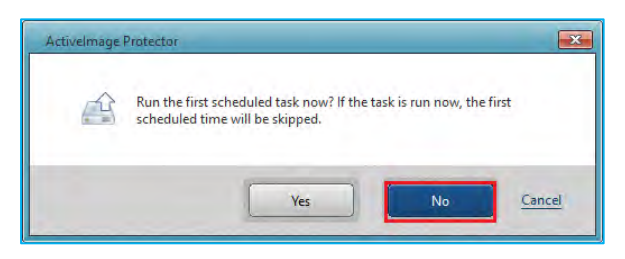

13. Go to the **[Dashboard]** and expand the **[Schedule]** tab to modify or monitor your scheduled tasks. A snapshot is created from a backup based on the predefined backup schedule.

| Activelmage Protector                                                                                       |                                                                                     | - 🗆 X     |
|----------------------------------------------------------------------------------------------------|-------------------------------------------------------------------------------------|-----------|
| Operation View Preferences L                                                                                | <u>U</u> tilities <u>H</u> elp                                                      |           |
| 😨 Management Console 🔹                                                                                      |                                                                                     |           |
| 📮 Dashboard                                                                                                 | Dashboard                                                                           | Dashboard |
| Backup                                                                                                    | P HyperAgent                                                                        | •         |
| васкар и                                                                                                    | System Health Status                                                                | -         |
| 1 Standby                                                                                                   | Current Task                                                                        | -         |
| Che composed 2 - 2                                                                                          | Task log                                                                            | -         |
| 📩 Recovery 🔹 🔉                                                                                              | 🖩 Schedule                                                                          | -         |
|                                                                                                    | Name Task Valid From Last Run Date/Time Next Run Date/Time                          | me        |
| In-Cloud Recovery                                                                                           | InCloudStanby_20221021_1504 Cloud Restore 10/21/2022 3:04:00 N/A 10/22/2022 2:00:00 | D         |
| <ul> <li>In-Cloud Standby</li> <li>Image Manage &gt;</li> <li>Victualization</li> <li>Local Hest</li> </ul> |                                                                                     |           |
| Host Name: demo_svr01                                                                                       |                                                                                     |           |
| Domain: localhost.demo                                                                                      |                                                                                     |           |
| Logon User: Administrator                                                                                   |                                                                                     |           |
| RescueBoot: Un-enabled                                                                                      |                                                                                     |           |
| Mounted: No                                                                                                 |                                                                                     |           |
| Task: None                                                                                                  |                                                                                     |           |
| 0.0 %                                                                                                    |                                                                                     |           |
|                                                                                                    | 🖉 📕 Disk Information                                                                | •         |

14. In this example, the created snapshot is named accordingly using this naming convention: [AIPInCloudSnap\_YYYYMMDDhhmmss].

| Sna | pshots (9)                   |    |                        |    |        |   |                 |     | (        | C Recycle Bin          | Act | tions <b>v</b> Create | anapsho | nt 🛛   |
|-----|------------------------------|----|------------------------|----|--------|---|-----------------|-----|----------|------------------------|-----|-----------------------|---------|--------|
| Ów  | ned by me 🔻 🔍 Search         |    |                        |    |        |   |                 |     |          |                        |     | <                     | 1 >     | Θ      |
|     | Name                         | Ψ. | Snapshot ID            | ÷. | Size   | - | Description V   | Sna | ashet 🔻  | Started                |     | Progress              | 7 E     | ncrys  |
|     | AlPinCloudSnap 2022101744003 |    | snap-0f3741c26f9b8f246 |    | 30 GiB |   | ec2amaz-8vod1bd | 00  | ompleted | 2022/10/17 05:04 GMT+9 |     | O Available (100%)    | N       | lot en |
|     | AlPinCloudSnap_2022101734004 |    | snap-0789c20c949433d59 |    | 30 GiB |   | ec2amaz-8vod1bd | 00  | ompleted | 2022/10/17 05:03 GMT+9 |     | Available (100%)      | N       | lot er |
|     | AIPInCloudSnap_2022101724004 | i. | snap-0f318b9bc54c4e8df |    | 10 GiB |   | ec2amaz-8vod1bd | 0   | ompleted | 2022/10/17 03:03 GMT+9 |     | O Available (100%)    | N       | iot er |
|     | AlPinCloudSnap_2022101714004 |    | snap-086657234d9caf844 |    | 30 GiB |   | ec2amaz-8vod1bd | 00  | ompleted | 2022/10/17 03:03 GMT+9 |     | Available (100%)      | N       | lot en |
| D   | AlPinCloudSnap_2022101704003 | 0  | snap-0add3633ee7dc5e0d |    | 30 GiB |   | ec2amaz-8vod1bd | 00  | ompleted | 2022/10/17 01:03 GMT+9 |     | O Available (100%)    | N       | lot er |
|     | AlPinCloudSnap_2022101784004 |    | snap-09cb5650a221a62cf |    | 30 GIB |   | ec2amaz-Sved1bd | 00  | ompleted | 2022/10/17 09:04 GMT+9 |     | O Available (100%)    | N       | lot en |
|     | AlPinCloudSnap_2022101774004 |    | snap-0650d747b0a19d0cf |    | 30 GiB |   | ec2amaz-8vod1bd | 00  | ompleted | 2022/10/17 09:03 GMT+9 |     | O Available (100%)    | N       | lot er |
|     | AIPInCloudSnap_2022101764004 |    | snap-05d045729928fbc77 |    | 30 GiB |   | ec2amaz-8vod1bd | 00  | ompleted | 2022/10/17 07:04 GMT+9 |     | Available (100%)      | N       | lot er |
|     | AlPinCloudSnap_2022101754004 |    | snap-Oha0101eb5ae31006 |    | 30 GiB |   | ec2amaz-Svod1bd | 00  | ompleted | 2022/10/17 07:03 GMT+9 |     | Available (100%)      | N       | lot er |

# In-Cloud Standby

15. You can run tasks immediately or edit settings be right-clicking on the [Schedule Name].

| Activelmage Protector                                                                                                  |                                                                                                    | - 🗆 🗙     |
|----------------------------------------------------------------------------------------------------|----------------------------------------------------------------------------------------------------|-----------|
| Operation View Preferences Uti                                                                                         | lities Help                                                                                               |           |
| 😨 Management Console 🔹 💌                                                                                               |                                                                                                    |           |
| 📮 Dashboard                                                                                                    | Dashboard                                                                                                 | Dashboard |
| 🖆 Backup 🔸                                                                                                    | HyperAgent                                                                                                |           |
| 🕎 Standby 🔉                                                                                                    | System Treating status     Current Task     Task too     Task too                                         |           |
| 🚵 Recovery >                                                                                                    | in Jack rolg     in Schedule     Anme     Task Valid From Last Run Date/Time     Neme     Task Valid From |           |
| In-Cloud Recovery In-Cloud Standby In-Cloud Standby Image Manage >                                                     | InCloudStanby_20<br>Disable<br>Edit<br>Delete                                                             |           |
| Local Host  Local Host  Local Host  Local Host  Logo User: Administrator RescueBoot: Un-enabled Mounted: No Task: None |                                                                                                    |           |
|                                                                                                    | Disk Information                                                                                          |           |

### 5-2. Create a volume from a snapshot and attach to newly created instance

The following explains how to do a system recovery, including how to create a volume from the Cloud Standby snapshot and attaching the volume to a newly created instance.

\*AWS Management Console screens may have changed from the time of this documents creation, however the following explains the basic instructions even if the user interfaces have changed.

1. Create a volume from the snapshot.

Please select [EC2] -> [Snapshot] from the menu on AWS management console. Check in the checkbox for the snapshot created at the point of time to restore to. Click [Create volume from snapshot] in the pull-down menu of [Action].

In this example we have selected the latest snapshot of the host "ec2amaz-8vod1bd" created by In-cloud Standby.

| D Snapshots   EC2 M                  | anagement C 🗙 🕂                                   |                                                                                                    |                 |                | -                        | οx                |
|--------------------------------------|---------------------------------------------------|----------------------------------------------------------------------------------------------------|-----------------|----------------|--------------------------|-------------------|
| ← - C Å                              | https://ap-northeast-1.console.aws.amaz           | on.com/ec2/home?r A <sup>%</sup>                                                                                                    | 17 an Q         | \$ €           | 1 ± ( +1>                | (y 🔹 ···          |
| aws III Services Q Sea               | rch for services, features, blogs, docs, and more | [AIHS]                                                                                                    |                 | D              | 🗘 🕜 Tokyo •              | Actipity_Sales *  |
| 📷 Resource Groups & Tag Editor       |                                                   |                                                                                                    |                 |                |                          |                   |
| New EC2 X                            | Snapshots (1/10)                                  |                                                                                                    | CE              | Recycle Bin    | Actions A Create         | snapshot          |
| Experience<br>Tall to what you think | Owned by me 💌 Q. Search                           |                                                                                                    |                 |                | Create volume from snaps | .hot D            |
| EC2 Dashboard                        | Name V                                            | Snapshot ID                                                                                                    | Size 7          | Description    | Create image from snapsh | iot               |
| EC2 Global View                      | AlPinCloudSnap_2022101744003                      | snap-0f5741c26f9b8f246                                                                                                    | 30 Gi8          | ec2amaz-Bvo    | Copy snapshot            | 3/17 C            |
| Events                               | AlPinCloudSnap_2022101734004                      | snap-0f89c20c949433d59                                                                                                    | 30 GiB          | ec2amaz-8voc   | Modify permissions       | 3/17 C            |
| Tags                                 | AlPinCloudSnap_2022101724004                      | snap-0f318b9bc54c4e8df                                                                                                    | 30 GiB          | ec2amaz-Bvoc   | Manage fast snapshot res | Jore 1/17 C       |
| Limits                               | AlPInCloudSnap_2022101714004                      | snap-086657234d9caf844                                                                                                    | 30 GiB          | ec2amaz-Bvoc   | Archive snapshot         | )/17 C            |
| Instances                            | AlPinCloudSnap_2022101704003                      | snap-0add3633ee7dc5e0d                                                                                                    | 30 GiB          | ec2amaz-Bvoc   | Restore snapshot from an | )/17 C            |
| Instances Man-                       | AlPInCloud5nap_2022101774004                      | snap-00bcat8edbd946a13                                                                                                    | 30 GIB          | ecZamaz-Bvoc   | Delete snaoshot          | 3/21 1            |
| Instance Types                       | AlPinCloudSnap_2022101784004                      | snap-09cb5650a221a62cF                                                                                                    | 30 GiB          | ec2amaz-8vec   | Manane taos              | )/17 č            |
| Launch Templates.                    | AlPInCloudSnap_2022101774004                      | snap-0650d747b0a19d0cf                                                                                                    | 30 GIB          | ec2amaz-8vodTD | a Scompleteo             | 2022/10/17 0      |
| Spot Requests                        | AlPInCloudSnap_2022101764004                      | snap-05d045729928fbc77                                                                                                    | 30 GiB          | ec2amaz-8vod1b | d O Completed            | 2022/10/17 0      |
| Savings Plans                        | AlPinCloudSnap_2022101754004                      | snap-0ba0101eb5ae31006                                                                                                    | 30 GIB          | ec2amaz-8vod1b | d O Completed            | 2022/10/17 0      |
| Reserved Instances Imm               |                                                   | and the second second se |                 |                |                          | •                 |
| Canacity Reservations                |                                                   |                                                                                                    |                 |                |                          |                   |
| capacity inclusions                  |                                                   |                                                                                                    |                 |                |                          |                   |
| r Images                             |                                                   |                                                                                                    |                 |                | E                        |                   |
| AMIL THE                             | Snapshot ID: snap-0f3741c26f9b8f246               | AIPInCloudSnap_20221017                                                                                                    | 44003)          |                |                          | -                 |
| APR Catalog                          | Details Permissions Storage th                    | Tags                                                                                                    |                 |                |                          |                   |
| Elastic Block Store                  |                                                   |                                                                                                    |                 |                |                          |                   |
| Volumes                              | Snapshot ID Size                                  | in cie                                                                                                    | Progress        | ST C           | apshot status            | 1.0               |
| Snapshots                            | (AlPInCloudSnap_2022101744003)                    |                                                                                                    |                 | 0              |                          |                   |
| Lifecycle Manager                    | Owner Volur                                       | me ID                                                                                                    | Started         | Pr             | oduct codes              |                   |
| Network & Security                   | 976052587388                                      | ol-00ef60ce414368b85                                                                                                    | Mon Oct 17 2022 | 05:04:55       | tes Phany Terms          | Tookie profesores |

2. Configure the settings in **[Create volume]** window.

#### (1) Volume settings

Please specify the same availability zone as the target instance to attach the volume. In this example, we selected "ap-northeast-1c" for **[Availability Zone]**. No changes are made to the other default settings.

| rea    | ate volume Info                                                                                                    |
|--------|----------------------------------------------------------------------------------------------------|
| eate a | in Amazon EBS volume to attach to any EC2 instance in the same Availability Zone.                                         |
| Vol    | ume settings                                                                                                    |
| Snap   | shot ID                                                                                                    |
| L,     | shep-ors/arczorsporzad (Archicloudshep_zozzror/aadds)                                                                     |
| Volu   | me type Info                                                                                                    |
| Ger    | neral Purpose SSD (gp2)                                                                                                   |
| Size   | (GiB) Info                                                                                                    |
| 30     |                                                                                                    |
| Min:   | I GIB, Max: 16384 GIB. The value must be an integer.                                                                      |
| IOPS   |                                                                                                    |
| 100    | / 3000                                                                                                    |
| Basel  | ine of 3 IOPS per GiB with a minimum of 100 IOPS, burstable to 3000 IOPS.                                                 |
| Thro   | ughput (MiB/s) Info                                                                                                    |
| Not a  | applicable                                                                                                    |
| Avail  | ability Zone Info                                                                                                    |
| ap-    | northeast-1c                                                                                                    |
| Fast   | snapshot restore Info                                                                                                    |
| 0      | lot enabled for selected snapshot                                                                                         |
| -      |                                                                                                    |
| Encr   | yption Info<br>manne EBS accounting as its accounting colution for your EBS provided a storighted with your EC2 instances |
| USE A  | nervot this volume                                                                                                    |

#### (2) Tags - optional

In this example, we specified "Name" for **[Key]** and "test-ec2-standby" for **[Value - optional]**. After configuring the settings, click **[Create volume]** button.

| Tags - optional Info<br>A tag is a label that you assign t<br>your resources or track your AW | to an AWS resource<br>'S costs. | . Each tag consists of a key and an opti | onal value. You can | use tags to | search and filter |
|-----------------------------------------------------------------------------------------------|---------------------------------|------------------------------------------|---------------------|-------------|-------------------|
| Key                                                                                           |                                 | Value - optional                         |                     |             |                   |
| Q, Name                                                                                       | ×                               | Q test-ec2-standby                       | ×                   | Remov       | /e                |
| Add tag                                                                                       |                                 |                                          |                     |             |                   |
| You can add 49 more tags.                                                                     |                                 |                                          |                     |             |                   |
|                                                                                               |                                 |                                          | Can                 | icel        | Create volume     |

(3) The volume named "test-ec2-standby" is created.

| 4 0 0                                                                                                    | https://an.northeast.1.console.aus                                                                                                    | annann com /ur 7/hamalm                                                                                                    | An 111 (16) 1-1 (2)                                                             |                                                                                                    |
|----------------------------------------------------------------------------------------------------|----------------------------------------------------------------------------------------------------|----------------------------------------------------------------------------------------------------|---------------------------------------------------------------------------------|----------------------------------------------------------------------------------------------------|
|                                                                                                    | https://ap-nortifeast-faconsoleaws                                                                                                    | amazon.com/ncz/namenea                                                                                                    | A Let an of 10                                                                  |                                                                                                    |
| aWS III Services Q. Second                                                                                                    | ch for services, heatures, blogs, docs, and man                                                                                                    | e [AU+5]                                                                                                    |                                                                                 | D 🔶 🕑 Tokyo 🔹 Activity_Sales                                                                                                   |
| Resource Groups & Tag Editor                                                                                                    |                                                                                                    |                                                                                                    |                                                                                 |                                                                                                    |
| New EC2                                                                                                    | Volumes (1/2)                                                                                                    |                                                                                                    |                                                                                 | C Actions T Create volume                                                                                                    |
| Experience<br>Tel us what you think                                                                                                    | Q, Search                                                                                                    |                                                                                                    |                                                                                 | < 1 > @                                                                                                    |
| EC2 Dashboard                                                                                                    | Name                                                                                                    | v Volume ID v                                                                                                    | Size 🕫 Created                                                                  | 👳 Availability 👻 Volume state                                                                                                  |
| EC2 Global View                                                                                                    | tost-oc2-vol1                                                                                                    | vol-0286826c7754153b5                                                                                                    | 30 GiB 2022/10/06 16:15                                                         | GMT+9 ap-northeast-1c @In-use                                                                                                  |
| Events                                                                                                    | test-ec2-standby                                                                                                    | vol-08c6478d5d9d5623c                                                                                                    | 30 GiB 2022/10/21 16:07                                                         | GMT+9 ap-northeast-1c OAvailable                                                                                               |
| Tags                                                                                                    |                                                                                                    |                                                                                                    |                                                                                 | ,                                                                                                    |
| Limits                                                                                                    |                                                                                                    |                                                                                                    |                                                                                 |                                                                                                    |
|                                                                                                    |                                                                                                    |                                                                                                    |                                                                                 |                                                                                                    |
| Instances                                                                                                    | +                                                                                                    |                                                                                                    |                                                                                 | P                                                                                                    |
| Instances                                                                                                    | *                                                                                                    |                                                                                                    |                                                                                 |                                                                                                    |
| Instances<br>Instances kee                                                                                                    | 4                                                                                                    | -                                                                                                    |                                                                                 |                                                                                                    |
| Instances<br>Instances Immuno<br>Instance Types                                                                                                    | <ul> <li>Volume ID: vol-08c6478d5d9d5b23c</li> </ul>                                                                                                    | : (test-ec2-standby)                                                                                                    |                                                                                 |                                                                                                    |
| Instances<br>Instances Ism<br>Instance Types<br>Launch Templates                                                                                                    | + Volume ID: vol-08c6478d5d9d5b23c Detailtr Status checks M                                                                                                    | : (test-ec2-standby)<br>onitoring Tags                                                                                                    |                                                                                 |                                                                                                    |
| Instances<br>Instances Ium<br>Instance Types<br>Launch Templates<br>Spol Requests                                                                                                    | + Volume ID: vol-08c6478d5d9d5b236 Detailt Status checks M                                                                                                    | : (test-ec2-standby)<br>onitoring Tags                                                                                                    |                                                                                 |                                                                                                    |
| Instances<br>Instances Ive<br>Instance Types<br>Launch Templates<br>Spol Requests<br>Savings Plans                                                                                                    | + Volume ID: vol-08c6478d5d9d5b236<br>Details Status checks M<br>Details                                                                                                    | : (test-ec2-standby)<br>onitoring Tags                                                                                                    |                                                                                 |                                                                                                    |
| Instances<br>Instance Sum<br>Instance Types<br>Launch Templates<br>Spot Requests<br>Savings Plans<br>Received Instances Imm                                                                                                    | 4<br>Volume (D: vol-08c6478d5d9d5b23c<br>Details Status checks M<br>Details                                                                                                    | : (test-ec2-standby)<br>onitoring Tags                                                                                                    |                                                                                 |                                                                                                    |
| Instances<br>Instances See<br>Launch Templates<br>Spoit Requests<br>Savings Plans<br>Received Instances See<br>Déclicated Hosts                                                                                                    | 4<br>Volume (D: vol-08c6478d5d9d5b23c<br>Distails Status checks M<br>Details<br>Volume (D<br>M and 02c6478d5p26 (text)                                                                                                    | (test-ec2-standby)<br>initioning Tags                                                                                                    | Type                                                                            | Velame statuta<br>Orban                                                                                                    |
| Instances<br>Instances Imm<br>Instance Types<br>Launch femilates<br>Spot Requests<br>Savings Plans<br>Reserved Instances Imm<br>Dedicated Hosts<br>Cabootty Reservations                                                                                                    | <ul> <li>Volume ID: vol-06064788599055234</li> <li>Details</li> <li>Volume ID</li> <li>vol-086478859905923c Itele-<br/>cc24sta05y)</li> </ul>                                                                                                    | (test-ec2-standby)<br>onitoring Tags<br>Sizel<br>O 30 Gi0                                                                                                    | Туре<br>902                                                                     | Volume status<br>O Okay                                                                                                    |
| Instances<br>Instances Ium<br>Instance Syses<br>Launch femplates<br>Spork Requests<br>Savings Plans<br>Reserved Instances Ium<br>Dedicated Hosts<br>Capacity Reservations<br>Images                                                                                                    | <ul> <li>Volume (D: vol-0666478859935b236</li> <li>Details</li> <li>Status checks</li> <li>M</li> <li>Details</li> <li>Volume (D)</li> <li>vol-0866478859985b236 (test-<br/>cc2standsy)</li> <li>Volume Sate</li> </ul>                            | (test-ec2-standby)<br>onitoring Tags<br>Star<br>Of 30 Gill                                                                                                    | Type<br>go2<br>Throughpud                                                       | Volume status<br>© Okay<br>Encryption                                                                                          |
| Instances<br>Instances Ium<br>Initiance Types<br>Launch Templates<br>Spok Requests<br>Savings Plans<br>Reserved Instances Ium<br>Decisated Hosts<br>Capaday Reservations<br>Iumages<br>Aktis Ium                                                                                                    | volume (D: vol-0666478d5d9d5b236<br>Ditatic Status checks M<br>Details<br>Volume (D<br>☐ vol-0866478d5d7d5b236 (Itest-<br>cc2-41andgr)<br>Volume state<br>@ Available                                                                              | Star<br>(test-ec2-standby)<br>onitoring Taga<br>Star<br>0 30 Ge<br>10P5<br>100                                                                                                    | Type<br>go2<br>Throughpal                                                       | Volume skatuš<br>© Okay<br>Eintyption<br>Not encrypted                                                                         |
| Instances<br>Instances, Sum<br>Utitance, Yopos<br>Launch frombates<br>Spoit Requests<br>Spoit Requests<br>Spoit Requests<br>Spoit Requests<br>Spoit Receivations<br>Dedicated Hoels<br>Capoolty Relevations<br>Images<br>AMIs takino                                                                                                    | Volume (D: vol-0666478d5d9d5b236<br>Details Status checks M<br>Details M<br>Volume (D<br>♥ Volume (D<br>♥ Volume State<br>€245ad5y)<br>Volume State<br>€ AvsBible<br>KN5 koy (B)                                                                   | (test-ec2-standby)<br>onstaring Tags<br>Star<br>0 30 Gel<br>10P5<br>100<br>2455 km julion.                                                                                                    | Tyge<br>go2<br>Throughpul<br>=<br>KMS key ABN                                   | Volume status<br>© Okay<br>Encryption<br>Net encryption<br>Security                                                            |
| Instances<br>Instances Kom<br>Histince Typed<br>Launch Templates<br>Spoil Requests<br>Savings Plans,<br>Received Instances Kom<br>Dicklostot Hots<br>Dicklostot Hots<br>Madasty Received Inst<br>Images<br>AMIs Spon                                                                                                    | Volume (D: vol-0666478859455234<br>Details<br>Status checks: M<br>Details<br>Volume (D<br>mol-086478859459525k (test-<br>cc24stacy)<br>Volume state<br>@ Available<br>kk5 key (B)                                                                  | Steel<br>100<br>Steel<br>100<br>100<br>100<br>100<br>100<br>100<br>100<br>10                                                                                                    | Type<br>go2<br>Throughpul<br>KMS key ABN                                        | Volume status<br>O Kay<br>Encryption<br>Not encrypted<br>Snipchol<br>Singchol                                                  |
| Instances<br>Instances<br>Liandh Tomblats<br>Savings Plans<br>Rearved Instances<br>Dedicated Hosts<br>Capacity Reservations<br>Images<br>AMI Saliss<br>AMI Saliss<br>Elastic Allock Store                                                                                                    | 4<br>Volume (D: vol-0666478d5d9d5b234<br>Distails Statu check: M<br>Details<br>Volume (D<br>ovl-086647855d9d5b224 (test-<br>cc2standpy)<br>Volume State<br>@ Anallable<br>KHS hey (D<br>-<br>-                                                     | Steel<br>30 Gill<br>10 PS<br>100<br>K355 key alian                                                                                                    | Type<br>go2<br>Throughpul<br>KMS key ABN                                        | Volume status<br>Okay<br>Encryption<br>Not encrypted<br>Snapubal<br>Snapubal<br>Snapubal<br>Snapubal<br>Snapubal               |
| Instances<br>Instances New<br>Instance Types<br>Listence Types<br>Listence Types<br>Spot Requests<br>Spot Requests<br>Spot Requests<br>Spot Requests<br>Spot Requests<br>Casedity Receivations<br>Images<br>AMIS New<br>AMI Catalog<br>Flashel Black Spore<br>Volumes                                                                                                    | <ul> <li>Volume (D: vol-0ece47845d9d5b223c</li> <li>Details</li> <li>Valume 10</li> <li>out-0ece47805d9d5b923c (test-cc24taddy)</li> <li>Volume State</li> <li>Availability Zone</li> <li>Sovertificator Jr</li> </ul>                             | State         Tags           State         Tags           30 GeB         State           100         KMS key alise.           Crastic         Crastic           Crastic         State                                                                                                    | Type<br>go2<br>Throughput<br>KMS key ABN<br>Muto-Stack enabled                  | Polaume skatkis<br>© Okry<br>Encryptiten<br>Not encrypted<br>Scuptoda<br>Scuptoda<br>Machine Instances                         |
| Instances<br>Instances<br>Linstances<br>Spol Requests<br>Spol Requests<br>Spol Requests<br>Spol Requests<br>Spol Requests<br>Becareval Instances<br>Spol Requests<br>Becareval Hotels<br>Sachardy Resolvations<br>Images<br>AMIS Non-<br>Calabody<br>Resolvations<br>Images<br>Spol Reguests<br>Spol Reguests<br>Spol Regu | Volume ID: vol-06664788599056234<br>Details<br>Status check: M<br>Details<br>Volume IO<br>■ vol-0864788599059254 Heit-<br>cC4-stato(b)<br>Volume Sate<br>@ Available<br>KKS key ID<br>-<br>Availability Zone<br>ap-northeast-hc                    | (test-ec2-standby) onitoring Tags  Stee  J 30 Gill  IOPS  100  K-  Creatos  Creatos Creatos  Creatos | Type<br>go2<br>Throughpal<br>-<br>KMS key ABN<br>-<br>Muth-Attach enabled<br>No | Volume status<br>© Okay<br>Encryptilen<br>Not encryptel<br>Sapurles<br>@ may 0573 (26/9bbf/2a6<br>Attached instances           |
| Instances Commentations Commentations Commen                                                                                                    | Volume (D: vol-0666478d5d9d5b234<br>Details Status check M<br>Details Status check M<br>Details<br>Volume (D<br>→ vol-0666478d5d9d5b234 (test-<br>ec-status))<br>Volume State<br>@ Analtable<br>KMS hey (D)<br>Arcitabality Zone<br>ap-northkas-1c | (test-ec2-standby)         onitoring       Tags         Steet       30 GeB         100 FS       100         KMS key alse.                                                                                                    | Type<br>go2<br>Throughpul<br>E<br>KMS key ABN<br>-<br>MUD-Attach enabled<br>No  | Volume skatus<br>O Kay<br>Encryption<br>Not encrypted<br>Snapriot<br>Snapriots<br>Snapriots<br>Snapriots<br>Attached instances |

3. Create a new instance.

Go to AWS Management Console and select [EC2] -> [Instance] in the menu. Click [Launch Instances] to display the window for creating an instance.

| EC2 Management (                                         | Console × +                                           |                                       |                              | -                 | o x               |
|----------------------------------------------------------|-------------------------------------------------------|---------------------------------------|------------------------------|-------------------|-------------------|
| ← C @                                                    | https://ap-northeast-1.console.aws.amazon.com         | n/es2/homeire A <sup>h</sup> 🛄 ab Q 🐒 | 6 6 6                        | 1 ( HADAD         |                   |
| aws III services Q Sea                                   | rch for services, features, blogs, docs, and more     | [AU+5]                                |                              | Tokyo •           | Actiphy_Sales *   |
| Resource Groups & Tag Editor                             |                                                       |                                       |                              |                   |                   |
| New EC2 X                                                | Instances (3) two                                     | Convect Instance state 🔻              | Actions 👻                    | Launch instances  |                   |
| Experience<br>Tell as what you trink                     | Q, Find instance by attribute or tag (case-sensitive) |                                       |                              | 3 1 2             | 0                 |
| EC2 Dashboard                                            | Name      Name      Instance ID                       | Instance state ♥   Instance type ♥    | Status check                 | Availability Zone | V   Pi            |
| EC2 Global View                                          | Li test-ec2 i-07619e865e8e618b3                       | Running @Q t2.micro                   | @ 2/2 checks passe           | e ap-northeast-1c | ec                |
| Events                                                   | - i-0/130631d9c6/036d                                 | ⊖ Terminated ⊕ Q t2.micro             | -                            | ap-northeast-1c   |                   |
| Tags                                                     |                                                       | G Terminated @@ t2 micro              |                              | ap-northeast-1c   |                   |
| Limits                                                   | 41                                                    |                                       |                              |                   | •                 |
| ▼ Instances                                              |                                                       |                                       |                              |                   |                   |
| Instances                                                | Select an instance                                    | -                                     |                              | G                 | a x               |
| Instance Types                                           |                                                       |                                       |                              |                   |                   |
| Launch Templates                                         |                                                       |                                       |                              |                   |                   |
| Spot Requests                                            |                                                       |                                       |                              |                   |                   |
| Savings Plans                                            |                                                       |                                       |                              |                   |                   |
| Reserved Instances in                                    |                                                       |                                       |                              |                   |                   |
| Dedicated Hosts                                          |                                                       |                                       |                              |                   |                   |
| Capacity Reservations                                    |                                                       |                                       |                              |                   |                   |
| • Images                                                 |                                                       |                                       |                              |                   | - 11              |
| AMIS me                                                  |                                                       |                                       |                              |                   |                   |
| AMI Estalog                                              |                                                       |                                       |                              |                   |                   |
| · Elastis Black Stars                                    |                                                       |                                       |                              |                   |                   |
| Valuation                                                |                                                       |                                       |                              |                   |                   |
| Snapshols                                                |                                                       |                                       |                              |                   |                   |
| Lifecycle Manager                                        |                                                       |                                       |                              |                   |                   |
|                                                          |                                                       |                                       |                              |                   |                   |
| Network & Security     Feedback Looking for language sel | ection? Find it in the new Unified Settings           | ID 2022, Amazon Web Servic            | ces, Inc. or its affiliates. | Privacy Terms C   | acide preferences |

(1) In **[Name and tags]**, please specify any name of the instance. In this example, specified "test-ec2-standby" for the name of the instance.

| vame and tags into                                                                                                    |                     |
|----------------------------------------------------------------------------------------------------|---------------------|
| Name                                                                                                    |                     |
| and the second second | Add additional tans |

(2) In [Application and OS Images (Amazon Machine Image)], please select the backup image of the virtual machine. In this example, we selected "Windows\_Server 2016-Japanese-Full-Base" which is the same as the backup source instance.

| Q. Search out               | r full catalog includir | ng 1000s of applica | ation and OS images | e           |                                                              |
|-----------------------------|-------------------------|---------------------|---------------------|-------------|--------------------------------------------------------------|
| AMI from c                  | atalog Recent           | s Quick Sta         | rt                  |             |                                                              |
| Amazon Machir               | ne Image (AMI)          |                     |                     |             | 0                                                            |
| Windows_Serve               | er-2016-Japanese-Fi     | ull-Base-           | Verified            | provider    | Browse more AMIs                                             |
| 2022.09.14<br>ami-0e5e6cd36 | 580e5aa0e               |                     |                     |             | Including AMIs from<br>AWS, Marketplace and<br>the Community |
| Catalog                     | Published               | Architecture        | Virtualization      | Root device | ENA Enabled                                                  |
| Community                   | 2022-09-                | x86_64              | hvm                 | type        | Yes                                                          |
| AMIs                        | 14T19:00:09.0           |                     |                     | ebs         |                                                              |

(3) Please select the instance type. In this example. We selected "t2.micro" with the same name as the backup source instance.

| Instance type Info                                                                                                    |                    |                        |
|----------------------------------------------------------------------------------------------------|--------------------|------------------------|
| Istance type<br>t2.micro<br>Family: t2 1 vCPU 1 GiB Memory<br>On-Demand Linux pricing: 0.0152 USD per Hour<br>On Demand Windows origine: 0.0180 USD per Hour | Free tier eligible | Compare instance types |

(4) In **[Key pair (login)]** window, select key pair. In this example, we selected the existing key pair "test-ec2-key"named the same as backup source instance.

| You can use a key pair to securely connect to your insta<br>the instance. | ance. Ensure that you have access to the se | lected ke | ey pair before you launch |
|---------------------------------------------------------------------------|---------------------------------------------|-----------|---------------------------|
| ey pair name - required                                                   |                                             |           |                           |
| test as 2 lieu                                                            |                                             | C         | Create new key pai        |

(5) In **[Network settings]** window, specify the security group. In this example, the existing security group same as the backup source instance is selected.

| Network Info<br>vpc-0c0101201e0800d88   test-ec2-vpc<br>Subnet Info<br>No preference (Default subnet in any availability zone)                            |                                   |
|----------------------------------------------------------------------------------------------------|-----------------------------------|
| vpc-oco101201008000088   test-ec2-vpc<br>Subnet Info<br>No preference (Default subnet in any availability zone)                                           |                                   |
| Subnet I <mark>nfo</mark><br>No preference (Default subnet in any availability zone)                                                                      |                                   |
| No preference (Default subnet in any availability zone)                                                                                                   |                                   |
|                                                                                                    |                                   |
| Auto-assign public IP Info                                                                                                    |                                   |
| Enable                                                                                                    |                                   |
| Firewall (security groups) Info<br>A security group is a set of firewall rules that control the traffic for your instance. Add rules to allo<br>instance. | w specific traffic to reach your  |
| Create security group     Select existing security group                                                                                                  |                                   |
| Common security groups Info                                                                                                    |                                   |
| Select seturity groups                                                                                                    | C Compare security<br>group rules |
| launch-wizard-1 sg-0ab413092c7e90814 X<br>VPC-vpc-0c0101201e0800d88                                                                                       |                                   |

(6) In **[Configure storage]** window, you do not need to change the default settings. When you have finished configuring the instance, click **[Launch Instance]** to begin the creation process of the instance.

| Configure storage Info Advanced                                                                                                    | Firewall (security group)                                                                                                    |
|----------------------------------------------------------------------------------------------------|----------------------------------------------------------------------------------------------------|
| 1x 30 GiB gp2   Root volume (Not encrypted)                                                                                                    | launch-wizard-1<br>Storage (volumes)<br>1 volume(s) - 30 GIB                                                                                                    |
| Free tier eligible customers can get up to 30 GB of EBS General Purpose (SSD) or Magnetic storage X     Add new volume The selected AMI contains more instance store volumes than the instance allows. Only the first 0 instance store volumes from the AMI will be accessible from the instance 0 x File systems Edit | Free tier: In your first year includes 750     Yours of t2micro (or t3micro in the     Regions in which t2micro is unavailable)     instance usage on free tier AMIs per     month, 30 Gill of EBS torage, 2 million     IOs, 1 GB of snapshots, and 100 GB of     bandwidth to the internet. |
| Advanced details Info                                                                                                    | Cance! Launch Instance                                                                                                    |

4. Before replacing the volumes, stop the newly created instance.

In this example, we selected **[Instance]**, check in the checkbox for the newly created instance "test-ec2-standby" and click **[Stop Instance]** in the pull-down menu of **[Instance State]**.

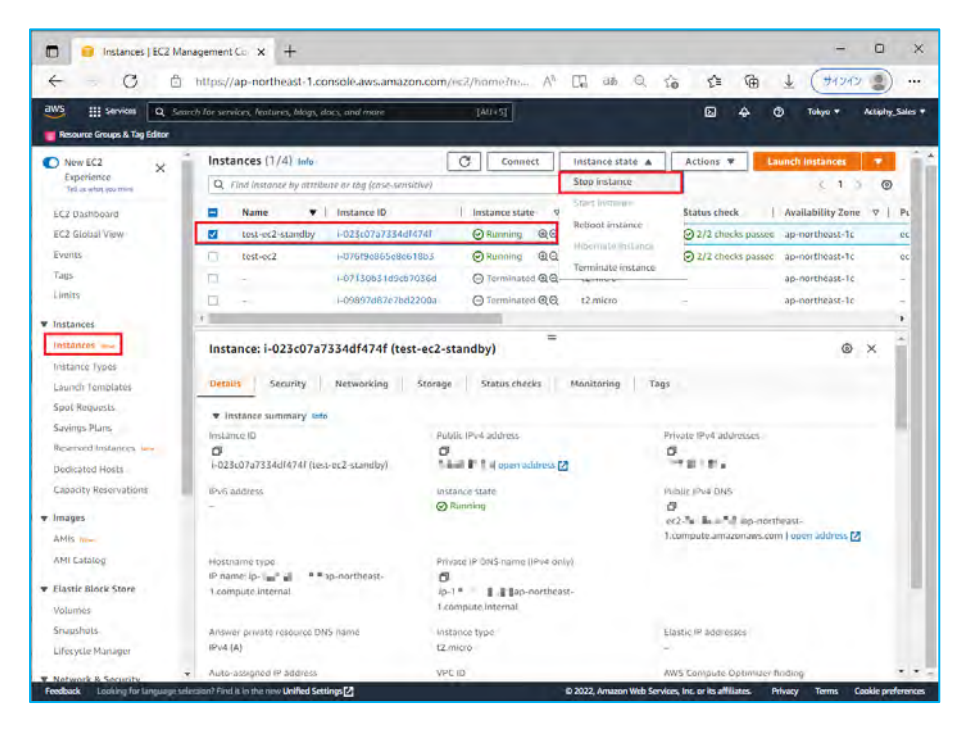

5. Detach the root volume of the newly created instance.

Before detaching the root volume, check the root device name (in this example, "/dev/sda1") in **[Storage]** tab of the instance and click **[Volume ID]**.

| aws ttt services TO To                                                                                                    |                                                                                                    | the Sale |
|----------------------------------------------------------------------------------------------------|----------------------------------------------------------------------------------------------------|----------|
| Resource Groups & Tag Editor                                                                                                    | waa senera' noore i noore i noore i noore i noore i noore i noore i noore i noore i noore i noore i noore i noor                                                                                                    |          |
| New EC2                                                                                                    | Instances (1/4) Info                                                                                                    |          |
| Experience<br>Tell as what you mini                                                                                                    | Q. Find instance by attribute or the (case-sensitive)                                                                                                    | 9        |
| EC2 Dashboard                                                                                                    | 🖬 Name 💌   Instance ID   Instance state 👳   Instance type 👳   Štatus check   Availability Zone 👳                                                                                                    | Pt       |
| EC2 Global View                                                                                                    | test-ec2-standby i-023c07a7334d14741 ⊕ Stopped @@ t2micro ap-northeast-1c                                                                                                    | 1        |
| Events                                                                                                    | □ test-ec2 i+07619e865e8e6180.5 ②Running @Q t2_micro ②2/2 checks passed ap-hortheast-1c                                                                                                    | ec       |
| Tags                                                                                                    |                                                                                                    | -        |
| Limits                                                                                                    | - i-09897d87c7bd2200a O Terminated @Q t2micro - ap-northeast-1c                                                                                                    |          |
| timiner .                                                                                                    |                                                                                                    |          |
| Instances<br>Instance Types                                                                                                    | Instance: i-023c07a7334df474f (test-ec2-standby)                                                                                                    | *        |
| Instances<br>Instance Types<br>Launch Templates<br>Spol Ringuests                                                                                                    | Instance: I-023c07a7334df474f (test-ec2-standby)  Cotalis Sceurity Networking Status checks Manitoring Tags  Root device details                                                                                                    |          |
| Instances<br>Instance Types<br>Launch Tomplates<br>Spol Ringuests.<br>Savings Pluns<br>Reserved Instances im-<br>Dedicated Hosts                                                                                                    | Instance: I-023c07a7334df474f (test-ec2-standby)  Vetwarking Starsage Status checks Manitoring Tags  Root device details Root device runne Root device lype EBS disabled Kest Kest Kest Kest Kest Kest Kest Kest                                                                                                    |          |
| Instances<br>Instances<br>Instance Types<br>Launch Templates<br>Spot Requests.<br>Savings Plans<br>Repersed Instances Imm<br>Dedicated Hosts<br>Capacity Reservations                                                                                                    | Instance: I-023c07a7334df474f (test-ec2-standby)  Toetails Security Networking Starcage Status checks Manitoring Tags  Root device details Root device details Root device numbe Boot device numbe Boot device nu | 1        |
| Instances<br>Instance Types<br>Laundh Tembletes<br>Spoit Repurch.<br>Sevings Plans<br>Reserved Instances Images<br>Capacity Reservations<br>Images<br>Addition Images                                                                                                    | Instance: I-023:c07a7334df474f (test-ec2-standby)  Recursity Networking Cransge Status checks Mainitarting Tags  Root device details Root device details Root device vice Eas Biology Root device vice Biology Root device vice Biology Root device vice Biology Root device vice Biology Root device vice Biology Root device Vice Biology Root device Vice Biology Root device B |          |
| Instances<br>Instance yood<br>Laund Yomplates<br>Spol Requests<br>Serving Plans<br>Bedicated Hosts<br>Cloodty Reservations<br>Images<br>AMIS Imm                                                                                                    | Instance: I-023:c07a7334df474f (test-ec2-standby)  Totalis Security Networking Storage Status checks Manitaring Tags  Root device details Root device details Root device name Root device lype EBS disabled Status Volume LD Device name Volume size (CB) Attachment status Attachment time Encryptes                                                                                                    |          |
| Initiances<br>Initiance is seen<br>Launch Fomplates<br>Spot Respuests<br>Saving Plums<br>Reserved Initiances see<br>Dedicated Horts<br>Capacity Reservations<br>Images<br>AMIs me.<br>AMI catalog                                                                                                    | Instance: I-023c07a7334df474f (test-ec2-standby)  Velume iD Velume iD Velume iD Velume iStrate Velume iStrate Velume Velume V |          |
| Instances<br>Instances<br>Instance types<br>Launch Templates<br>Spot Requests<br>Saving Plums<br>Received Instances une<br>Declicated Hosts<br>Capacity Reservations<br>Images<br>AMIs Imm<br>AMI Latalog<br>Elastic Riscle Store                                                                                                    | Instance: I-023c07a7334df474f (test-ec2-standby)  Velume i/ Velume i/ Velum |          |
| Instances<br>Instance Typed<br>Laund's formbates<br>Spoit Republics<br>Spoit Republics<br>Reserved Instances Iwn<br>Dedicated Hosts<br>Capacity Reservations<br>Images<br>AMIS Iwn<br>AMIS Iwn<br>AMIS Instances<br>Capacity Reservations<br>Instances<br>AMIS Instances<br>AMIS Ins | Instance: I-023c07a7334df474f (test-ec2-standby)  Totalis Security Networking Stance & Status checks Manitaring Tags  Root device details Root device reare Root device runne Boot device runne Boot device runne |          |

6. When [Volumes] window is displayed, click [Detach volume] in the pull-down menu of [Action].

| < C 0                                                                                                    | https://ap-northeast-1.console.ar                                                                                        | ws.amazon.com/ws2/home3re                                                                                         | A* C. as Q to t                                                                  | ■ G ± (+1947 )                                                                                                    |
|----------------------------------------------------------------------------------------------------|----------------------------------------------------------------------------------------------------|----------------------------------------------------------------------------------------------------|----------------------------------------------------------------------------------|----------------------------------------------------------------------------------------------------|
| aws III services IQ Ser                                                                                                    | arch for services, features, blogs, docs, and e                                                                          | none [AU+5]                                                                                                    |                                                                                  | 🗘 🧿 Tokyo 🔹 Actipity_Sales 🕈                                                                                                    |
| Resource Groups & Tag Editor                                                                                                    |                                                                                                    |                                                                                                    |                                                                                  |                                                                                                    |
| New EC2                                                                                                    | Volumes (1/1)                                                                                                    |                                                                                                    | C                                                                                | Actions A Create volume                                                                                                    |
| Experience<br>Tel a star so that                                                                                                    | Q. Search                                                                                                    |                                                                                                    |                                                                                  | Modify volume                                                                                                    |
| 100 Dealer and                                                                                                    | Volume ID = vol-08dab156743f7d8                                                                                          | ct X Clear fitters                                                                                                |                                                                                  | Create snapshot                                                                                                    |
| EC2 Global View                                                                                                    | . Norma                                                                                                    | an Palamath a                                                                                                    | en a contra                                                                      | Create snapshot lifecycle policy                                                                                                    |
| Events                                                                                                    | e reante                                                                                                    | v volume ib v                                                                                                    | Size v created                                                                   | Debute estama                                                                                                    |
| Taus                                                                                                    |                                                                                                    | 90+000a01507451785C1                                                                                              | 50 GIB. 2022/10/21 10/14 GM1                                                     | Armeli vesiame                                                                                                    |
| Limits                                                                                                    | -                                                                                                    |                                                                                                    |                                                                                  | Detach volume                                                                                                    |
|                                                                                                    |                                                                                                    |                                                                                                    |                                                                                  | Force detach yolume                                                                                                    |
| ¥ Instances                                                                                                    |                                                                                                    | -                                                                                                    |                                                                                  | Manage auto-enabled I/O                                                                                                    |
| Instances tom                                                                                                    | Values Dunal 00dab10074767d                                                                                              | 8-1                                                                                                    |                                                                                  | Manage tags                                                                                                    |
| Linuxity Townlabor                                                                                                    | Volume 10. Vol-000201307431700                                                                                           | RT                                                                                                    |                                                                                  |                                                                                                    |
| Soot Requests                                                                                                    | Details. Status checks                                                                                                   | Monitoring Tags                                                                                                   |                                                                                  |                                                                                                    |
| and the second second sec | Details                                                                                                    |                                                                                                    |                                                                                  |                                                                                                    |
| Savings Plans                                                                                                    | LA STATIST                                                                                                    |                                                                                                    |                                                                                  |                                                                                                    |
| Savings Plans<br>Reserved Instances                                                                                                    | Details                                                                                                    |                                                                                                    |                                                                                  |                                                                                                    |
| Savings Plans<br>Reserved Instances                                                                                                    | Volume ID                                                                                                    | Size                                                                                                    | Туре                                                                             | Volume status                                                                                                    |
| Savings Plans<br>Reserved Instances Imm<br>Dedicated Hosts<br>Capacity Reservations                                                                                                    | Volume ID<br>vol-08dab156743f7d8c1                                                                                       | Size<br>🗇 30 GiB                                                                                                  | Type<br>gp2                                                                      | Volume status<br>🕲 Okay                                                                                                    |
| Savings Plans<br>Reserved Instances Jaw<br>Dedicated Hosts<br>Capacity Reservations                                                                                                    | Volume ID<br>Vol-08dab15674317d8c1<br>Volume state                                                                       | Size<br>10 30 GIB<br>10P5                                                                                         | Type<br>gp2<br>Throughpui                                                        | Volume status<br>O Okay<br>Encryption<br>Not encreated                                                                                                    |
| Savings Plans<br>Reserved Instances Imm<br>Dedicated Hosts<br>Capacity Reservations<br>Images                                                                                                    | Volume (0<br>volume state<br>Volume state<br>in-use                                                                      | Size<br>Size<br>30 GiB<br>IOPS<br>100                                                                             | Type<br>gp2<br>Throughynii<br>-                                                  | Volume status<br>O Okay<br>Encryption<br>Not encrypted                                                                                                    |
| Savings-Plans<br>Received Instances Imm<br>Disclicated Hosts<br>Capacity Reservations<br>Timgues<br>AMIS Imm<br>AMIS Imm                                                                                                    | Volume (0<br>volume state<br>Volume state<br>KMS key ID                                                                  | Stee<br>Stee<br>10 30 GiB<br>100 5<br>100<br>1045 key allas                                                       | Type<br>gp2<br>Throughpus<br>-<br>KMS key ARN                                    | Volume status<br>© Gkay<br>Encryption<br>Not encryption<br>Scapiton<br>© soun-070bit895101417619                                                                                    |
| Savings Plans,<br>Reserved Instances, Iwe<br>Dedicated Hosts.<br>Cabacity Reservations<br><b>v</b> Images<br>AMIs, Inse.<br>AMI Catalog                                                                                                    | Voliame (D<br>O vol-OREAD166/48/7/86(1<br>Voliame state<br>Ø Innae<br>KMS key (D                                         | Slat<br>Slat<br>SO GB<br>IOPS<br>100<br>KMS key allas                                                             | Type<br>go2<br>Throughpui<br>-<br>KMS key ARN                                    | Volume status<br>O Okay<br>Encryption<br>Net encrypted<br>Snapthar<br>Shapthar<br>Shapthar                                                                                          |
| Savings Plans<br>Received Instances (en-<br>Dedicated Hosts<br>Capacity Recoverbins<br>Images<br>AMIS Ins-<br>AMI Catalog<br>Elastic Black Store                                                                                                    | Voliame ID<br>VoleBdab16:r43f7d8;1<br>VoleBotab16:r43f7d8;1<br>Voliame state<br>Ø In-sae<br>KH5 key JD                   | Store<br><b>3</b> : 30 Get<br>1095<br>1095<br>KM5 Key allas<br>Crates<br><b>6</b> : Frod r21 2022 16:14:22        | Tyge<br>gp2<br>Throughpu8<br>-<br>KMS key ARN<br>-<br>Mutt=Attach grabiled<br>No | Volume status<br>O Okay<br>Encoption<br>Not encrysteal<br>Capapitan<br>C soup 676b4865101417619<br>Attached Instances<br>Job 25072731464744 (ret-ret2-                              |
| Savings Plans<br>Recervard Instances (en-<br>Dodizated Hotts<br>Capacity Reservations<br>Capacity Reservations<br>Ahts non-<br>Aht Catalog<br>Catalog<br>Eastle Block Store<br>Volumes                                                                                                    | Volame (D<br>Volame state<br>Onesse<br>KHS key JD<br>Availability Zone<br>ap-northeast-sc                                | Stee<br>☐ 30 GB<br>1095<br>100<br>KHS Key allas<br>-<br>Created<br>@ Finoto 21 2022 16:14-22<br>GMT+ob300 (日本東海街) | Tyge<br>gp2<br>Throughpui<br>-<br>KMS key ARN<br>-<br>Multi-Attach crabiod<br>No | Volame status<br>⊘ Okay<br>Encryption<br>Not encrypted<br>Scapthat<br>Scapthat<br>Attached hittances<br>Jo2 500727334d4246 (tets-et2-<br>standb): //de/ska1 (tets-hed)              |
| Savings Plans,<br>Recervard Instances, See<br>Dodizated Hosts.<br>Cabacity Reservations<br>Ahts: New<br>Ahts: New<br>Aht Latalog<br>Volumes<br>Sraushuts.                                                                                                    | Volume (D<br>Volume tate<br>Volume state<br>Mr.soc<br>KrS key ID<br>Availability Zone<br>ap-northeast-Tc<br>Outposts ARM | Stee<br>① 30 GB<br>1095<br>100<br>KHS kiny allas<br>-<br>Uestid<br>① Fri Ocr 21 2022 16:14-22<br>GMT+0900 (日本規制時) | Tyge<br>gp2<br>Theoughpus<br>-<br>KMS key APN<br>-<br>Muth-Attach orabibid<br>No | Volume status<br>⊘ Okay<br>Enzystien<br>Not encrysted<br>Snapther<br>Ø soup o70643895101417619<br>Attached histones<br>I-025c0727334642741(rest-e2-<br>standby): /dev/ka1 (stached) |

7. Attach the volume created from a snapshot.

Go to AWS Management Console and select **[EC2]** -> **[Volume]** in the menu. Check in the checkbox for the volume created from a snapshot. Click **[Attach Volume]** in the pull-down menu of **[Action]**.

|                                                                                                    | and the second second second second                                                                                                    |                                                                                                    |                                                                             |                                                                                                    | · · · · ·  |
|----------------------------------------------------------------------------------------------------|----------------------------------------------------------------------------------------------------|----------------------------------------------------------------------------------------------------|-----------------------------------------------------------------------------|----------------------------------------------------------------------------------------------------|------------|
| aws III services Q. Second                                                                                                    | ch for services, features, blogs, docs, and mar                                                                                                    | - [AU+5]                                                                                                    | <u></u>                                                                     | 🖸 🚓 🤁 Takya 🕶 Actipi                                                                                                    | ty_Sales 🔻 |
| Resource Groups & Tag Editor                                                                                                    |                                                                                                    |                                                                                                    |                                                                             |                                                                                                    |            |
| New EC2                                                                                                    | Volumes (1/3)                                                                                                    |                                                                                                    | C                                                                           | Actions A Create volume                                                                                                    | 1          |
| Experience<br>Tell as what you think                                                                                                    | Q. Search                                                                                                    |                                                                                                    |                                                                             | Modify volume                                                                                                    |            |
| EC2 Dashboard                                                                                                    | Name Name                                                                                                    | v Volume ID v                                                                                                    | Size v Created                                                              | Create snapshot                                                                                                    | ate        |
| EC2 Global View                                                                                                    | Ltost-oc2-vol1                                                                                                    | vol-0286826c7754153b5                                                                                                    | 30 GIB 2022/10/06 16:15 GM                                                  | Create snapshot lifecycle policy<br>IT+                                                                                    | 1          |
| Events                                                                                                    | test-ec2-standby                                                                                                    | vol-08c6478d5d9d5b23c                                                                                                    | 30 Gi8 2022/10/21 16:07 GM                                                  | Delete volume                                                                                                    | in         |
| Tags                                                                                                    | 0                                                                                                    | vci-08:t.ib15674317:t8c1                                                                                                    | 30 GiB 2022/10/21 16:14 GM                                                  | Attach volume                                                                                                    | 10         |
| Limits                                                                                                    | +1                                                                                                    |                                                                                                    |                                                                             | Listen volume                                                                                                    |            |
|                                                                                                    |                                                                                                    |                                                                                                    |                                                                             |                                                                                                    |            |
| V Instances                                                                                                    |                                                                                                    | -                                                                                                    |                                                                             | Force detaich withing                                                                                                    |            |
| Instances  Instances                                                                                                    |                                                                                                    | -                                                                                                    |                                                                             | Force detaids voltame<br>Manage auto-enabled I/O                                                                           |            |
| Instances Instances Instances Instance Types                                                                                                    | Volume ID: vol-08c6478d5d9d5b23r                                                                                                    | : (test-ec2-standby)                                                                                                    |                                                                             | Manage auto-enabled I/O<br>Manage tags                                                                                     |            |
| Instances Instances Instance June Instance Types Launch Templates                                                                                                    | Volume ID: vol-08c6478d5d9d5b23r                                                                                                    | : (test-ec2-standby)<br>onitoring Tags                                                                                                    |                                                                             | Force debids withmu<br>Manage auto-enabled J/O<br>Manage tags                                                              |            |
| Instances Instance Impacts Instance Types Launch Templates Spot Requests                                                                                                    | Volume ID: vol-08c6478d5d9d5b23c                                                                                                    | (test-ec2-standby)<br>onitoring Tags                                                                                                    |                                                                             | Forzy delidid vellowv<br>Manage auto-enabled I/O<br>Manage rags                                                            |            |
| Instances Instances Instances Instance Types Launch Templates Spol Requests Savings Plans                                                                                                    | Volume ID: vol-08c6478d5d9d5b23x<br>Details Status checks M<br>Details                                                                                                    | (test-ec2-standby)<br>onitoring Tags                                                                                                    |                                                                             | Force defined withow<br>Manage auto-enabled I/O<br>Manage tags                                                             |            |
| Instances Instances Instances Instance Instance Iypes Launch Templates Spol Requests Savimps Plans Reserved Instances Inve                                                                                                    | Volume ID: vol-08c6478d5d9d5b25<br>Details Status checks M<br>Details<br>Volume ID                                                                                                    | c (test-ec2-standby)<br>onitering Tags                                                                                                    | Type                                                                        | Volume status                                                                                                    |            |
| Instances Instances Instances Instance Types Launch femblates Spol Requests Spol Requests Spol Requests Dedicated Hosts                                                                                                    | Volume ID: vol-08c6478d5d9d5b23;<br>Details Status checks M<br>Details<br>Volume ID<br>Priv008c6478d5d9d5b23c (test-                                                                                                    | steel eee and by and by an and by an and by a second second secon | Tyue<br>gp2                                                                 | Volume status:                                                                                                    |            |
| Instances Instances Instances Instances Instance Ipota Instance Ipota Instance Ipota Instances Ipot Instances Ipot Ipot Ipot Ipot Ipot Ipot Ipot Ipot                                                                                                    | Volume ID: vol-06c647845493525<br>Ditalis Status checks M<br>Details<br>Volume ID<br>Volume ID<br>Volume ID<br>C2-standby)                                                                                                    | stes-ec2-standby)<br>onitoring Tags<br>500<br>3 30 GB                                                                                                    | Type<br>gp2                                                                 | Volume status:                                                                                                    |            |
| Instances Instances Instances Instance Ibidine Ibidin | Volume ID: vol-06c6478454935b25<br>Ditails Status checks M<br>Details<br>Volume ID<br>G voloce647865095b225c (test-<br>cc2-standby)<br>Volume State<br>C absorbed                                                                                             | (test-ec2-standby)<br>onstoring Tags<br>505<br>0 30 Get<br>10PS                                                                                                    | Type<br>gp2<br>Throughout                                                   | Varue dalakal wittene<br>Manage auto-enabled //O<br>Manage tags<br>Volume status.<br>② Okay<br>Encryption<br>Ret processed |            |
| Instances Instances Instances Instances Instances Instances Spoit Requests. Savings Plans Reserved Instances Instances Cabootty Reservations Instance Instance Instances Instances Instan | Volume ID: vol-08c6478d5d9d5b23<br>Details Status checks M<br>Details<br>Volume ID<br>Volume 1D<br>Volume 3d8<br>vol-08c677895095023c (test-<br>e2-3tadoy)<br>Velume 3d8<br>Q-Available                                                                       | (test-ec2-standby)<br>entroring Tage<br>5/20<br>0 30 GB<br>10P5<br>100                                                                                                    | Tyaa<br>ao2<br>Throughait                                                   | Volume status<br>O tay<br>Volume status<br>O tay<br>Incryption<br>Not encrypted                                            |            |
| Instances Instances Instances Instances Instance Isources Isources Isource | Volume ID: vol-08c6478d5d9d5b23s<br>Details Status checks M<br>Details Volume ID<br>Oradosc478d5d9d5b23c tress-<br>e2-statedby)<br>Volume Safer<br>Oradosc478d5d9d5b23c tress-<br>e2-statedby)<br>Volume Safer<br>Oradosc478d5d9d5b23c tress-<br>e2-statedby) | stoo<br>0 30 Gel<br>KMS key vilue.                                                                                                    | tiyaa<br>gis2<br>Timuughalal<br>-<br>KMS key ARN                            | Volume status Volume status Okay Encryption Not encrypted Snaptivi Of snar-Off2H12666                                      |            |
| Instances Instances Instances Instances Instances Spot Reupunts Spot Reupunts Spot Reupunts Bearved Instances Bedicated Hosts Capacity Reservations Images AMIs Inco- AMI Statolog Elistic Relock Spoce                                                                                                    | Volume ID: vol-08c6478d5d9d5b235<br>Details Status checks M<br>Details Volume ID<br>Ora-Details Volume ID<br>Ora-Details Constraints<br>Volume Safe<br>Ora-Details Constraints<br>Manual Safe<br>KMS key ID                                                   | (test-ec2-standby)<br>onitoring Tags<br>Size<br>3 30 Ges<br>10PS<br>100<br>KMS key silas                                                                                                    | tiyae<br>gi22<br>Throughaiat<br>KMS key ARN                                 | Volume status<br>O Okay<br>Encryption<br>Not encrypted<br>Snapsitol<br>Snapsitol<br>Snapsitol                              |            |
| Instances Instances Instances Instances Instance Instance Instance Instance Instance Instances Instances  | Volume ID; vol-06c6478454935b25<br>Details Status checks M<br>Details M<br>Volume ID<br>☐ volocc4788559765b22s: ttest-<br>ec2-stand5y)<br>Volume State<br>© A-valiable<br>RHS key ID<br>-<br>-<br>-<br>-<br>-<br>-<br>-<br>-<br>-<br>-<br>-<br>-<br>-         | (rest-ec2-standby)<br>enstroring Tags<br>Size<br>3 30 Ges<br>IOPS<br>ToO<br>KMS key Jillas<br>Created<br>Tri Oc. 21 2022 16:07:10                                                                                                    | Tyse<br>gp2<br>Throughpist<br>KMS key ARN<br>Muti-Attach enabled<br>No      | Volume status<br>© Okay<br>Encryption<br>Not encryption<br>Snapshot<br>@ snap-013741x26f9b8f246<br>Attached Instances      |            |
| Instances Instances Instances Instances Instances Instances Instances Savings Plans Reserved Instances Instances In | Volume ID: vol-06:6478454935323<br>Details 3tatus checks M<br>Details<br>Volume ID                                                                                                    | (test-ec2-standby)<br>enstoring Tags<br>D SDS<br>D SO GH<br>DPS<br>TOO<br>KMS key allas<br>Created<br>D Fri Oct 21 2022 16:07:10<br>G Fri Oct 21 2022 16:07:10<br>G Fri Oct 21 2022 16:07:10<br>G Fri Oct 21 2022 16:07:10                                                                                                    | Tyoa<br>gp2<br>Timoughoul<br>*<br>KMS kay ARN<br>Hulti-Attack enabled<br>Ho | Volume status.<br>© Okay<br>Encryption<br>Not nervysed<br>Snapsilon<br>© shapitol<br>Manage tags                           |            |

8. Attach the created volume to the newly created instance. The device name is "/dev/sda1" as identified above.

| Pasta datatta                    |                             |                        |   |  |
|----------------------------------|-----------------------------|------------------------|---|--|
| Basic details                    |                             |                        |   |  |
| Volume ID                        |                             |                        |   |  |
| Vol-08c6478d5d9d5b2              | ic (test-ec2-standby)       |                        |   |  |
| Availability Zone                |                             |                        |   |  |
| ap-northeast-1c                  |                             |                        |   |  |
| Instance Info                    |                             |                        |   |  |
| i-023c07a7334df474f              |                             | ¥                      | C |  |
| Only instances in the same Avail | bility Zone as the selected | i volume are displayed | L |  |
| Device name Info                 |                             |                        |   |  |
| /dev/sda1                        |                             |                        |   |  |

9. Detach "Elastic IP" from the existing instance and attach it to the new instance.

Go to AWS Management Console and select **[EC2]** -> **[Elastic IP]** in the menu. Check in the checkbox for "Elastic IP" attached to the existing instance and click **[Associate Elastic IP address]** from the pull-down menu of **[Action]**.

| Bastic IP address     C    6                                                                   | tes   EC2 Manag × +                              | wsamazon.com/is2/bome?us          | . ∧∿ 10. as .⊖                                                                        | 6 A                          | G 1             | -           |         | ×       |
|------------------------------------------------------------------------------------------------|--------------------------------------------------|-----------------------------------|---------------------------------------------------------------------------------------|------------------------------|-----------------|-------------|---------|---------|
| aws III services                                                                               | earch for services, heatures, blogs, docs, and e | Name (AU+5)                       |                                                                                       | E E                          | 4 0             | Takya *     | Actiphy | Sales • |
| Resource Groups & Tag Editor                                                                   |                                                  |                                   |                                                                                       |                              |                 |             |         |         |
| Spot Repards                                                                                   | Elastic IP addresses (1/1)                       |                                   | C                                                                                     | Actions A                    | Allocate Ela    | stic IP add |         | 0       |
| Savings Plans                                                                                  |                                                  |                                   |                                                                                       | View details                 |                 |             | -       |         |
| Reserved instances                                                                             | O WICH FREEDCAP DESIND IN                        |                                   |                                                                                       | Roletter Elastic (F          | 2 quéditesaus   | 1.5         | (9)     |         |
| Dedicated Hosts                                                                                | Name Name                                        | V Allocated iPv4 a                | id 9. Type                                                                            | Associate Elastic            | IP address      | 1           | v Rei   |         |
| Capacity Reservations                                                                          | test-ec2                                         | Langer                            | Public IP                                                                             | Disassociate Elas            | itic IP address | 159a0983    |         |         |
| e linages                                                                                      | 1                                                |                                   |                                                                                       | Update reverse L             | ONS             |             |         |         |
| AMis                                                                                           |                                                  |                                   |                                                                                       |                              |                 |             |         |         |
| AMI Catalog                                                                                    | T.                                               |                                   |                                                                                       |                              |                 |             |         |         |
| Elastic Block Store                                                                            |                                                  |                                   |                                                                                       |                              |                 |             |         |         |
| Volumes                                                                                        |                                                  |                                   |                                                                                       |                              |                 |             |         |         |
| Smapshots.                                                                                     |                                                  |                                   |                                                                                       |                              |                 |             |         |         |
| Lifecyria Manager                                                                              |                                                  |                                   |                                                                                       |                              |                 |             |         |         |
| Network & Security                                                                             | -                                                |                                   |                                                                                       |                              |                 | _           | -       |         |
| Secontry Groups                                                                                |                                                  |                                   |                                                                                       |                              |                 |             | a (m)   |         |
| Elamic (Ps                                                                                     | 52.68.98.246                                     |                                   |                                                                                       |                              |                 |             | -       |         |
| Placement Groups                                                                               | Summary Taes                                     |                                   |                                                                                       |                              |                 |             |         |         |
| Key Pairs                                                                                      |                                                  |                                   |                                                                                       |                              |                 |             | - 1     |         |
| Network Interfaces                                                                             |                                                  |                                   |                                                                                       |                              |                 |             |         |         |
|                                                                                                | Summary                                          |                                   |                                                                                       |                              |                 |             |         |         |
| Load Balancing                                                                                 |                                                  |                                   |                                                                                       |                              |                 |             |         |         |
| Load Balancers                                                                                 | Allow and Bud whites                             | T                                 | Alfair others into                                                                    | 0                            | Their same in   |             |         |         |
| Load Balancers                                                                                 | Allocated IPvA address                           | Type                              | Allocation ID                                                                         | Revers                       | se DNS resurd   |             |         |         |
| Load Balancers     Load Balancers     Target Groups     Auto Scaling                           | Allocated IPv/ address                           | Туре<br>В Робік ІР                | Allocation ID  d elpattoc-053a3a5e63                                                  | Revers<br>5940983            | se DNS resord   |             |         |         |
| Load Batancing     Load Balancers     Target Groups      Auto Scaling     Lounch Continuations | Allocated IPvA address                           | Type<br>Public IP<br>Scope<br>VPC | Allocation ID<br>depattor-053a3a5e53<br>Associated instance ID<br>1-076/9e865e8e618b3 | Revers<br>5940983<br>Private | e IP address    |             |         |         |

10. Select the newly created instance for [Instance], check in the checkbox for [Allow this Elastic IP address to be reassociated] and click [Associate].

| Associate Elastic IP address   EC × +                                                                                                    |   |    |          | -       | 0        |    |
|----------------------------------------------------------------------------------------------------|---|----|----------|---------|----------|----|
| 🔆 🖸 https://ap-northeast-1.console.aws.amazon.com/re:2/home?re Ah 🗔 🕫 🍳 🖞                                                                                                    | 1 | €. | 1        | (#124   | 2        |    |
| III Services Q. Search for services, features, blogs, docs, and more [All+5]                                                                                                    | ۵ | 4  | ۲        | Takya 🕶 | Actiphy_ | Sa |
| essurce Groups & Tag Editor                                                                                                    |   |    | <u>1</u> |         |          |    |
| C2 🕐 Elastik IP addresses 🗇 Associate Elistik IP address                                                                                                    |   |    |          |         |          |    |
| Associate Elastic IP address                                                                                                    |   |    |          |         |          |    |
| hoose the instance or network interface to associate to this Elastic IP address (52.68.98.246)                                                                                                    |   |    |          |         |          |    |
| Elastic IP address:                                                                                                    |   |    |          |         |          |    |
| Resource type<br>Cooper this rups of monitors with when the available the Listin IP address.                                                                                                    |   |    |          |         |          |    |
| O Instance                                                                                                    |   |    |          |         |          |    |
| Q Network interface                                                                                                    |   |    |          |         |          |    |
| If you associate an Elastic IP address to an instance that airpady has an Elastic IP address associated, this previously associated Elastic IP address will be disassociated but still allocated to your account. Lown more |   |    |          |         |          |    |
| Instance                                                                                                    |   |    |          |         |          |    |
| Q, i-02360707334404741 X C                                                                                                    |   |    |          |         |          |    |
| Private IP address<br>The private IP address with relicities anostate the Eartic IP obtimes                                                                                                    |   |    |          |         |          |    |
| Q. L.S.M.M.Y                                                                                                    |   |    |          |         |          |    |
| Reassociation<br>Specify whether the Elastic IP address can be massociated with a different re-surger if it aintedy associated with a resource.                                                                             |   |    |          |         |          |    |
| Allow this Elastic IP address to be reassociated                                                                                                    |   |    |          |         |          |    |
| Cancel Associate                                                                                                    |   |    |          |         |          |    |
|                                                                                                    |   |    |          |         |          |    |
|                                                                                                    |   |    |          |         |          |    |

11. Boot the newly created instance.

The snapshot created from backup is now restored to the new instance.

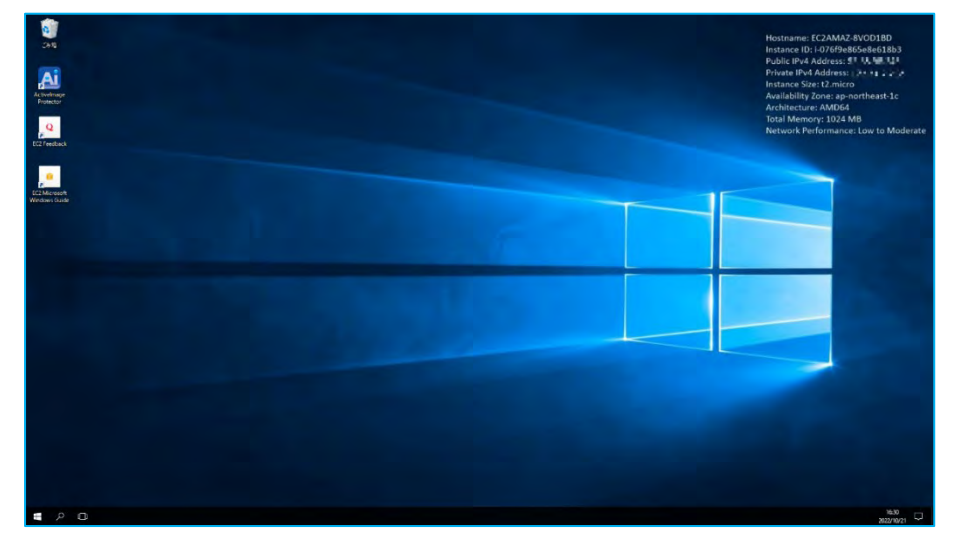

# 6. Remote Management Console

Remote Management Console enables you to remotely manage ActiveImage Protector agents installed on the instances of AWS EC2 and Azure.

- Launch ActiveImage Protector by clicking on the Windows Start menu and then navigating to [Actiphy] → [ActiveImage Protector].
- Go to [Preference] -> [Console], check in the checkbox for [Enable Network Client Management Console] and click [Apply]. Click [OK] and the system will take you back to the Dashboard. Please open the following ports in security settings for the instance (add them to the inbound rules of security policy with AWS.)
  - TCP port 48236
  - UDP port 48238
  - UDP port 48239

| Preference                                                                                                    |                          | •   |
|----------------------------------------------------------------------------------------------------|--------------------------|-----|
| <ul> <li>General</li> <li>Proxy</li> <li>Notification</li> <li>Deduplication</li> <li>Alert</li> <li>Console</li> <li>Online Portal</li> </ul> | Console window settings: |     |
|                                                                                                    | Ok Cancel Ap             | ply |

3. Click [Management Console] in the upper left of the window. Click [Add new computers] to add the new computer to the host list.

| Activelmage Protector                                                                                                    |                                                                                                    |                                                                             |                                                    | - 🗆 X       |
|----------------------------------------------------------------------------------------------------|----------------------------------------------------------------------------------------------------|-----------------------------------------------------------------------------|----------------------------------------------------|-------------|
| Operation View Preferences Ut                                                                                                    | ilities <u>H</u> elp                                                                               |                                                                             |                                                    |             |
| 📳 Management Console 🔹                                                                                                    |                                                                                                    |                                                                             |                                                    |             |
| msi (Local)                                                                                                    |                                                                                                    |                                                                             |                                                    | Dashboard 🔺 |
| Ranaged Computers Total: 0                                                                                                    | Connect All                                                                                        |                                                                             |                                                    | Refresh     |
|                                                                                                    |                                                                                                    | ted!<br>sk to protect your data<br>Backup Wizard                            | . RescueBoot                                       |             |
| + Add New Computers                                                                                                    | Clear all voicime ivame rise system                                                                | volume Size Used                                                            | Space Associated                                   |             |
| 📜 Local Host 🔹 🕈 🔽                                                                                                    | SYSTEM (:) FAT32<br>Windows (C:) NTFS<br>$\pi \partial_1 - \Delta$ (:) NTFS<br>Local Disk (:) NTFS | 300.0 MB 26.9 M<br>204.8 GB 101.7 G<br>732.4 GB 266.3 G<br>900.0 MB 511.6 M | B Disk 0<br>iB Disk 0<br>iB Disk 0<br>MB Disk 0    |             |
| Host Name: msi                                                                                                    | 📄 Basic 😤 Dynamic disk 📼 Volum                                                                     | e 📼 Dynamic volume                                                          |                                                    |             |
| Domain:         WORKGROUP           IP Address:         Image: Image: Image | Disk 0<br>Basic (GPT)<br>953.9 GB<br># Used : 383.2 GB                                             | С.)<br>TF5 732.4 GB NTF5                                                    | Local Dis<br>900.0 Mic BIOS_ENV(s)<br>15.3 GB MTFS |             |
| Task: None 0.0 % (i) (ii)                                                                                                    | Primary                                                                                            |                                                                             |                                                    | 2           |

4. Select the host names to add to the list by selecting [Auto Search] or [Manual Search].

In this example, we entered "IP address of the instance of Cloud", "Administrator's user name", "Password" in [Add New Remote Host] window, and click [Connection Test]. When the connection test succeeds, [Host Name] and [IP address] are displayed.

| lanage Remote Hosts                                       |                  |                                                                 |                               |         |                |         |            |
|-----------------------------------------------------------|------------------|-----------------------------------------------------------------|-------------------------------|---------|----------------|---------|------------|
| Add New Romote Hos                                        | it .             |                                                                 |                               |         |                |         |            |
| tel Par I                                                 |                  |                                                                 |                               |         |                |         |            |
| Administrator                                             |                  | ••••••                                                          | •                             |         | Connection     | Test    |            |
| Computer Name: ec2<br>IP Address:<br>Operating System: Wi | indows Server 20 | northeast-1.compute.amazona<br>16 Datacenter Edition (build 14? | ws.com.WORKGR<br>393), 64-bit | OUP     | Add to<br>List |         |            |
| Installed Product: Acti                                   | Auto Search      | r; Cloud; 6.5.2.7778<br>Protector Installed                     | Áll                           | •       | All            | •       |            |
| Computer                                                  | Domain           | IP Address Operating                                            | System                        | Edition | Version        | License | Expiration |
|                                                           |                  |                                                                 |                               |         |                |         |            |
| utal Computers: 0                                         |                  |                                                                 |                               |         |                | 1       | -          |
|                                                           |                  |                                                                 |                               |         |                | Add     | Cancel     |

5. Click **[Add to List]** and the remote host is added to the **[Target Computers]** list. Click **[Add]** to register the remote host as the target computer.

| Add New Romote Hos             | t                       |                                       |         |                |         |            |
|--------------------------------|-------------------------|---------------------------------------|---------|----------------|---------|------------|
| A A Solution                   |                         |                                       |         |                |         |            |
| Administrator                  |                         | •••••                                 |         | Connection     | Test    |            |
| Computer Name: ec2             | 📲 📲 📲 📭 ap-north        | east-1.compute.amazonaws.com.WOR      | KGROUP  | 1000           | 100     |            |
| IP Address:                    | HH-                     |                                       |         | Add to<br>List |         |            |
| Operating System: Wi           | ndows Server 2016 Data  | acenter Edition (build 14393), 64-bit |         |                | _       |            |
| Installed Product: Acti        | velmage Protector; Clou | ıd; 6.5.2.7778                        |         |                |         |            |
| Target Computers               | Auto Search             | Protector Installed All               |         | All            | -       |            |
| Computer -                     | Domain IP Ac            | ddress Operating System               | Edition | Version        | License | Expiration |
|                                |                         |                                       |         |                |         |            |
| ] ec2-                         | WORKGROUP               | Windows Server 2016 🧧                 | Cloud   | 6.5.2.7778     | Nor     | e          |
| ] ec2- <b>*** *** **</b> 246 \ | WORKGROUP               | Windows Server 2016 🥻                 | Cloud   | 6.5.2.7778     | Nor     | e          |

6. The remote host is added to the managed computer.

| Activelmage Protector                                                                                                  |                                                                                                    | - 🗆 X       |
|----------------------------------------------------------------------------------------------------|----------------------------------------------------------------------------------------------------|-------------|
| Operation <u>V</u> iew <u>P</u> references <u>U</u>                                                                    | tilities <u>H</u> elp                                                                                                    |             |
| 😰 Management Console 🔹 🔹                                                                                               |                                                                                                    |             |
| 🕎 msi (Local)                                                                                                    | -> □ <i>★</i>                                                                                                    | Dashboard A |
| 🛒 Managed Computers Total: 1                                                                                           | Connect All                                                                                                    |             |
| 👳 EC2- 🌆 🖬 👫 AP-N                                                                                                    | Disconnected ted!<br>sk to protect your data.<br>Backup Wizard RescueBo:                                                                                                    | ot @        |
|                                                                                                    |                                                                                                    | *           |
|                                                                                                    |                                                                                                    |             |
| Add New Computers                                                                                                    | Clear all                                                                                                    | *           |
| Utilities                                                                                                    | voramer vame         rne system         volume Size         Used Space         Associated           Image: Disk 0         Disk 0         00.0 MB         26.9 MB         Disk 0           Image: Windows (C): NTFS         204.8 GB         101.7 GB         Disk 0           Image: R/J_3-L_A (D)         NTFS         722.4 GB         266.3 GB         Disk 0           Image: R/J_3-L_A (D)         NTFS         720.0 MB         511.5 MB         Disk 0 |             |
| Host Name: msi                                                                                                    | 🛁 Basic 😤 Dynamic disk 🖙 Volume 🖙 Dynamic volume                                                                                                    |             |
| Domain: WORKGROUP<br>IP Address: II.<br>Logon User: Administrator<br>RescueBoot: Un-enabled<br>Mounted: No<br>Tack New | Disk 0<br>Basic (GPT)<br>933.9 GB<br>⋬ Used : 383.2 GB<br>300.0 204.8 GB NTFS<br>15.5 GB N<br>15.5 GB N                                                                                                    | P)<br>TFS   |
|                                                                                                    |                                                                                                    |             |
|                                                                                                    |                                                                                                    |             |

7. Right-click on a host in the list and click **[Connect]** in the context menu.

| Activelmage                                                                    | Protector                                      |                                                                                                    |                                                                                 |                                              | – 🗆 X       |
|--------------------------------------------------------------------------------|------------------------------------------------|----------------------------------------------------------------------------------------------------|---------------------------------------------------------------------------------|----------------------------------------------|-------------|
| Operation                                                                      | View Preferences Ut                            | ilities Help                                                                                                    |                                                                                 |                                              |             |
| 😨 Manage                                                                       | ement Console 🔷 🔻                              |                                                                                                    |                                                                                 |                                              |             |
| 🖳 msi (Lo                                                                      | cal)                                           | n □ *                                                                                                    |                                                                                 |                                              | Dashboard 🔺 |
| 👰 Managed (                                                                    | Computers Total: 1                             | Connect All                                                                                                    | 1                                                                               |                                              | Neiresi     |
| 🖳 EC2-52                                                                       | Cancel Task<br>ii) Pause Task<br>Pause Task    | nected                                                                                                    | ted!<br>sk to protect your d<br>Backup Wizard                                   | ata.                                         |             |
|                                                                                | Remote<br>Run Command Line                     |                                                                                                    |                                                                                 | RescueBoo                                    | it ©        |
|                                                                                | Connect                                        |                                                                                                    |                                                                                 |                                              | *           |
| Add New C                                                                      | Remove     Refresh     Reboot     Sinutdown    | Clear all<br>umervame rine system<br>Disk 0<br>SYSTEM (1) FAT32<br>Windows (C) NTFS<br>#JU2-CA (1) NTFS<br>State Disk (4) NTFS | volume Size Us<br>300.0 MB 26.9<br>204.8 GB 101<br>732.4 GB 266<br>900.0 MB 511 | ed Space Associated                          | *           |
| Host Name: msi                                                                 |                                                | Basic A Dynamic disk I Volume                                                                                                  | e 📼 Dynamic volume                                                              | O MIB DISK U                                 | v           |
| Domain:<br>IP Address:<br>Logon User:<br>RescueBoot:<br>Mounted:<br>Task: None | WORKGROUP<br>Administrator<br>Un-enabled<br>No | Disk 0<br>Basic (GPT)<br>933.9 GB<br>★ Used : 383.2 GB<br>200.0 24.3 GB N                                                      | C) ポリューム (1)<br>TFS 732.4 GB NJT                                                | S Jocat Dis BIOS_RVY<br>900.0 ML: 15.3 GB NT | its         |
| 0.                                                                             | 0% (Ū)(Ē)<br>«                                 | Primary                                                                                                    |                                                                                 |                                              | >>          |

8. Right-click on a host in the list, and select **[Remote]** in the right-click menu to establish the connection to the agent.

| Activelmage Protector                                                                                                    |                                                                                                    |                                                                 |                                       | – 🗆 X     |
|----------------------------------------------------------------------------------------------------|----------------------------------------------------------------------------------------------------|-----------------------------------------------------------------|---------------------------------------|-----------|
| Operation View Preferences Utilitie                                                                                                    | es Help                                                                                                    |                                                                 |                                       |           |
| 🛱 Management Console 🔹                                                                                                    |                                                                                                    |                                                                 |                                       |           |
| 🗽 msi (Local)                                                                                                    | <i>€</i>                                                                                                    |                                                                 |                                       | Dashboard |
| 🛒 Managed Computers Total: 1                                                                                                    | Connect All                                                                                                    |                                                                 |                                       | vy neresi |
| EC2-52 Cancel Task                                                                                                    | 'acked up 🕨 💉                                                                                                    | ted!                                                            |                                       |           |
| Run Task                                                                                                    |                                                                                                    | Backup Wizard                                                   | RescueBoot @                          |           |
| Run Command Line                                                                                                    |                                                                                                    | 1                                                               | *                                     |           |
| Connect<br>Remove                                                                                                    |                                                                                                    | 1                                                               |                                       |           |
| Refresh<br>Utiliti<br>Utiliti<br>Utiliti                                                                                                    | Clear all<br>nume tvame rite system<br>☐ Disk 0<br>☐ SYSTEM (:) FAT32<br>☐ Windows (C:) NTFS 2                                                                                    | volume Size Used Space<br>100.0 MB 26.9 MB<br>104.8 GB 101.7 GB | Associated  Disk 0 Disk 0             |           |
| 🛃 Local Host 🛛 🕈 🔽                                                                                                    | - ロ ポリューム (:) NTFS 7<br>- Local Disk (:) NTFS 9                                                                                                    | 732.4 GB 266.3 GB<br>900.0 MB 511.6 MB                          | Disk 0<br>Disk 0 🗸                    |           |
| Host Name: msi<br>Domain: WORKGROUP<br>IP Address: • • •<br>Logon User: Administator<br>RescueBoot: Un-enabled<br>Mounted: No<br>Task: None | Basic     Synamic disk     ■ Volume       Disk 0     Basic (GPT)     5151E       \$53.9 GB     \$151E     Windows (CAS GB WI       ↓ Used : 383.2 GB     \$150.0     \$24.8 GB WI |                                                                 | Local Dis<br>9000 Mar<br>1533 GB NTPS |           |

9. When connection is successfully established, the status bar is green. Now one-click offers execution of scheduled backup tasks on networked remote computers and monitoring of log information.

| Activelmage Protector                                                                                             |                                                                                                    | - 🗆 🗙     |  |  |  |
|----------------------------------------------------------------------------------------------------|----------------------------------------------------------------------------------------------------|-----------|--|--|--|
| Operation View Preferences                                                                                        | lelp                                                                                                    |           |  |  |  |
| 🕂 Management Console 🔹                                                                                            |                                                                                                    |           |  |  |  |
| 📮 Dashboard                                                                                                    | Dashboard                                                                                                    | Dashboard |  |  |  |
| 💒 Backup 🛛 🗲 🗲                                                                                                    | System Health Status Your system is protected!                                                                                                    |           |  |  |  |
| Recovery                                                                                                    | The last backup task completed successfully: 10/20/2022 4:10:13 PM<br>Click [Here] to verify Task Log.                                                                                                    |           |  |  |  |
| Marcine Cloud Recovery                                                                                            | 📋 Current Task 🔹                                                                                                    |           |  |  |  |
| In-Cloud Standby                                                                                                  |                                                                                                    |           |  |  |  |
| 🛐 Image Manage >                                                                                                  | Schedule     Schedule     Disk Information                                                                                                    |           |  |  |  |
|                                                                                                    | Volume Name         File System         Volume Size         Used Space         Associated           Image: Space         Disk 0         Image: Space         Image: Space         Associated           Image: Space         Disk 0         Image: Space         Space         Associated |           |  |  |  |
| Remote Host 🥻 🔽                                                                                                   | Denie 😫 Dennie fiele and Mahara an Dennie incluse                                                                                                    |           |  |  |  |
| Post name: ec2amaz-8vod ibd<br>Domain: WORKSROUP<br>IP Address: e<br>Logon User: SYSTEM<br>RescueBoot: Un-enabled | Disk 0         Disk (MBR)           30.0 GB         torat Disk (Ci)           30.0 GB         30.0 GB NTFS                                                                                                    |           |  |  |  |
| Task: None<br>0.0 % (1) (1)                                                                                       |                                                                                                    |           |  |  |  |
|                                                                                                    | Primary                                                                                                    |           |  |  |  |

10. Double-click on the local host name to disconnect from the remote host.

| Activelmage Protector            |                                                    |                        |                             |                      |                      | - 🗆 X       |
|----------------------------------|----------------------------------------------------|------------------------|-----------------------------|----------------------|----------------------|-------------|
| Operation View Preferences Help  |                                                    |                        |                             |                      |                      |             |
| 📑 Management Console 🔹           |                                                    |                        |                             |                      |                      |             |
| 🖳 msi (Local)                    |                                                    | 9 L x                  |                             |                      |                      | Dashboard 🔺 |
| 🛒 Managed Computers Total: 1     |                                                    | Connect All            |                             |                      |                      | Refresh     |
| 🚖 👤 EC2-                         | cked up                                            | Þ 💉                    |                             |                      |                      |             |
|                                  |                                                    |                        | ipleted success<br>isk Log. | sfully: 10/20/2022 4 | RescueBoot 🧘         | -           |
|                                  |                                                    |                        |                             |                      | - X                  | •           |
|                                  |                                                    |                        | 1                           |                      |                      | •           |
| - Add New Computers              |                                                    | Clear all              | 1                           |                      |                      | *           |
| Remote Host                      | Disk 0  Local Disk (C:) N                          | nie system             | 30.0 GB                     | 25.6 GB              | Associated<br>Disk 0 |             |
| Host Name: ec2amaz-8vod1bd       | Basic 🔮 Dynamic d                                  | lisk 🖙 Volume          | e 🧰 Dynamic vo              | olume                |                      |             |
| Domain: WORKGROUP<br>IP Address: | Disk 0<br>Basic (MBR)<br>30.0 GB<br>Used : 25.6 GB | l Disk (C:)<br>GB NTFS |                             |                      |                      | ]           |
| 0.0 % (1) (1)                    |                                                    |                        |                             |                      |                      |             |
|                                  | Primary                                            |                        |                             |                      |                      |             |

# 7. Reference

### • Actiphy's Web site:

Actiphy's Web site provides access to comprehensive information, including product information, related documents, technical support, updates, etc.

https://www.actiphy.com/global

- Knowledge Base
   <u>https://enkb.actiphy.com/</u>
- ActiveImage Protector Help Center
   Support information is accessible at the following web site.
   <a href="https://actiphyhelp.zendesk.com/hc/en-us">https://actiphyhelp.zendesk.com/hc/en-us</a>
- For any inquiries about ActiveImage Protector, please contact: Global Sales Dept., Actiphy Inc.
   E-mail: global-sales@actiphy.com

© 2024 Actiphy, Inc. All rights reserved.

ActiveImage Protector and related documents are proprietary products copyrighted by Actiphy, Inc.

Other brands and product names mentioned in this guide are trademarks or registered trademarks of their respective holders.